### Table des matières

| Table des matières1                                                                                                    |
|----------------------------------------------------------------------------------------------------|
| Notice d'utilisation2                                                                                                    |
| Consignes de Sécurité2                                                                                                    |
| Mises en Garde3                                                                                                    |
| Avertissement de sécurité pour les                                                                                                    |
| yeux5                                                                                                    |
| Caractéristiques du Produit5                                                                                                    |
| Introduction6                                                                                                    |
| Contenu du paquet6                                                                                                    |
| Aperçu du produit7                                                                                                    |
| Unité principale7                                                                                                    |
| Panneau de configuration8                                                                                                    |
| Connexions d'entrée/sortie9                                                                                                    |
| Télécommande10                                                                                                    |
| Installation 11                                                                                                    |
| Connexion du projecteur11                                                                                                    |
| Installation de l'objectif de projection. 11                                                                                                    |
| Connecter à un Ordinateur de                                                                                                    |
| bureau/Ordinateur portable                                                                                                    |
|                                                                                                    |
| Mise sous/nors tension du projecteur14                                                                                                    |
| Mise sous tension du projecteur                                                                                                    |
| Mise nors tension du projecteur                                                                                                    |
| Déclara da l'imaga projetéa                                                                                                    |
| Reglage de la hautour du projecteur. 17                                                                                                    |
| Aiuster la position du projecteur 18                                                                                                    |
| Commandes Utilisateur 20                                                                                                    |
| Commandes of the semicondes at the semicondes at |
| mande 20                                                                                                    |
| Panneau de configuration                                                                                                    |
| Télécommande                                                                                                    |
| Utilisation d'une télécommande                                                                                                    |
| câblée23                                                                                                    |
| Paramètre code distant24                                                                                                    |
| Menus d'affichage à l'écran25                                                                                                    |
| Comment procéder25                                                                                                    |
| Arborescence du menu26                                                                                                    |
| IMAGE                                                                                                    |
| IMAGE   AVANCÉ                                                                                                    |

| AFFICHER                                               |
|--------------------------------------------------------|
| AFFICHER   PIP                                         |
| REGLAGES                                               |
| REGLAGES   Fonctionnalités de la                       |
| Ientille                                               |
| REGLAGE   SECURITE                                     |
| REGLAGE   Signa (RGB)                                  |
| REGLAGE   Sigila (Video)                               |
| REGLAGES   AVANCES                                     |
| Paramètres LAN                                         |
| REGLAGES   Réseau   Paramètres                         |
| de contrôle48                                          |
| OPTION49                                               |
| OPTION   Réglages télécommande 51                      |
| OPTION   Avancé52                                      |
| OPTION   Paramètres Lampe                              |
| OPTION   Informations 54                               |
| Annexes55                                              |
| Dépannage55                                            |
| Remplacement de la lampe60                             |
| Modes de compatibilité62                               |
| Compatibilité avec les ordinateurs<br>(PC/Mac)62       |
| Compatibilité vidéo63                                  |
| Commandes RS232 et Liste des                           |
| Fonctions du Protocole RS23264                         |
| Rôle de la broche RS23264                              |
| Liste des Fonctions du Protocole                       |
| Commandes Telnet 69                                    |
| Commandes Device Discovery/                            |
| Découverte de périphériques AMX69                      |
| Commandes PJLink ™ prises en                           |
| charge70                                               |
| Marques de commerce72                                  |
| Installation au plafond75                              |
| Fixation de plafond Garanties76                        |
| Les bureaux d'Optoma dans le                           |
| monde78                                                |
| Avis concernant les Réglementations<br>& la Sécurité80 |
|                                                        |

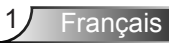

### Consignes de Sécurité

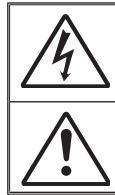

Le symbole éclair avec une tête en forme de flèche à l'intérieur d'un triangle équilatéral, est destiné à alerter l'utilisateur de la présence de tensions dangereuses non isolées à l'intérieur du produit. Ces tensions peuvent être d'une puissance suffisante pour constituer un risque d'électrocution pour les individus.

Le point d'exclamation à l'intérieur d'un triangle équilatéral sert à avertir l'utilisateur des points importants concernant l'utilisation et la maintenance (entretien) dans le document qui accompagne l'appareil.

AVERTISSEMENT : POUR REDUIRE LES RISQUES D'INCENDIE OU D'ELECTROCUTION, NE PAS EXPOSER CE PRODUIT A LA PLUIE OU A L'HUMIDITE. DES TENSIONS DANGEREUSES ELEVEES SONT PRESENTES A L'INTERIEUR DU BOITIER. NE PAS OUVRIR LE BOITIER. POUR TOUTE REPARATION, VEUILLEZ VOUS ADRESSER UNIQUEMENT A UN TECHNICIEN QUALIFIE.

#### Limites d'émissions de Classe A

Cet appareil numérique de Classe A est conforme à toutes les exigences des Règlements Canadiens concernant les Appareils Provoquant des Interférences

#### Consignes de sécurité importantes

- Ne bloquez pas les fentes de ventilation. Afin de s'assurer d'un fonctionnement fiable du projecteur et de le protéger contre toute surchauffe, il est recommandé de l'installer dans un lieu qui ne bloque pas la ventilation. Comme exemple, ne pas placer le projecteur sur une table à café encombrée, un divan, un lit ou etc. Ne pas l'installer dans un endroit fermé tel qu'une bibliothèque ou un meuble pouvant empêcher la circulation d'air.
- Ne pas utiliser ce projecteur à proximité de l'eau ou de l'humidité. Pour réduire les risques d'incendie et/ou d'électrocution, n'exposez pas cet appareil à la pluie ou à l'humidité.
- Ne pas installer à proximité de sources de chaleur telles que les radiateurs, les bouches de chauffage, les cuisinières ou d'autres appareils (y compris les amplificateurs) produisant de la chaleur.
- 4. Nettoyez uniquement avec un chiffon sec.
- Utilisez uniquement des périphériques / accessoires spécifiés par le fabricant.
- 6. Ne pas utiliser l'appareil s'il est physiquement abîmé ou endommagé. Un endommagement ou un mauvais traitement physique pourrait être (mais n'est pas limité à) :
  - Lorsque l'appareil est tombé.
  - Lorsque le cordon d'alimentation ou la fiche ont été endommagés.
  - Lorsqu'un liquide a pénétré dans le projecteur.
  - Lorsque le projecteur a été exposé à la pluie ou à l'humidité.
  - Lorsque quelque chose est tombé dans le projecteur ou est lâche dedans.

Ne pas essayer de réparer le projecteur vous-même. Ouvrir ou retirer les couvercles pourrait vous exposer à des tensions dangereuses ou aux d'autres dangers. Veuillez contacter Optoma avant de faire réparer l'appareil.

- Ne pas laisser des objets ou des liquides pénétrer dans le projecteur. Ils peuvent toucher des points de tension dangereuse et des pièces court-circuitées peuvent entraîner un incendie ou un choc électrique.
- Référez-vous au boîtier du projecteur pour les marques concernant la sécurité.
- 9. Cet appareil ne doit être réparé que par un personnel de service qualifié.

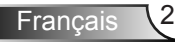

### Mises en Garde

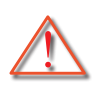

Veuillez suivre tous les avertissements, les mises en garde et les consignes recommandés dans ce guide d'utilisation.

- Avertissement Ne pas regarder dans l'objectif du projecteur lorsque la lampe est allumée. La forte lumière peut vous faire mal aux yeux.
- Avertissement Pour réduire le risque d'incendie ou d'électrocution, ne pas exposer le projecteur à la pluie ou à l'humidité.
- Avertissement Veuillez ne pas ouvrir et ne pas démonter le projecteur car vous pourriez vous électrocuter.
- Avertissement Lorsque vous voulez remplacez la lampe, veuillez laisser l'unité se refroidir. Suivez les instructions des page 60-61.
- Avertissement Ne pas regarder dans l'objectif du projecteur lorsque la lampe est allumée. La forte lumière peut vous faire mal aux yeux.
- Avertissement Réinitialisez la fonction « Mise à zéro lampe » depuis le menu OSD « OPTION | Paramètres Lampe » après avoir remplacé le module de la lampe (référezvous à la page 53).
- Avertissement Lorsque vous éteignez le projecteur, veuillez vous assurer que le cycle de refroidissement a été achevée avant de couper l'alimentation. Comptez 60 secondes pour que le projecteur refroidisse.
- Avertissement Ne pas utiliser le protège-objectif lorsque le projecteur est en cours de fonctionnement.
- Avertissement Lorsque la lampe atteint presque la fin de sa vie, le message ?Avertissement lampe : Durée de vie de la lampe expirée. » s'affiche à l'écran. Veuillez contacter votre revendeur régional ou le centre de service pour remplacer la lampe le plus rapidement possible.
- Avertissement Ne pas regarder directement ou pointer le pointeur laser de la télécommande vers d'autres personnes. Le pointeur laser peut causer des dommages irréparables à la vue.

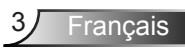

Warning-

Allowing the proper amount of space on the top, sides, and rear of the projector cabinet is critical for proper air circulation and cooling of the unit. The dimensions shown here indicate the minimum space required. If the projector is to be built into a compartment or similarly enclosed, these minimum distances must be maintained.

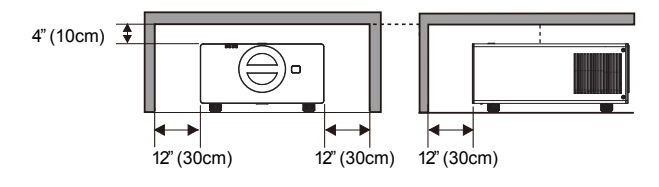

#### À faire :

- Mettez hors tension et débranchez la fiche d'alimentation de la prise de courant CA avant de nettoyer le produit.
- Utilisez un chiffon doux et sec avec un détergeant doux pour nettoyer le boîtier de l'appareil.
- Débranchez le cordon d'alimentation de la prise de courant si le produit ne va pas être utilisé pendant une longue période.

#### A ne pas faire :

- Bloquer les fentes et les ouvertures sur l'unité qui servent à la ventilation.
- Utiliser des nettoyants, des cires ou des solvants abrasifs pour nettoyer l'unité.
- Utiliser dans les conditions suivantes :
  - Dans des environnements extrêmement chauds, froids ou humides.
    - Assurez-vous que la température ambiante de la pièce est comprise entre 5 et 40°C.
    - Humidité relative est entre 5 et 40°C, 80% (Max.), sans condensation.
  - Dans des zones susceptibles de comporter un excès de poussière et de saleté.
  - A proximité de tout appareil générant un champ magnétique puissant.
  - Sous la lumière directe du soleil.

### Avertissement de sécurité pour les yeux

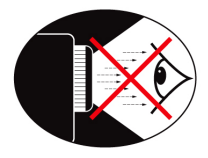

- Evitez de regarder ou de faire face directement aux faisceaux du projecteur constamment. Tournez le dos aux faisceaux autant que possible.
- Lorsque le projecteur est utilisé dans une salle de classe, surveillez convenablement les élèves lorsqu'on leur demande de montrer quelque chose sur l'écran.
- Afin de minimiser la consommation électrique de la lampe, utilisez les rideaux pour réduire le niveau de la lumière de la pièce.

### Caractéristiques du Produit

- Résolution native WUXGA (1920 x 1200)
- Compatible avec HD 1080p supporté
- Objectif grand angle optionnel
- L'objectif grand angle permet une plus grande souplesse d'utilisation
- Système à double lampe
- Entrée/Sortie et interfaces de contrôle simple d'utilisation
- Support Réseau

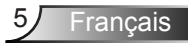

### Contenu du paquet

Déballez et vérifiez le contenu du paquet afin de vous assurer que toutes les pièces énumérées se trouvent bien là. Si quelque chose venait à manquer, veuillez contacter votre service clientèle le plus proche.

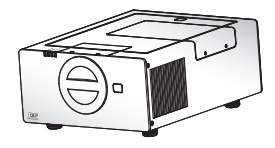

Projecteur

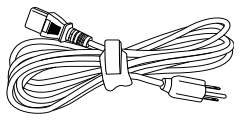

Cordon d'alimentation

3.0m

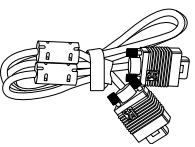

Câble VGA 1.8m

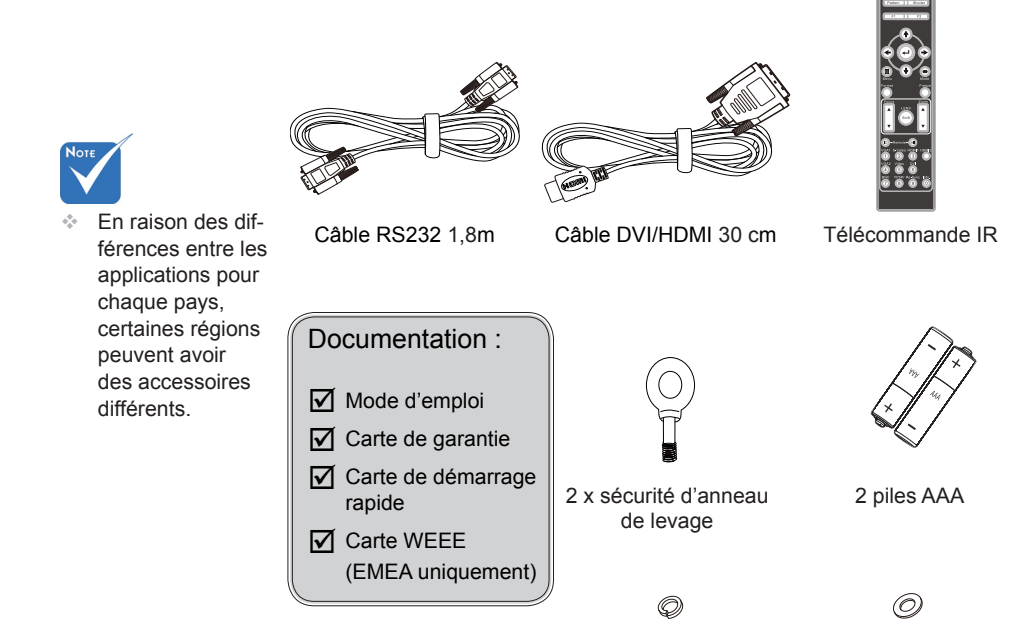

2 x Rondelles ressort

2 x Rondelles plates

Français

### Aperçu du produit

Unité principale

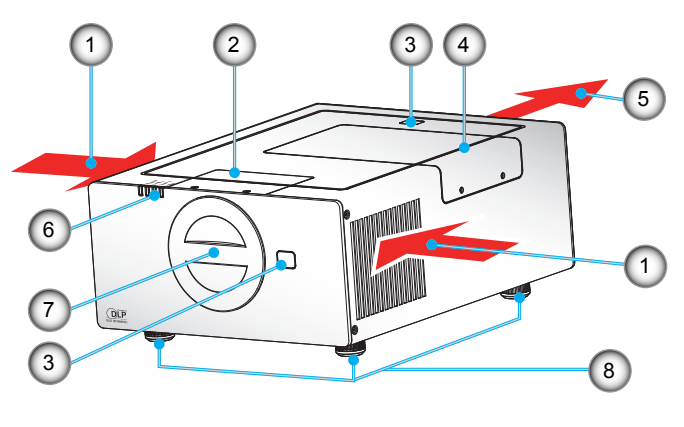

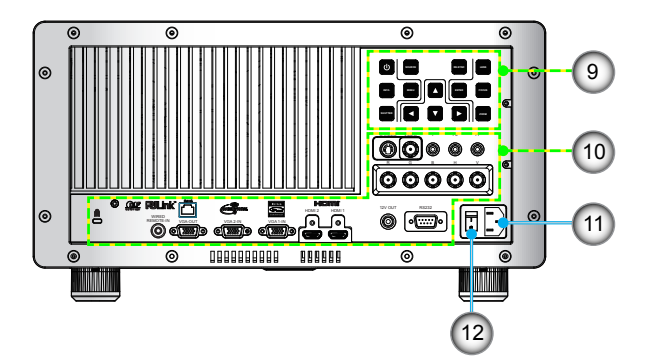

- 1. Ventilation (admission)
- Trappe d'accès à l'objectif
- 3. Récepteurs IR
- 4. Trappe d'accès à la lampe
- 5. Ventilation (sortie)
- 6. Indicateur LED

- 7. Cache de l'objectif du projecteur
- 8. Pied de réglage inclinable
- 9. Panneau de configuration
- Connexions d'entrée/sortie
- 11. Prise d'alimentation
- 12. IInterrupteur marche/arrêt

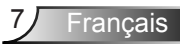

### Panneau de configuration

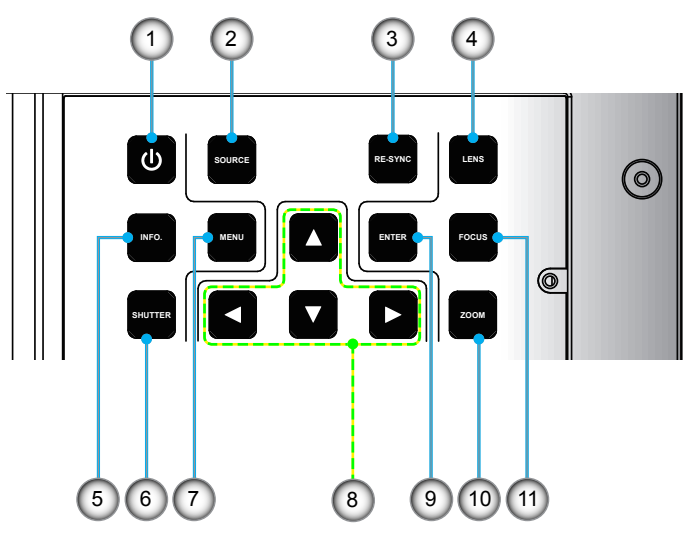

- 1. Bouton marche/arrêt
- 2. SOURCE
- 3. RE-SYNC
- 4. OBJECTIF
- 5. Information
- 6. OBTURATEUR
- 7. MENU
- 8. Quatre touches de sélection directionnelles
- 9. VALIDER
- 10. ZOOM
- 11. NETETTÉ

### Connexions d'entrée/sortie

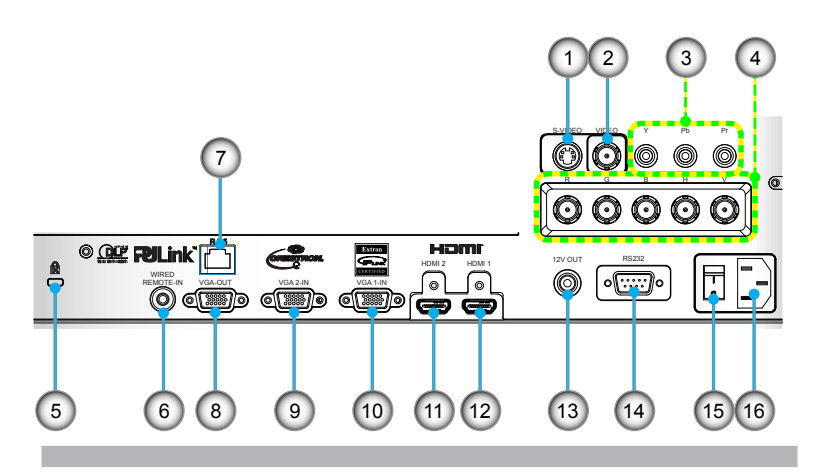

- 1. Connecteur Entrée S-Vidéo
- 2. Connecteur Entrée Vidéo composite
- 3. Connecteur Entrée vidéo composante (YPbPr)
- 4. Connecteur Entrée BNC (YPbPr/RGBHV)
- 5. Port de verrouillage Kensington™
- 6. Entrée du connecteur de télécommande Câblée
- 7. Connecteur de réseautage RJ-45
- 8. Connecteur Sortie VGA (Sortie du moniteur en boucle)
- Connecteur Entrée VGA2-In/YPbPr (Signal analogique PC/Entrée vidéo composante/HDTV/ YPbPr)
- Connecteur Entrée VGA1-In/YPbPr (Signal analogique PC/Entrée vidéo composante/HDTV/ YPbPr)
- 11. Connecteur HDMI 1
- 12. Connecteur HDMI 2
- 13. Trigger 12 V Connecteur relais (12 V, 250 mA. Mini prise 3,5 mm)

Francais

- 14. Connecteur RS-232 (Type 9 broches DIN)
- 15. IInterrupteur marche/arrêt
- 16. Prise d'alimentation

### Télécommande

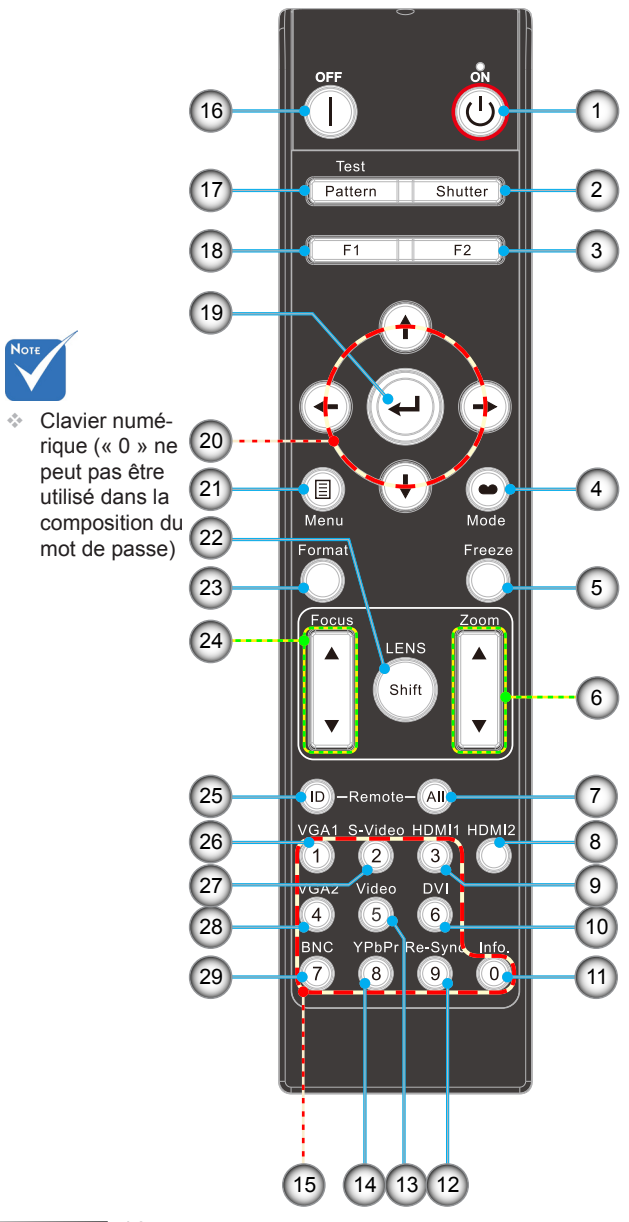

- 1. Mise sous tension
- 2. Obturateur
- 3. Fonction 2 (Program-
- mable voir p.51)
- 4. Mode affichage
- 5. Geler
- 6. Zoom +/-
- 7. All
- 8. HDMI 2
- 9. HDMI 1
- 10. DVI (Clé de reserve)
- 11. Information
- 12. Re-Sync
- 13. Vidéo
- 14. YPbPr
- 15. Pavé numérique (pour saisie du mot de passe)
- 16. Mise hors tension
- 17. Modèle
- 18. Fonction 1 (Programmable voir p.51)
- 19. Valider/Aide
- 20. Quatre touches de
- sélection directionnelles
- 21. Menu
- 22. Lens shift
- 23. Format (Rapport d'image)
- 24. Mise au point +/-
- 25. ID
- 26. VGA 1
- 27. S-Vidéo
- 28. VGA 2
- 29. BNC

## Installation

### Connexion du projecteur

### Installation de l'objectif de projection

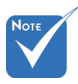

- Avant d'installer ou de remplacer l'objectif, veuillez mettre hors tension le projecteur.
- Évitez d'utiliser la télécommande ou le clavier du projecteur pour régler le décalage de l'objectif ou le zoom/mise au point alors que le processus de fixation de l'objectif est en cours.

PCB (circuits imprimés)

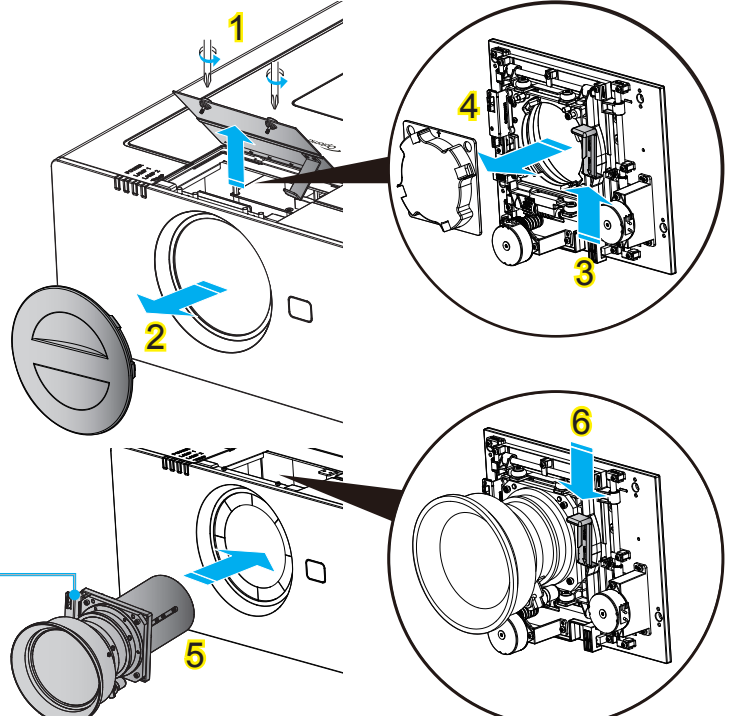

#### — Procédure d'installation de l'objectif :

- 1. Dévissez les 2 vis et soulever la trappe d'accès à l'objectif.
- 2. Retirez le cache de l'objectif du projecteur. 2
- 3. Poussez le levier vers le haut pour libérer le verrou. 3
- 4. Retirez le cache de l'objectif du projecteur. 4
- 5. Mettez l'objectif en place. 5
- 6. Poussez le levier vers le bas pour verrouiller l'objectif. 6 (Veuillez noter que devez aligner le PCB)

Pour remplacer l'objectif, inversez les étapes précédentes.

## Installation

### Connecter à un Ordinateur de bureau/ Ordinateur portable

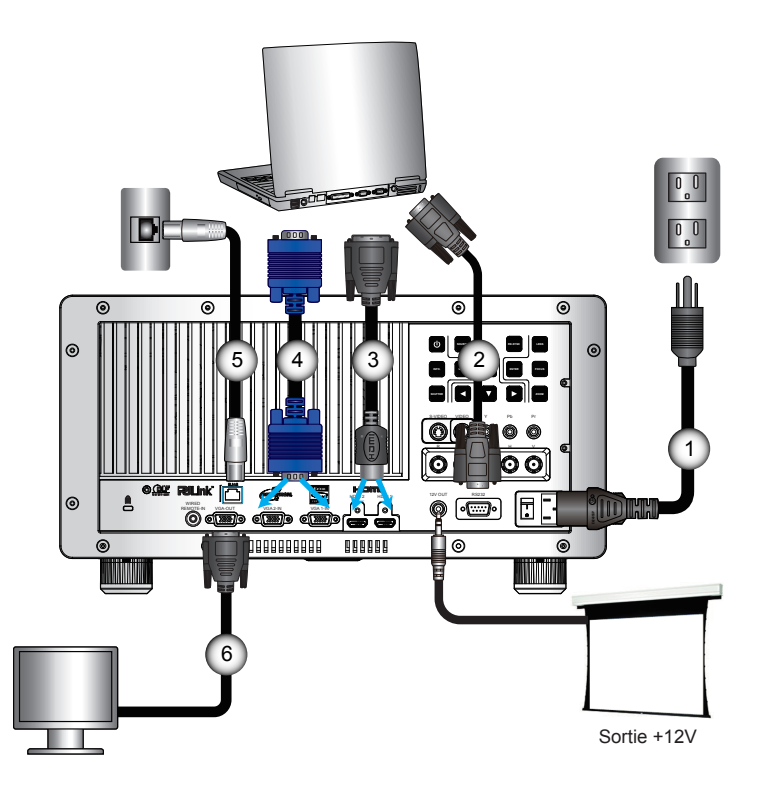

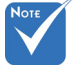

- En raison des différences entre les applications pour chaque pays, certaines régions peuvent avoir des accessoires différents.
- (\*) Accessoire en option

| 1 | Cordon d'alimentation |
|---|-----------------------|
| 2 |                       |
| 3 | Câble DVI/HDMI        |
| 4 | Câble VGA             |
| 5 | *Câble de réseau      |
| 6 | *Câble de sortie VGA  |
|   |                       |

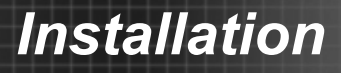

#### Connexion aux sources vidéo

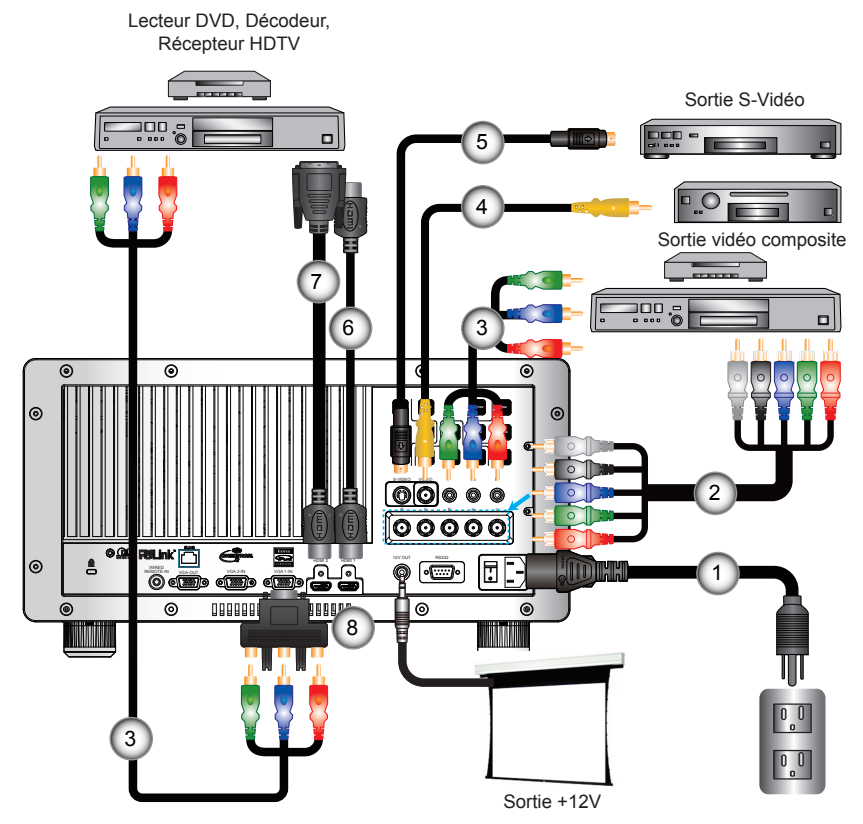

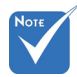

En raison des différences entre les applications pour chaque pays, certaines régions peuvent avoir des accessoires différents.

- 1......Cordon d'alimentation

   2......\*Câble BNC

   3.....\*Câble composante 3 RCA

   4.....\*CCâble vidéo composite

   5.....\*Câble S-Vidéo

   6.....\*Câble BNC

   7.....\*Câble HDMI

   7.....Câble DVI/HDMI

   8.....\*Adaptateur 15 broches 3 RCA composante/HDT
- (\*) Accessoire en option

## Installation

### Mise sous/hors tension du projecteur Mise sous tension du projecteur

- 1. Retirez le cache de l'objectif du projecteur. 1
- Branchez le cordon d'alimentation et le câble du signal. Appuyez sur le bouton 2 et la LED indicatrice d'alimentation va clignoter en rouge.
- Allumez la lampe en appuyant sur le bouton « U » situé sur l'arrière du projecteur ou sur la télécommande. Le voyant MARCHE-ARRÊT devient maintenant vert. 3

L'écran de démarrage s'affichera dans environ 10 secondes. La première fois que vous utilisez le projecteur, vous serez invité à sélectionner la langue préférée et le mode d'économie d'énergie.

- 4. Allumez et connectez la source que vous voulez voir afficher sur l'écran (ordinateur, ordinateur bloc-notes, lecteur vidéo, etc.). Le projecteur détectera automatiquement la source. Sinon, pressez le bouton Menu et allez sur « OPTION ». Assurez-vous que le « Verr. Source » a été réglé sur « Arrêt ».
- Si vous connectez plusieurs sources en même temps, pressez sur le bouton « SOURCE » sur le panneau de commandes ou les touches de source directe sur la télécommande pour passer de l'une à l'autre.

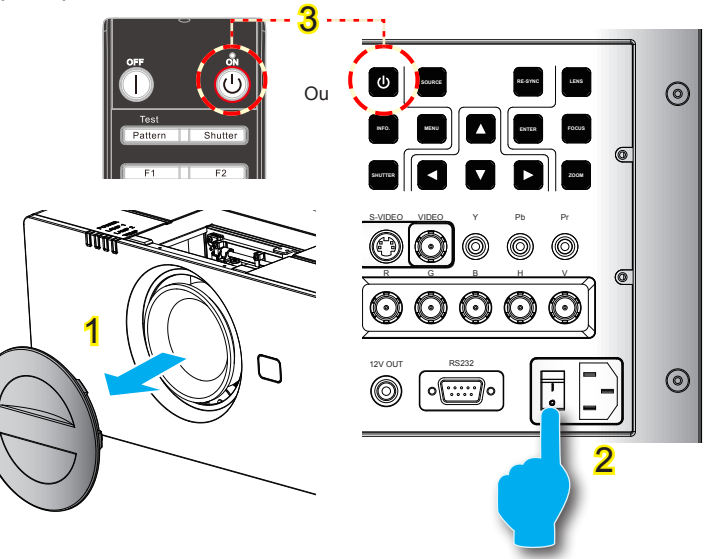

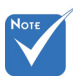

 Lorsque le projecteur est en mode Eco, les ports VGA et RJ45 sont désactivés.

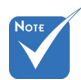

 Allumez d'abord le projecteur et ensuite sélectionnez les sources de signaux.

### Mise hors tension du projecteur

 Pressez le bouton « )» de la télécommande ou pressez le bouton « )» du panneau de commandes pour éteindre le projecteur. 4 Le message suivant sera affiché sur l'écran.

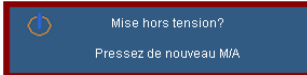

Pressez le bouton « )» de la télécommande ou pressez le bouton « ) du panneau de commandes encore une fois 4 pour confirmer sinon le message va disparaître après 15 secondes. Lorsque vous appuyez une seconde fois sur ce bouton, le projecteur va s'éteindre.

 Les ventilateurs de refroidissement continuent de fonctionner pendant environ 60 secondespour achever le cycle de refroidissement et la LED de tension clignote en bleu. Lorsque le témoin s'allume en rouge, le projecteur est entré en mode veille.projector has

Si vous souhaitez rallumer le projecteur, vous devrez attendre jusqu'à ce que le projecteur ait terminé le cycle de refroidissement et qu'il soit passé en mode Veille. Une fois en mode Veille, pressez simplement le bouton « )» de la télécommande ou pressez le bouton « )» du panneau de commandes pour redémarrer le projecteur. 4

- 3. Éteignez l'interrupteur. 2
- 4. Débranchez le cordon d'alimentation de la prise de courant et du projecteur.
- 5. N'allumez pas le projecteur tout de suite après l'avoir mis hors tension.

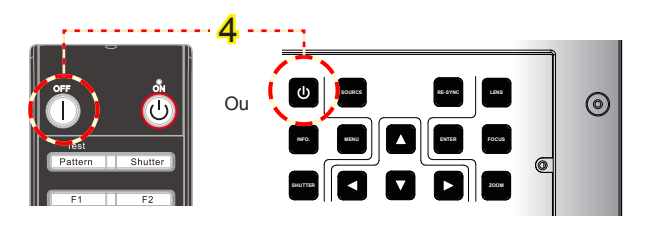

## Installation

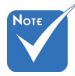

 Contactez le centre de réparation le plus proche si le projecteur affiche ces symptômes. Référezvous aux pages 78-79 pour plus d'informations.

### Voyant d'avertissement

Lorsque les voyants d'avertissement (voir ci-dessous) s'allument, le projecteur s'éteindra automatiquement :

- Le voyant « LAMPE1 » ou « LAMPE2 » est éclairé en rouge et le voyant «MARCHE-ARRÊT» clignote en rouge.
- Le voyant « TEMP » est éclairé en rouge et le voyant « MARCHE-ARRÊT » clignote en orange. Ceci indique que le projecteur a surchauffé. Dans des conditions normales, le projecteur se rallumera une fois quil sera refroidi.
- Le voyant « TEMP » clignote en rouge et le voyant « MAR-CHE-ARRÊT » clignote en rouge.

Débranchez le cordon d'alimentation du projecteur, attendez 30 secondes et réessayez. Si le voyant d'avertissement s'allume de nouveau, contactez votre centre de service le plus proche pour de l'aide.

## Installation

### Réglage de l'image projetée

### Réglage de la hauteur du projecteur

Le projecteur est équipé d'un pied élévateur pour régler la hauteur de l'image.

- 1. Repérez le pied réglable que vous souhaitez régler sous le projecteur.
- Faites tourner la bague réglable dans le sens des aiguilles d'une montre pour faire monter le projecteur ou dans le sens inverse des aiguilles d'une montre pour l'abaisser. Répétez cette opération avec les autres pieds si nécessaire.

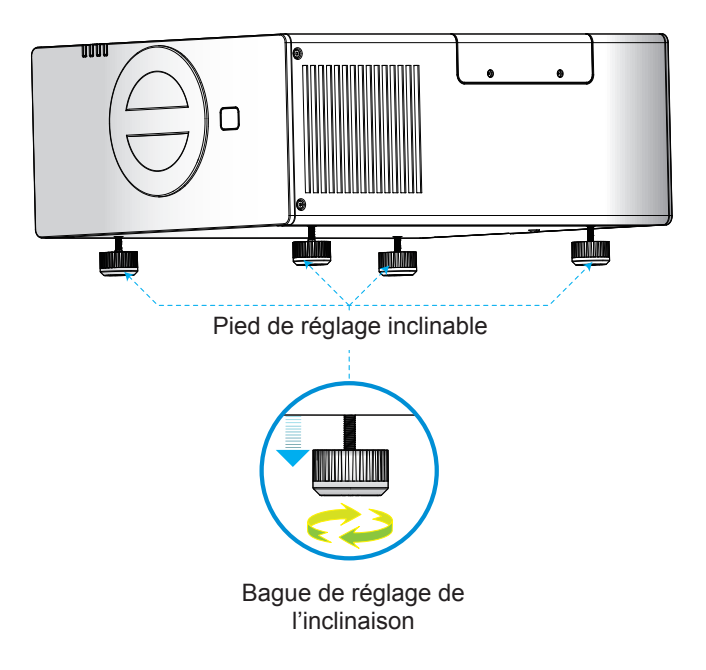

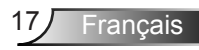

### Ajuster la position du projecteur

Pour déterminer où placer le projecteur, considérez la taille et la forme de votre écran, l'emplacement de vos prises de courant et la distance entre le projecteur et le reste de votre équipement. Exemple :

Objectif ST1 : le projecteur peut effectuer la mise au point entre 3,08 et 68,6 pieds (entre 0,94 et 20,9 mètres).

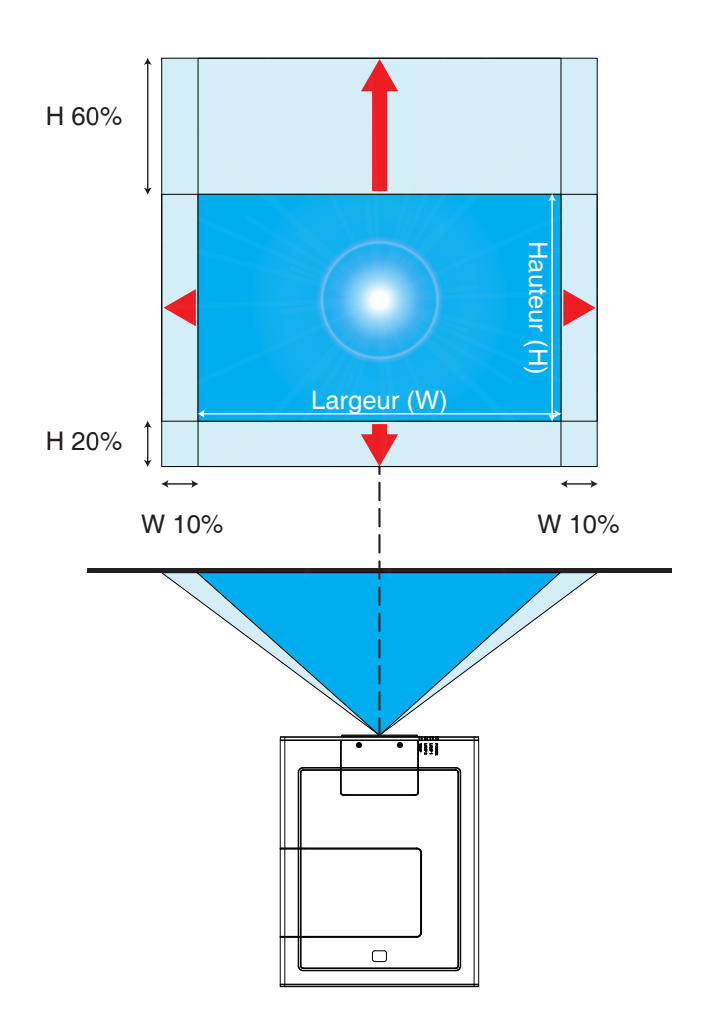

Français 18

## Installation

### Objectif

| Nom du modèle Optoma                         | WT1                                                                             | WT2        | ST1        | TZ1         | TZ2         |
|----------------------------------------------|---------------------------------------------------------------------------------|------------|------------|-------------|-------------|
| Longueur de focale (f)<br>(mm)               | 11.73                                                                           | 18.1~21.72 | 21.5~28.7  | 28.6~54.33  | 54.06~102.7 |
| Numéro F                                     | 2.2                                                                             | 2.2-3.33   | 2.0-3.0    | 2.2-3.0     | 2.3~3.16    |
| Gamme de zoom (rap-<br>port)                 | Fixé                                                                            | 1.2x       | 1.33x      | 1.9x        | 1.9x        |
| Ajustement du zoom et de<br>la mise au point | Motorisé                                                                        |            |            |             |             |
| Rapport de projection                        | 0.77                                                                            | 1.2~1.45   | 1.45~1.94  | 1.94~3.67   | 3.67~6.98   |
| Distance de projection (m)                   | 0.5~8.3                                                                         | 0.78~15.6  | 0.94~20.9  | 1.25~39.5   | 2.37~75.2   |
| Distance de projection<br>(pied)             | 1.64~27.23                                                                      | 2.56~51.18 | 3.08~68.57 | 4.10~129.59 | 7.78~246.72 |
| Taille de l'image projetée                   | De 30 ~ 500 pouces                                                              |            |            |             |             |
| Déplacement motorisé de<br>l'objectif        | Fixé Horizontal : décalage de +/- 10%,<br>Vertical : décalage entre -20% et 60% |            |            |             |             |

\* Ce tableau est à but informatif seulement.

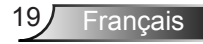

# Panneau de commandes et télécommande

Panneau de configuration

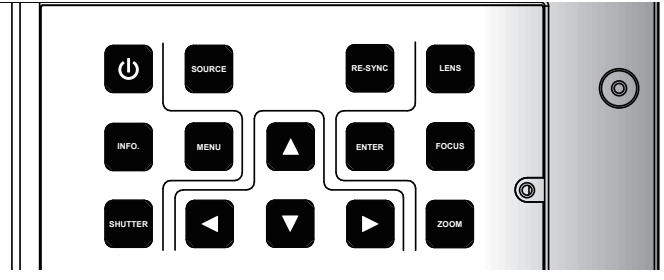

Utiliser le panneau de contrôle

| Marche                  | (     | Référez-vous à la section « Mise sous/hors tension<br>du projecteur » sur les pages 14 ~ 15.                                 |
|-------------------------|-------|----------------------------------------------------------------------------------------------------|
| SOURCE                  |       | Pressez « SOURCE » pour sélectionner un signal<br>d'entrée.                                                                  |
| RE-SYNC                 |       | Synchronise automatiquement le projecteur sur la source d'entrée.                                                            |
| OBJECTIF                |       | Réglage du déplacement de l'objectif haut/bas/gau-<br>che/droite.                                                            |
| Information             |       | Affiche les informations concernant la projection.                                                                           |
| OBTURA-<br>TEUR         |       | Ouvrir/fermer l'obturateur intégré.                                                                                          |
| MENU                    |       | Pressez « Menu » pour ouvrir le menu OSD (affi-<br>chage à l'écran). Pour fermer le menu OSD, pressez<br>de nouveau «Menu ». |
| Touches direc<br>nelles | tion- | Utilisez A V I pour sélectionner un élément ou ajuster votre sélection.                                                      |
| VALIDER                 |       | Pour confirmer votre sélection.                                                                                              |
| ZOOM                    |       | Ajustez le zoom.                                                                                                    |
| NETETTÉ                 |       | Ajustez la mise au point (netteté).                                                                                          |

Français 20

### Télécommande

#### Utiliser la télécommande

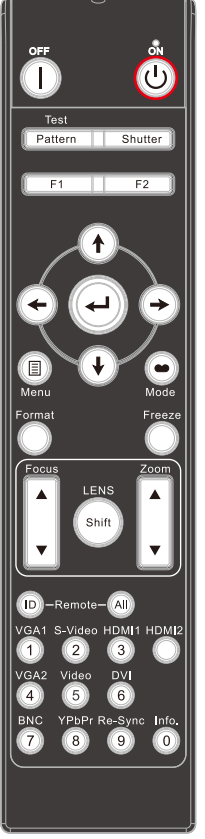

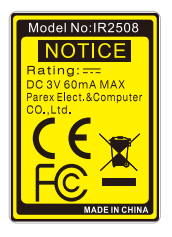

| Mise sous tension | Référez-vous à la section « Mise sous/hors<br>tension du projecteur » sur les pages 14 ~<br>15.             |  |  |
|-------------------|----------------------------------------------------------------------------------------------------|--|--|
| Mise hors tension | Référez-vous à la section « Mise sous/hors tension du projecteur » sur les pages 14 ~ 15.                   |  |  |
| Fonction 2        | Ajustez les paramètres de la fonction 2.                                                                    |  |  |
| Zoom +/-          | Ajustez le zoom.                                                                                            |  |  |
| Lens shift        | Ajustez le déplacement de l'objectif.                                                                       |  |  |
| Modèle            | Afficher un motif de test.                                                                                  |  |  |
| Mode 🍽            | Sélectionnez le mode d'affichage entre<br>Présentation, Lumineux, Film, sRVB, Tableau<br>noir et DICOM SIM. |  |  |
| ID                | Définir le code distant.                                                                                    |  |  |
| All               | Restaurer le code par défaut à distance.                                                                    |  |  |
| YPbPr             | Appuyez sur « YPbPr » pour choisir l'entrée composante vidéo (YpbPr).                                       |  |  |
| Re-SYNC           | Synchronise automatiquement le projecteur avec la source.                                                   |  |  |
| VGA 1             | Appuyez sur « VGA 1 » pour choisir l'entrée<br>VGA-1.                                                       |  |  |
| VGA 2             | Appuyez sur « VGA 2 » pour choisir l'entrée VGA-2.                                                          |  |  |
| BNC               | Appuyez sur « BNC » pour choisir l'entrée<br>BNC (YPbPr/RGBHV).                                             |  |  |
| S-Vidéo           | Appuyez sur « S-Vidéo » pour choisir l'entrée<br>S-Vidéo.                                                   |  |  |

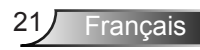

#### Utiliser la télécommande

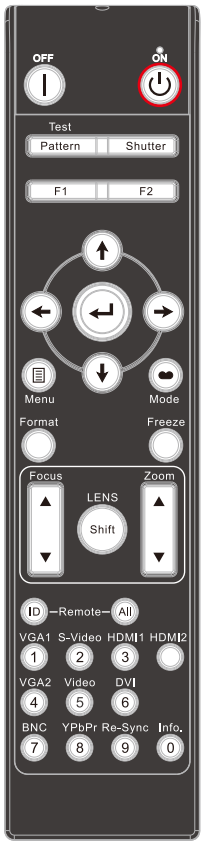

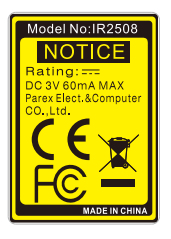

| Pavé numérique               | Appuyez sur les chiffres de 0 à 9 pour saisir<br>un mot de passe dans le menu « Sécurité ».                                 |
|------------------------------|----------------------------------------------------------------------------------------------------|
| Geler                        | Pressez « Figer » pour faire une pause d'ima-<br>ge. Pressez à nouveau pour déverrouiller.                                  |
| Obturateur                   | Ouvrir/fermer l'obturateur intégré.                                                                                         |
| Fonction 1                   | Ajustez les paramètres de la fonction 1.                                                                                    |
| Mise au point +/-            | Ajustez la mise au point (netteté).                                                                                         |
| Valider                      | ← Confirme votre sélection d'un élément.<br>? Affiche les informations concernant le<br>projecteur.                         |
| Touches direction-<br>nelles | Utilisez A V I pour sélectionner un élément ou ajuster votre sélection.                                                     |
| Menu                         | Pressez « Menu » pour ouvrir le menu OSD<br>(affichage à l'écran). Pour fermer le menu<br>OSD, pressez de nouveau « Menu ». |
| Format                       | Sélectionnez le format désiré (voir page 33).                                                                               |
| Info. (Informations)         | Affiche les informations concernant la projec-<br>tion.                                                                     |
| HDMI 1                       | Appuyez sur « HDMI 1 » pour choisir l'entrée<br>HDMI 1.                                                                     |
| HDMI 2                       | Appuyez sur « HDMI 2 » pour choisir l'entrée<br>HDMI 2.                                                                     |
| Vidéo                        | Pressez « Vidéo » pour choisir la source vidéo composite.                                                                   |
| DVI                          | Ce bouton est une clé réservée et ne fonc-<br>tionne pas sur ce projecteur.                                                 |

### Utilisation d'une télécommande câblée

Pour connecter le projecteur et la télécommande avec un câble mini-jack 3,5 mm commerciale par l'intermédiaire du terminal « entrée câble télécommande » pour contrôler le projecteur.

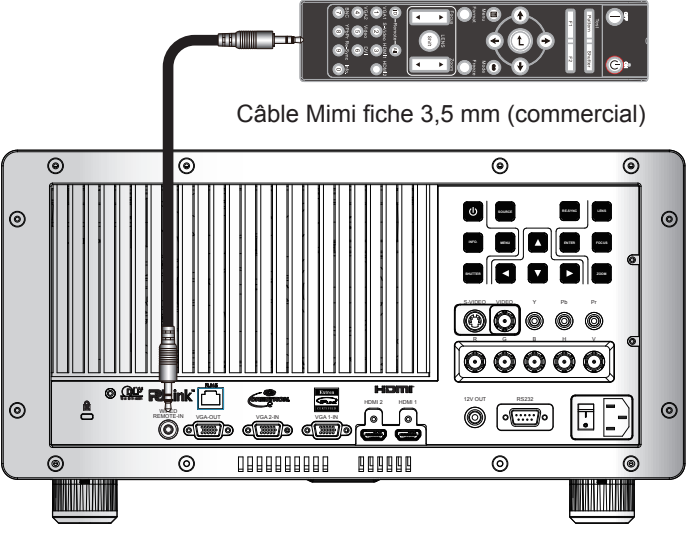

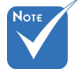

Utilisez un câble de longueur 20 mm ou moins de type 3 broches mini fiche 3,5 mm, si la longueur du câble dépasse 20 m, la télécommande peut ne pas fonctionner normalement.

Le connecteur de câble Mimi fiche 3,5 mm est affiché ci-dessous:

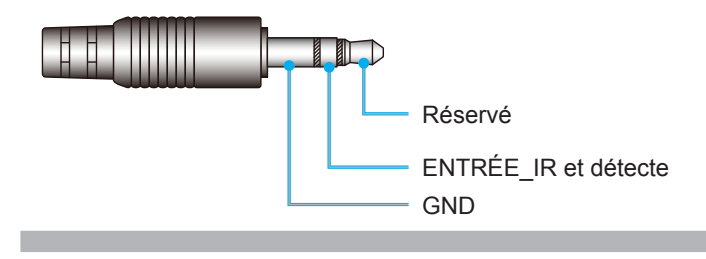

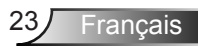

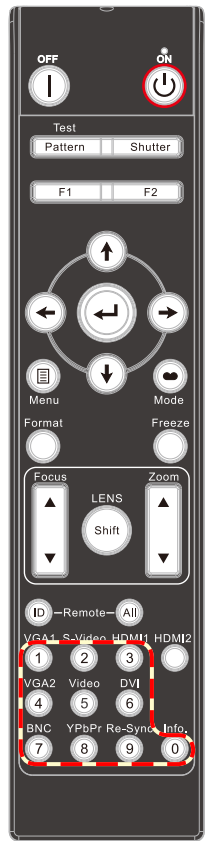

### Paramètre code distant

#### Code par défaut (commun) : 00

Le code par défaut de la télécommande peut être réglé en appuyant sur touche « All jusqu'à ce que l'indicateur LED clignote rapidement 3 fois. (Environ 3 secondes) Indépendamment du code à distance du projecteur, la télécommande peut fonctionner simultanément sur chaque projecteur si le code à distance de la télécommande est le code par défaut.

#### Configuration Code télécommande : 01 ~ 99

Le code à distance de la télécommande peut être changé en appuyant sur le bouton « ID » jusqu'à ce que l'indicateur LED clignote lentement (environ 3 secondes), puis en appuyant sur deux chiffres avec les touches numérotées (01 ~ 99). L'indicateur LED clignote trois fois plus rapidement si l'opération a fonctionné. Si le processus ne pas être achevé en 10 secondes, le processus sera annulé et le code original sera gardé.

#### Mode veille

La télécommande entrera en mode sommeil sous ces conditions :

- Pas de pression sur la touche
- Plusieurs touches pressées simultanément
- Appuyez sur une touche pendant 60 secondes en continu

#### Rétroéclairage

- Le rétro-éclairage s'allume lorsque vous appuyez sur n'importe quelle touche
- Si le rétroéclairage n'est pas utilisé pendant 10 secondes en continu, le rétroéclairage s'éteint progressivement en 5 secondes.

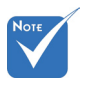

Lorsque code de la télécommande est « TOUT (00) », cette télécommande peut contrôler n'importe quel projecteur. Lorsque le code télécommande est « 0 ~ 99 », cette télécommande ne peut contrôler le projecteur qu'avec le même code à distance dans l'OSD (détails page 51):
 Pressez sur « Info ». (détail en page 54) peut montrer ce qu'est le code à distance (Actif) dans la télécommande et quel est la configuration du code de télécommande dans le projecteur.

### Menus d'affichage à l'écran

Le projecteur possède des menus d'affichage à l'écran qui vous permettent d'effectuer des réglages d'image et de modifier toute une gamme de paramètres.

### **Comment procéder**

- 1. Pour ouvrir le menu OSD, pressez le bouton « Menu » sur la télécommande ou sur le panneau de commandes du projecteur.
- 2 Lorsque l'OSD s'affiche, utilisez les boutons ◀▶ pour sélectionner un élément dans le menu principal. Lors de la sélection d'une page en particulier, pressez ▼ ou « Entrer » pour entrer dans le sous-menu.
- Utilisez les boutons ▲ ▼ pour sélectionner l'élément souhaité et changez le réglage avec les boutons ◀▶.
- 4. Sélectionnez l'élément suivant à régler dans le sous-menu et réglez comme décrit ci-dessus.
- 5. Pressez « Entrer » pour confirmer et l'écran retournera au menu principal.
- Pour quitter, pressez de nouveau « MENU ». Le menu OSD disparaîtra et le projecteur enregistrera automatiquement les nouveaux paramètres.

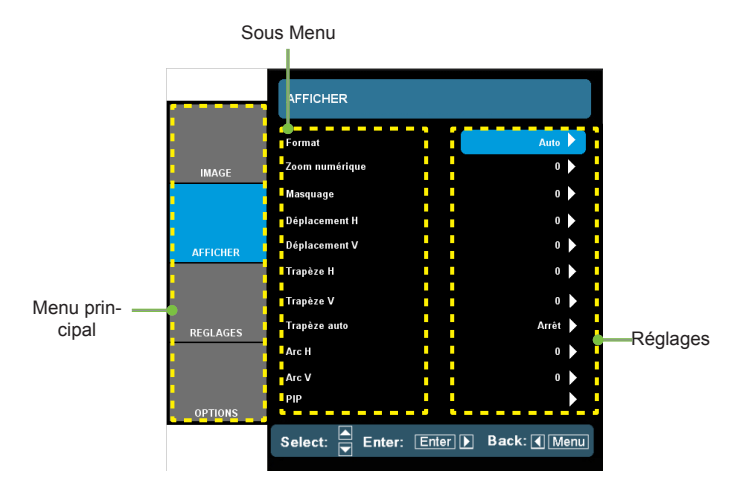

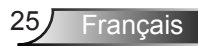

#### Arborescence du menu

| Main Menu | Sub Menu                   |                          | Setting                 | gs                                                                                                    |
|-----------|----------------------------|--------------------------|-------------------------|----------------------------------------------------------------------------------------------------|
| IMAGE     | Mode Affichage             |                          |                         | Présentation / Lumineux / Film / sRVB /<br>Tableau noir / DICOM SIM.                                                                                                    |
|           | Luminosité                 |                          |                         | -50 ~ +50                                                                                                    |
|           | Contraste                  |                          |                         | -50 ~ +50                                                                                                    |
|           | Netteté                    |                          |                         | 0~15                                                                                                    |
| -         | <sup>#1</sup> Couleur      |                          |                         | -50 ~ +50                                                                                                    |
| -         | #1 Teinte                  |                          |                         | -50 ~ +50                                                                                                    |
|           | Avancé (                   | Réduction Bruit          |                         | 0 ~ 10                                                                                                    |
|           |                            | BrilliantColor™          |                         | 0 ~ 10                                                                                                    |
|           |                            | Gamma                    |                         | Film / Graphique / 1.8 / 2.0 / 2.2 / 2.6                                                                                                    |
|           |                            | Eclatant                 |                         | 0~5                                                                                                    |
|           |                            | Temp. Couleur            |                         | Chaud / Moyen / Froid                                                                                                    |
|           |                            | Echelle Chroma.          | =                       | AUTO / RVB / YUV                                                                                                    |
|           |                            |                          | *                       | <sup>2</sup> AUTO / RGB (0-255) / RGB (16-235) /<br>YUV                                                                                                    |
|           |                            | Dynamic Black            |                         | Marche / Arrêt                                                                                                    |
|           |                            | Gain/Tendance RVB        |                         | AUTO / RVB / YUV                                                                                                    |
|           |                            | Color Matching           | / Rouge / Vert / Bleu / | Gain Rouge / Gain Vert / Gain Bleue /                                                                                                    |
|           |                            |                          | Cyan / Magenta /        | Tendance Rouge / Tendance Verte /                                                                                                    |
|           |                            |                          | Jaune                   | Tendance Bleue / Remise à zéro / Quitter                                                                                                    |
|           |                            |                          | Blanc                   | Rouge / Vert / Bleu                                                                                                    |
|           |                            |                          | Remise à zéro           |                                                                                                    |
|           |                            |                          | Quitter                 |                                                                                                    |
|           | (                          | Source d'Entrée          |                         | HDMI 1 / HDMI 2 / BNC / VGA1 / VGA2 /<br>Composante / S-Vidéo / Vidéo / Quitter                                                                                                 |
| AFFICHER  | Format                     |                          |                         | 4:3 / 16:9 / 16:10 / LBX / Natif / AUTO                                                                                                    |
|           | Zoom numérique             | Zoom                     |                         | -20 ~ +50                                                                                                    |
|           |                            | Zoom H                   |                         | 0 ~ 100                                                                                                    |
| -         |                            | Zoom V                   |                         | 0 ~ 100                                                                                                    |
|           | l                          | Quitter                  |                         |                                                                                                    |
|           | Masquage                   | -                        |                         | 0~5                                                                                                    |
| -         | Déplacement H              |                          |                         | -100 ~ +100                                                                                                    |
| -         | Déplacement V              |                          |                         | -100 ~ +100                                                                                                    |
| -         | Trapèze H                  | -                        |                         | -20 ~ +20                                                                                                    |
| -         | Trapèze V                  |                          |                         | -20 ~ +20                                                                                                    |
| -         | Trapèze auto               |                          |                         | Marche / Arrêt                                                                                                    |
| -         | H ARC                      |                          |                         | -10 ~ +10                                                                                                    |
| -         | V ARC                      |                          |                         | -10 ~ +10                                                                                                    |
| -         | PIP (                      | Écran                    |                         |                                                                                                    |
|           |                            | Pos. PIP                 |                         |                                                                                                    |
|           |                            | Format PIP               |                         | 1/16. 1/25. 1/36                                                                                                    |
|           |                            | Source PIP               |                         |                                                                                                    |
|           |                            | Changer                  |                         |                                                                                                    |
|           |                            | Ouitter                  |                         |                                                                                                    |
|           | Langue                     | Quillei                  |                         | English / Doutsch / Erancais / Italiano /                                                                                                    |
| REGLAGES  |                            |                          |                         | Español / Português / Svenska /<br>Nederlands / Norsk/Dansk / Polski /<br>Suomi / Русский / ελληνικά / Magyar /<br>Čeština / رجب افر 完體中文 /<br>简依中文 / Việt / 한국어 / ไทย / Тürkce |
| -         | Projection                 |                          |                         |                                                                                                    |
| -         | <sup>#3</sup> Type d'écran |                          |                         | 16:10 (1920 x 1200) / 16:9 (1920 x 1080)                                                                                                    |
| -         | Pos. Menu                  |                          |                         |                                                                                                    |
| -         | Fonctionnalités de (       | Netetté                  |                         |                                                                                                    |
|           | la lentille                | Zoom                     |                         |                                                                                                    |
|           |                            | Lens shift               |                         |                                                                                                    |
|           |                            | Fonctionnalités de la    | lentille                | Lock / Unlock                                                                                                    |
|           |                            | Type de focale           | ionallo                 | WT1 / WT2 / ST1 / T71 / T72                                                                                                    |
|           |                            | Calibration do la lantil | le                      | Oui / Non                                                                                                    |
| -         | Sécurité                   | Sécurité                 |                         | Marche / Arrêt                                                                                                    |
|           | ocounte                    | Sécurité Horloge         |                         | Mois / Jour / Heure                                                                                                    |
|           |                            | Changer mot passe        |                         |                                                                                                    |
| 12        | 6                          | Shanger mot passe        |                         |                                                                                                    |

Français 26

| Main Menu | Sub Menu              |                       | Settir               | ngs                                                                            |
|-----------|-----------------------|-----------------------|----------------------|--------------------------------------------------------------------------------|
| REGLAGES  | Signal (RGB)          | Automatique           |                      | Activer / Désactiver                                                           |
|           |                       | Suivi                 |                      | 0 ~ 63                                                                         |
|           |                       | Fréquence             |                      | -5 ~ +5                                                                        |
|           |                       | Position Horiz.       |                      | -5 ~ +5                                                                        |
|           | l                     | Position Vert.        |                      | -5 ~ +5                                                                        |
| -         | Signal (VIDEO)        | Niveau Blanc          |                      | 0~31                                                                           |
|           |                       | Niveau Noir           |                      | -5 ~ +5                                                                        |
|           |                       | Saturation            |                      | -5 ~ +5                                                                        |
|           |                       | Teinte                |                      | -5 ~ +5                                                                        |
|           | l                     | IRE                   |                      | 0/7.5                                                                          |
| -         | ID Projecteur         |                       |                      | 00 ~ 99                                                                        |
| -         | Avancé                | Logo                  |                      | Optoma / Neutre / Utilisateur                                                  |
|           |                       | Capture logo          |                      |                                                                                |
|           | l                     | Légendage             |                      | Arrêt / CC1 / CC2                                                              |
| -         | Réseau                | Paramètres LAN        | Statut du réseau     |                                                                                |
|           |                       |                       | DHCP                 |                                                                                |
|           |                       |                       | Adresse IP           |                                                                                |
|           |                       |                       | Masque sreseau       |                                                                                |
|           |                       |                       | DNS                  |                                                                                |
|           |                       |                       | Appliquer            | Qui / Non                                                                      |
|           |                       |                       | Adresse MAC          |                                                                                |
|           |                       | Paramètres de contrô  | e Crestron           | Marche / Arrêt                                                                 |
|           |                       |                       | Extron               | Marche / Arrêt                                                                 |
|           |                       |                       | AMX Device Discovery | Marche / Arrêt                                                                 |
|           |                       |                       | Telnet               | Marche / Arrêt                                                                 |
|           |                       |                       | PJ Link              | Marche / Arrêt                                                                 |
| OPTIONS   | Verr. Source          |                       |                      | Marche / Arrêt                                                                 |
| -         | Info Cachées          |                       |                      | Marche / Arrêt                                                                 |
| -         | Clavier Verrouillé    |                       |                      | Marche / Arrêt                                                                 |
| -         | Arrêt sur image       |                       |                      | Marche / Arrêt                                                                 |
| -         | Mire                  |                       |                      | Aucun / Grille / Grille / Grille / Blanc                                       |
| -         | Couleur Arr Plan      |                       |                      | Noir / Rouge / Bleu / Vert / Blanc                                             |
| -         | Reglages télécommande | Function 1            |                      | Luminosité / PIP / Color Matching / Zoom /                                     |
|           |                       |                       |                      | Projection / V ARC + / H Arc +                                                 |
|           |                       | Function 2            |                      | Contraste / Source PIP / PIP Swap /<br>Couleur / V ARC- / H Arc - / Paramètres |
|           |                       | Fonction IR           |                      | Marche / Devant / Haut / Arrêt                                                 |
|           | l                     | Télécommande          |                      | Tout / 1~99                                                                    |
|           | 12V Trigger           |                       |                      | Marche / Arrêt                                                                 |
| -         | Avancé (              | Allumage direct       |                      | Marche / Arrêt                                                                 |
|           |                       | Signal marche         |                      | Marche / Arrêt                                                                 |
|           |                       | Arrêt Auto (min)      |                      | 0 ~ 180                                                                        |
|           |                       | Décompte avant mise   | en veille (min)      | 0~995                                                                          |
| -         | (                     | Mode puissance (Veill | e)                   | Eco. / Actif                                                                   |
|           | Parametres Lampe      | Hourse Jampe          |                      | Dual / relais / Lampe 1 / lampe2                                               |
|           |                       | Heures lampe 2        |                      |                                                                                |
|           |                       | Remise à zéro lampe   | 1                    | Oui / Non                                                                      |
|           |                       | Remise à zéro lampe   | 2                    | Oui / Non                                                                      |
|           |                       | Rappel de Lampe       |                      | Marche / Arrêt                                                                 |
|           |                       | Mode Lumineux         |                      | Lumineux / Standard / Puissance                                                |
| _         | l                     | Puissance             |                      | 350W / 340W / 330W / 320W / 310W /<br>300W / 290W / 280W                       |
|           | VGA out               |                       |                      | AUTO / VGA 1 / VGA 2                                                           |
| -         | Informations          |                       |                      |                                                                                |
|           | Remise à zéro         |                       |                      | Oui / Non                                                                      |

Νοτε

Veuillez noter que le menu à l'écran (OSD) peut varier selon le type de signal sélectionné et le modèle du projecteur en votre possession.

- \* (#1) « Couleur » et « Teinte » sont disponibles uniquement en mode Vidéo.
- (#2) HDMI uniquement.
- (#3) entrée 1920 x 1200 ou 1600 x 1200 résolution, 16:9, sélectionnez le type de l'écran et le format sera grisé.

Français

|          | IMAGE                |                                                                                                    |
|----------|----------------------|----------------------------------------------------------------------------------------------------|
|          |                      | Constitution of the constitution of the consti |
|          | Mode Affichage       | Présentation 🕨                                                                                                    |
| IMAGE    | Luminosité           | o 🕨                                                                                                    |
|          | Contraste            | o 🕨                                                                                                    |
|          | Netteté              | 0 🕨                                                                                                    |
| AFFICHER | Couleur              | o 🕨                                                                                                    |
|          | Teinte               | 0 🕨                                                                                                    |
|          | Avancé               |                                                                                                    |
| REGLAGES |                      |                                                                                                    |
|          |                      |                                                                                                    |
| OPTIONS  |                      |                                                                                                    |
|          | Select: 🛋 Enter: Ent | ter 🕨 Back: 🗨 Menu                                                                                                    |
|          |                      |                                                                                                    |

#### Mode Affichage

IMAGE

Il existe de nombreux préréglages usine optimisés pour toute une gamme de types d'images.

- Présentation : Bonne couleur et la luminosité de l'entrée PC.
- Bright : luminosité maximale depuis l'entrée PC.
- Film : Pour le home cinéma.
- sRGB : Couleurs précises standardisées.
- Tableau noir : Ce mode est à sélectionner pour obtenir les meilleurs paramétrages de couleurs lorsque la projection a lieu sur un tableau (vert).
- DICOM SIM.: Ce mode d'affichage simule la performance en niveaux de gris / gamma de l'équipement utilisé pour « Digital Imaging and Communications in Medicine » (DICOM).

**IMPORTANT**: Ce mode ne doit JAMAIS être utilisé pour le diagnostic médical, il est pour l'éducation/la formation seulement.

#### <u>Luminosité</u>

Règle la luminosité de l'image.

- Appuyez sur **4** pour assombrir l'image.
- Appuyez sur pour éclaircir l'image.

#### Contraste

Le contraste contrôle le degré de différence entre les zones les plus claires et les plus sombres de l'image.

- Appuyez sur < pour baisser le contraste.
- ▶ Appuyez sur ▶ pour augmenter le contraste.

#### <u>Netteté</u>

Règle la netteté de l'image.

- Appuyez sur < pour baisser la netteté.
- ▶ Appuyez sur ▶ pour augmenter la netteté.

#### Couleur

Règle une image vidéo depuis le noir et blanc jusqu'à des couleurs pleinement saturées.

- Appuyez sur < pour baisser la saturation des couleurs de l'image.
- Appuyez sur pour augmenter la saturation des couleurs de l'image.

#### Teinte

Règle la balance des couleurs du rouge et du vert.

- Appuyez sur  $\blacktriangleleft$  pour augmenter la quantité de vert dans l'image.
- Appuyez sur ▶ pour augmenter la quantité de rouge dans l'image.

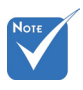

 Les fonctions

 Couleur » et «
 Teinte » sont disponibles uniquement dans le mode Vidéo.

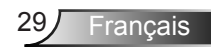

### IMAGE | AVANCÉ

|          | IMAGE   AVANCÉ         |            |
|----------|------------------------|------------|
|          | Réduction Bruit        | 0 🕨        |
| IMAGE    | BrilliantColor™        | o 🕨        |
|          | Gamma                  | Film 🕨     |
|          | TrueVivid              | o 🕨        |
| AFFICHER | Temp. Couleur          | Chaud 🕨    |
|          | Echelle Chroma.        | Auto 🕨     |
| 05014050 | DynamicBlack           | Arrêt      |
| REGLAGES | Gain/Tendance RVB      | •          |
|          | CMS                    | •          |
| OPTIONS  | Source d'Entrée        | •          |
|          | Select: 🛋 Enter: Enter | Back: Menu |
|          |                        |            |

#### Réduction Bruit

La fonction de réduction adaptative du bruit permet de réduire la quantité de bruit visible sur les signaux entrelacés. Vous pouvez régler cette fonction entre 0 et 10. (0 : désactivé).

#### <u>BrilliantColor</u>™

Ce paramètre réglable utilise un nouvel algorithme de traitement des couleurs et des améliorations au niveau du système pour permettre une luminosité plus importante en fournissant des couleurs vraies et dynamiques dans l'image. Les valeurs peuvent aller de « 0 » à « 10 ». Si vous préférez une image plus lumineuse, réglez vers le paramètre maximal. Pour une image plus douce et plus naturelle, réglez vers le paramètre minimal.

#### Gamma

Cela vous permet de mettre en place un type de courbe gamma. Après que la configuration initiale et l'ajustement sont terminés, utilisez les étapes d'Ajustement du Gamma pour optimiser votre image de sortie. Choisissez le type de Gamma depuis Film, Graphique, 1,8, 2,0, 2,2 ou 2,6

#### TrueVivid

Ce paramètre réglable utilise un nouvel algorithme de traitement des couleurs et des améliorations pour augmenté sensiblement la vivacité de l'image.

#### Temp. Couleur

S'il est réglé sur une température froide, l'image semble plus bleu. (tons froids) S'il est réglé sur une température chaude, l'image semble plus rouge. (tons chauds)

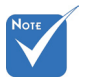

 (\*) HDMI uniquement.

#### Echelle Chroma.

Sélectionnez un type de matrice de couleur approprié parmi AUTO, RGB, RGB (0 ~ 255)<sup>(\*)</sup>, RGB (16 ~ 235)<sup>(\*)</sup> ou YUV.

#### **DynamicBlack**

Dynamique Noir permet au projecteur d'optimiser automatiquement la luminosité de l'écran lors des scènes de films sombres/claires pour être montrés en d'incroyables détails.

#### Gain/Tendance RVB

Pressez ← dans le menu suivant comme ci-dessous puis utilisez ▲ ou ▼ pour choisir l'élément.

- Gain Rouge/Gain Vert/Gain Bleue/Tendance Rouge/Tendance Verte/Tendance Bleue : utilisez ◀ ou ▶ pour régler la luminosité des canaux Rouge, Vert ou Bleu (Gain) et le contraste (Bias).
- Remise à zéro : Choisir « Oui » pour revenir aux paramètres d'ajustement des couleurs d'usine.

| Avancé]Gain/Tendance RVB |            |     |
|--------------------------|------------|-----|
| Gain Rouge               | 0          |     |
| Gain Vert                |            |     |
| Gain Bleue               |            |     |
| Tendance Rouge           |            |     |
| Tendance Verte           |            |     |
| Tendance Bleue           |            |     |
| Remise à zéro            |            |     |
|                          |            |     |
|                          |            |     |
| Select: Enter: Enter     | Back: 🜗 Me | enu |

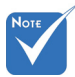

 CMS signifie « Système de correspondance des couleurs (SCC) ».

#### Color Matching

- Pressez ← dans le menu suivant comme ci-dessous puis utilisez ▲ ou ▼ pour choisir l'élément.
- Rouge/Vert/Bleu/Cyan/Magenta/Jaune : Utilisez ou pour sélectionner la teinte, la saturation et le gain des couleurs.

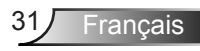

| Avancé Color Matching           |   |
|---------------------------------|---|
| Rouge                           | • |
| Vert                            |   |
| Bleu                            |   |
| Cyan                            |   |
| Magenta                         |   |
| Jaune                           |   |
| Blanc                           |   |
| Remise à zéro                   |   |
|                                 |   |
|                                 |   |
|                                 |   |
|                                 |   |
| Select: Enter: Enter Back: Menu | J |

Teinte/Saturation/Gain/Quitter : Utilisation Teinte, Saturation et Gain pour ajuster les couleurs sélectionnée.

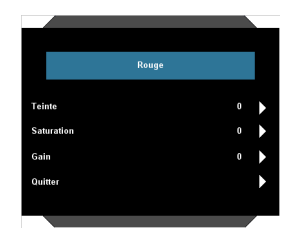

- ▶ Blanc : Utilisez ◀ ou ▶ pour sélectionner rouge, vert et bleu.
- R/G-V/B/Sortie : Utiliser R (rouge), G-V (vert) et B (bleu) pour régler les paramètres de la température de couleur du point blanc.

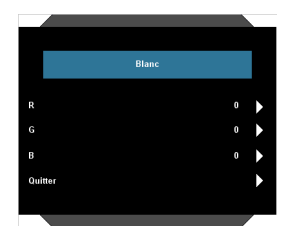

Remise à zéro : Choisir « Oui » pour revenir aux paramètres d'ajustement des couleurs d'usine.

#### Source d'Entrée

Utilisez cette option pour activer ou désactiver les source d'entrée. Appuyez sur ← pour entrer dans le sous-menu et sélectionnez les sources désirées. Pressez « Entrer » pour terminer votre sélection. Le projecteur ne recherchera pas les entrées désélectionnées.

AFFICHER

|          | AFFICHER               |            |
|----------|------------------------|------------|
|          | Format                 | Auto 🕨     |
| IMAGE    | Zoom numérique         | 0 🕨        |
|          | Masquage               | 0 🕨        |
|          | Déplacement H          | 0 🕨        |
| AFFICHER | Déplacement V          | 0 🕨        |
|          | Trapèze H              | 0 🕨        |
|          | Trapèze V              | 0 🕨        |
| REGLAGES | Trapèze auto           | Arrêt      |
|          | Arc H                  | 0 🕨        |
|          | Arc V                  | 0 🕨        |
| options  | PIP                    | •          |
| OPTIONS  | Select: 🔺 Enter: Enter | Back: Menu |
|          |                        |            |

#### Format

Utilisez cette fonction pour choisir le format d'image souhaité.

- ▶ 4:3: Ce format est pour des sources d'entrée 4x3.
- 16:9: ce format est pour les entrées sources 16x9 telles que la télé HD et les DVD prévus pour les écrans larges.
- 16:10: ce format est pour les sources d'entrées au format 16 x 10 comme par exemple les stations graphiques à haute résolution et pour les applications nécessitant un grand espace de travail, comme par exemple pour afficher un rapport.
- LBX : Ce format est destiné à la source de boite à lettre 16x9, et pour les utilisateurs qui utilisent un objectif externe 16x9 pour afficher le format d'image 2.35:1 avec une résolution complète.
- Natif : Ce format affiche l'image originale sans aucune mise à l'échelle.

| approprie   |                                                                                                    |                    |         |      |    |  |
|-------------|----------------------------------------------------------------------------------------------------|--------------------|---------|------|----|--|
| Ecran 16:10 | 480i/p                                                                                                    | 576i/p             | 1080i/p | 720p | PC |  |
| 4:3         | 1600 x 1200 centre                                                                                                    |                    |         |      |    |  |
| 16:9        |                                                                                                    | 1920 x 1080 centre |         |      |    |  |
| 16:10       | 1920 x 1200 centre                                                                                                    |                    |         |      |    |  |
| LBX         | 1920 x 1440 centré, puis centre l'image 1920 x 1200 pour<br>l'affichage                                                        |                    |         |      |    |  |
| Natif       | Pas d'image redimensionnée, image à l'échelle 1 et<br>centrée. Ce format affiche l'image originale sans remise à<br>l'échelle. |                    |         |      |    |  |

AUTO : Sélectionne automatiquement le format d'affichage approprié.

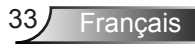

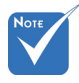

- 16:9 ou 16:10 dépend du paramètre « Type d'écran ».
- Le type d'écran 16:9 n'est pas supporté lorsque la source d'entrée est 1920 x 1200 ou 1600 x 1200.

|             | Si ce format est sélectionné, le type d'écran deviendra   |
|-------------|-----------------------------------------------------------|
| Automatique | automatiquement 16:10 (1920 x 1200)                       |
|             | Si la source d'entrée est 4:3 l'image sera redimensionnée |
|             | automatiquement en 1600 x 1200.                           |
|             | Si la source d'entrée est 16:9, redimensionnement automa- |
|             | tique en 1920 x 1080                                      |
|             | Si la source d'entrée est 16:10, redimensionnement auto-  |
|             | matigue en 1920 x 1200                                    |

| Ecran 16:9  | 480i/p                                                                                                    | 576i/p | 1080i/p | 720p | PC |  |
|-------------|----------------------------------------------------------------------------------------------------|--------|---------|------|----|--|
| 4:3         | 1440 x 1080 centre                                                                                                    |        |         |      |    |  |
| 16:9        | 1920 x 1080 centre                                                                                                    |        |         |      |    |  |
| LBX         | 1920 x 1440 centré, puis centre l'image 1920 x 1080 pour<br>l'affichage                                                                                                    |        |         |      |    |  |
| Natif       | Pas d'image redimensionnée, image à l'échelle 1 et<br>centrée. Ce format affiche l'image originale sans remise à<br>l'échelle.                                                                                                    |        |         |      |    |  |
| Automatique | Si ce format est sélectionné, le type d'écran deviendra<br>automatiquement 16:9 (1920 x 1080)<br>Si la source d'entrée est 4:3 l'image sera redimensionnée<br>automatiquement en 1440 x 1080.<br>If source is 16:9 auto resize to 1920x1080<br>Si la source d'entrée est 16:10, redimensionnement auto-<br>matique en 1920 x 1200 et recadrage pour un affichage en<br>1920 x 1080 |        |         |      |    |  |

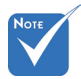

- Zoom numérique
  - Zoom : Pressez sur ◀ ou ▶ pour réduire ou agrandir la taille d'une image.
  - H Zoom : Pressez sur ◀ ou ▶ pour réduire ou agrandir l'image projetée horizontalement.
  - V Zoom : Pressez sur ◀ ou ▶ pour réduire ou agrandir l'image projetée verticalement.

#### Masquage

La fonction Masquage permet d'éliminer les bruits dans une image vidéo. La fonction Masquage permet d'éliminer le bruit de codage vidéo sur le bord de la source vidéo.

Déplacement H

Déplace la position de l'image projetée horizontalement.

#### Déplacement V

Déplace la position de l'image projetée verticalement.

 Chaque E/S possède différent réglage de « Masquage ».

 « Masquage » et « Zoom numérique » ne peuvent pas fonctionner simultanément.

#### Trapèze H

Appuyez sur ◀ ou ▶ pour régler la distorsion verticale de l'image. Si l'image a une forme de trapèze, cette option peut vous aider à la rendre plus rectangulaire.

#### Trapèze V

Appuyez sur ◀ ou ▶ pour régler la distorsion verticale de l'image. Si l'image a une forme de trapèze, cette option peut vous aider à la rendre plus rectangulaire.

#### Trapèze auto

Ajuste automatiquement la distorsion verticale de l'image.

#### Arc H

Corrige la distorsion en coussinet horizontale.

#### Arc V

Corrige la distorsion en coussinet verticale.

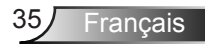

### AFFICHER | PIP

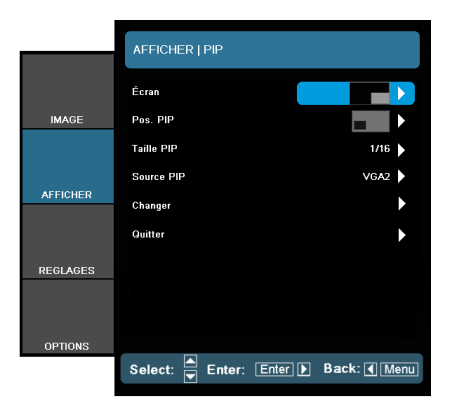

#### Écran ▶ Simple :

- Simple : projection sur un seul écran.
- PIP : l'écran PIP est une petite image affichée dans un angle de l'écran principal.
- Ecran partagé : ll'écran principal et l'écran PIP sont de taille égale et sont côte à côte.

#### Pos. PIP

Choisissez la position de l'écran PIP à l'écran.

#### Taille PIP

Choisissez la taille de l'écran PIP parmi 1/16, 1/25 ou 1/36.

#### Source PIP

Choisissez la source de l'écran PIP à afficher.

#### Changer

Appuyez sur ← pour échanger le contenu de l'écran principal avec celui de l'écran PIP.

Certaines combinaisons de source/signal peuvent ne pas être compatibles avec la fonction PIP. Veuillez vous référer au tableau ci-dessous :

|              |           | VGA -2       |                              | HC           | YPbPr                        |       |
|--------------|-----------|--------------|------------------------------|--------------|------------------------------|-------|
|              |           | Images fixes | Vidéo en mode<br>plein écran | Images fixes | Vidéo en mode<br>plein écran | Vidéo |
| VGA -1       | Fixe      | Oui          | -                            | Oui          | -                            | -     |
|              | Dynamique | -            | -                            | -            | -                            | -     |
| HDMI -1      | Fixe      | Oui          | -                            | Oui          | -                            | -     |
|              | Dynamique | -            | -                            | -            | -                            | -     |
| BNC<br>(RGB) | Fixe      | Oui          | -                            | Oui          | Oui                          | -     |
|              | Dynamique | -            | -                            | Oui          | Oui                          | -     |
| Vidéo        | Dynamique | Oui          | -                            | -            | -                            | -     |
| S-Vidéo      | Dynamique | Oui          | -                            | Oui          | Oui                          | -     |

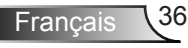

Si vous rencontrez des problèmes, essayez de modifier la fréquence de rafraîchissement ou la résolution d'une ou plusieurs sources.
### REGLAGES

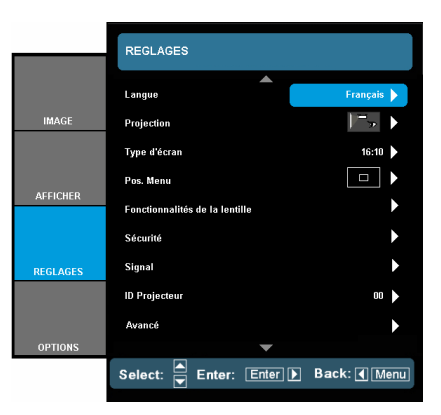

### Langue

Choisissez le menu OSD multilingue. Pressez  $\triangleleft$  ou  $\triangleright$  pour passer au sous-menu puis utilisez les boutons  $\blacktriangle$  ou  $\bigtriangledown$ .

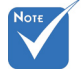

 Le bureau arrière et le plafond arrière doivent être utilisés avec un écran dépoli.

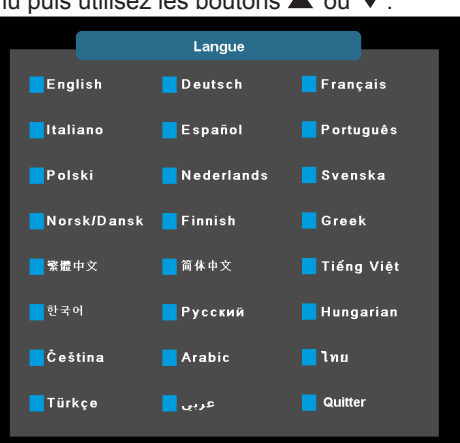

### Projection

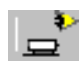

▶

Bureau Avant

c'est la sélection par défaut. l'image est projetée directement sur l'écran.

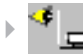

Bureau Arrière

l'image apparaîtra renversée.

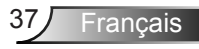

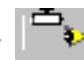

### Avant Plafond

quand sélectionné, l'image sera affichée à l'envers.

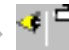

#### Arrière Plafond

Quand sélectionnée, l'image apparaîtra renversée dans la position à l'envers.

### Type d'écran

Choisissez le type d'écran parmi 16:10 (1920 x 1200) ou 16:9 (1920 x 1080).

Pos. Menu

Choisissez la position du menu sur l'écran d'affichage.

### ID Projecteur

La définition ld peut être configurée par menu (gamme 0-9), et permet à l'utilisateur de contrôler un projecteur unique via RS232. Référez-vous à la pages 65-68 pour la liste complète des commandes RS232.

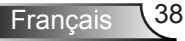

### | REGLAGES Fonctionnalités de la lentille

|          | REGLAGES   Fonctionnalités de la lentille |            |  |  |
|----------|-------------------------------------------|------------|--|--|
|          | Netetté                                   |            |  |  |
| IMAGE    | Zoom                                      | ►          |  |  |
|          | Lens shift                                | •          |  |  |
|          | Fonctionnalités de la lentille            | ►          |  |  |
| AFFICHER | Type de focale                            | •          |  |  |
|          | Calibration de la lentille                | ►          |  |  |
| REGLAGES |                                           |            |  |  |
|          |                                           |            |  |  |
| OPTIONS  | Select: 🛋 Enter: Enter                    | Back: Menu |  |  |

### <u>Netetté</u>

Ajuste la mise au point sur l'image projetée.

### Zoom (Zoom optique)

Ajuste le zoom sur l'image projetée.

### Lens shift

Ajuster l'objectif déplacer vers le haut/bas/gauche/droite.

### Fonctionnalités de la lentille :

Déplace l'image projetée.

- ▶ Fonctionnalité lentille : cette fonction ne peut pas être utilisé par l'utilisateur.
- Déverrouillé : cette fonction peut être utilié par l'utilisateur.

### Type de focale

Choisissez le type de l'objectif parmi WT1, WT2, ST1, TZ1 ou TZ2.

### Calibration de la lentille

Effectue le calibrage puis replace l'objectif dans la position centrale.

Francais

REGLAGE

SECURITE

|          | REGLAGE   SECURITE     |               |  |  |
|----------|------------------------|---------------|--|--|
|          | C é a mité             | 1.11          |  |  |
|          | Securite               | Aner          |  |  |
| IMAGE    | Sécurité Horloge       | ►             |  |  |
|          | Changer mot passe      | •             |  |  |
|          | Quitter                | •             |  |  |
| AFFICHER |                        |               |  |  |
|          |                        |               |  |  |
| REGLAGES |                        |               |  |  |
|          |                        |               |  |  |
| OPTIONS  |                        |               |  |  |
|          | Select: 📥 Enter: Enter | ▶ Back: 	Menu |  |  |

### <u>Sécurité</u>

- Marche : Choisissez « Marche » pour utiliser le démarrage sécurisé du projecteur.
- Arrêt : Hoisissez « Arrêt » pour pouvoir démarrer le projecteur sans mot de passe.

### Sécurité Horloge

Utilisez cette fonction pour régler la durée d'utilisation du projecteur (Mois/Jour/Heure). Vous devrez saisir à nouveau votre mot de passe lorsque ce délai sera passé.

### Changer mot passe

- Première fois :
  - 1. Pressez «← » pour changer le mot de passe.
  - 2. Le mot de passe doit avoir 4 chiffres.
  - Utilisez les boutons à numéros sur la télécommande pour saisir votre nouveau mot de passe et ensuite pressez «
     — » pour confirmer votre mot de passe.
- Changer mot passe :
  - 1. Pressez «← » pour entrer l'ancien mot de passe.
  - Utilisez les boutons à numéros pour entrer votre mot de passe actuel et ensuite pressez «← » pour confirmer.
  - Entrez le nouveau mot de passe (4 chiffres) en utilisant les boutons à numéros sur la télécommande et ensuite pressez «← » pour confirmer.

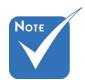

La valeur par défaut du code du mot de passe est « 1234 » (première fois).

| Saisir le Code de Sécurité (4 chiffres)<br>Code incorrect. Réessayer (dernier essai) |             |   |  |  |  |
|--------------------------------------------------------------------------------------|-------------|---|--|--|--|
| 1                                                                                    | Télécommand | e |  |  |  |
|                                                                                      | ****        |   |  |  |  |
|                                                                                      |             |   |  |  |  |
|                                                                                      |             |   |  |  |  |
|                                                                                      |             |   |  |  |  |
|                                                                                      |             |   |  |  |  |
| 1                                                                                    | 1 2 3       |   |  |  |  |
| 4 5 6                                                                                |             |   |  |  |  |
| 7                                                                                    | 789         |   |  |  |  |
|                                                                                      |             |   |  |  |  |

- Entrez une nouvelle fois le nouveau mot de passe et pressez «← » pour confirmer.
- Lorsque vous entrez un mot de passe incorrect 3 fois de suite, le projecteur s'éteint automatiquement.
- Si vous avez oublié votre mot de passe, veuillez contacter le bureau local pour dépannage.

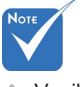

Veuillez toujours garder le mot de passe dans vos fichiers. Si oubliez ou perdez le mot de passe alors le projecteur devra être envoyé à notre service après-vente le plus proche de chez vous.

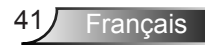

### REGLAGE | Signa (RGB)

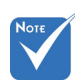

 « Signa » est disponibles uniquement en signal analogique VGA (RGB).

### **Fréquence**

Modifie la fréquence des données d'affichage pour correspondre à la fréquence de la carte graphique de votre ordinateur. N'utilisez cette fonction que si l'image semble papilloter verticalement.

IMAGE

REGLAGES

OPTIONS

REGLAGE | SIGNA

n 🕨

0

Fréquence

AUTOMATIQUE

Select: 🚔 Enter: Enter 🕨 Back: 📢 Menu

Suiv

### Suivi

Synchronise le temps de l'affichage écran avec la carte graphique. Si l'image semble instable ou scintille, utilisez cette fonctionnalité pour corriger le problème.

### Position Horiz.

- Appuyez sur **4** pour déplacer l'image vers la gauche.
- Appuyez sur pour déplacer l'image vers la droite.

### Position Vert.

- Appuyez sur **4** pour déplacer l'image vers le bas.
- Appuyez sur pour déplacer l'image vers le haut.

### Automatique

Sélectionne automatiquement le signal. Si vous utilisez cette fonction, les éléments Phase et Fréquence seront grisés, et si Signal n'est pas réglé sur automatique, les éléments Phase et Fréquence seront réglables manuellement par l'utilisateur et sauvegardés pour le prochain redémarrage du projecteur.

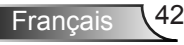

IMAGE

AFFICHER

REGLAGES

OPTIONS

REGLAGE I SIGNA Niveou Blanc

Saturatio

Select:

Teinte

IRE Quitter 0 🕨

0 🕨 0

n 🕨

7.5 IRE

Enter: Enter 🕨 Back: 🖣 Menu

### REGLAGE | Signa (Vidéo)

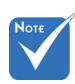

Signa » n'est pas supporté lorsque la source d'entrée est HDMI ou DVI-D

### Niveau Blanc

Permet à l'utilisateur de régler le niveau de blanc lors de l'utilisation d'un signal d'entrée S-Vidéo ou Vidéo/CVBS.

### Niveau Noir

Permet à l'utilisateur de régler le niveau de noir lors de l'utilisation d'un signal d'entrée S-Vidéo ou Vidéo/CVBS.

### Saturation

Règle une image vidéo depuis le noir et blanc jusqu'à des couleurs pleinement saturées.

- Appuyez sur < pour baisser la saturation des couleurs de l'image.
- Appuyez sur pour augmenter la saturation des couleurs de l'image.

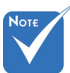

#### Teinte

Règle la balance des couleurs du rouge et du vert.

- Appuyez sur **4** pour augmenter la guantité de vert dans l'image.
- Appuyez sur pour augmenter la quantité de rouge dans l'image.

### IRE

Ajuste la mesure des signaux vidéo composite.

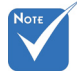

« IRE » n'est pris en charge qu'en signal NTSC

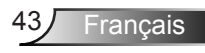

### REGLAGES | AVANCES

|          | REGLAGES   AVANCES     |            |  |
|----------|------------------------|------------|--|
|          | Logo                   | Optoma 🕨   |  |
| IMAGE    | Capture logo           | •          |  |
|          | Légendage              | CC1 🕨      |  |
|          | Quitter                | ►          |  |
| AFFICHER |                        |            |  |
|          |                        |            |  |
| REGLAGES |                        |            |  |
| ODTIONS  |                        |            |  |
| OFTIONS  | Select: 🛋 Enter: Enter | Back: Menu |  |

### Logo

Utilisez cette fonction pour sélectionner l'écran de démarrage désiré. Si des changements sont faits, le nouveau réglage ne prendra effet que la prochaine fois que le projecteur est allumé.

- Optoma : L'écran de démarrage par défaut.
- Neutre : Le logo n'est pas affiché sur l'écran de démarrage.
- Utilisateur : Utiliser mémoriser l'image à partir de la fonction « Capture Logo ».

### Capture logo

Appuyez sur ✔ pour capturer immédiatement une image de l'image actuellement affichée sur l'écran.

### <u>Légendage</u>

Si des modifications ont été effectué, elles prendront effet au prochain démarrage du projecteur.

- Arrêt : Sélectionnez « Arrêt » pour désactiver la fonction de sous-titrage.
- CC1 : Langue CC1 : Anglais Américain.
- CC2 :Langue CC2 (dépend de la chaîne TV de l'utilisateur) : Espagnol, français, portugais, allemand, danois.

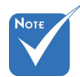

- Pour capturer un logo avec succès, veuillez vous assurer que l'image à l'écran ne dépasse pas la résolution native du projecteur (1920 x 1200 ou 1920 x 1080).
- Ne pas utiliser de signaux désentrelacés.
- Ne pas éteindre le projecteur pendant l'acquisition du logo.

### REGLAGES | Réseau | Paramètres LAN

|          | Réseau Paramètres LAN  |                  |
|----------|------------------------|------------------|
|          | Statut du réseau       | Connecter        |
| IMAGE    | DHCP                   | Arrêt 🕨          |
|          | Adresse IP             | 10.10.10.10      |
|          | Masque s. réseau       | 255.255.255.0    |
| AFFICHER | Passerelle             | 0.0.0.0          |
|          | DNS                    | 0.0.0.0          |
|          | Appliquer              | ►                |
| REGLAGES | Adresse MAC            | [00:00:00:00:00] |
| OPTIONS  |                        |                  |
|          | Select: 📥 Enter: Enter | Back: Menu       |

### Statut du réseau

Affiche l'état de connexion du réseau.

### DHCP

Utilisez cette fonction pour choisir l'écran de démarrage voulu. Si vous changer de réglage, le nouveau réglage prendra effet lors de la prochaine ouverture lorsque vous quitterez le menu OSD.

- Marche : Assigner automatiquement une adresse IP au projecteur depuis le serveur DHCP externe.
- Arrêt : Assigner manuellement une adresse IP.

### Adresse IP

Sélectionner une adresse IP.

### Masque s.-réseau

Sélectionner un numéro de masque de sous-réseau.

### Passerelle

Sélectionner la passerelle par défaut du réseau connecté au projecteur.

### DNS

Sélectionner le numéro DNS.

### Appliquer

Pressez «←» et choisissez « Oui » pour appliquer la sélection.

### Adresse MAC

Affiche une adresse MAC.

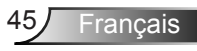

### Comment utiliser un navigateur web pour contrôler votre projecteur

 Activer DHCP permet au serveur DHCP d'assigner automatiquement une adresse IP, ou d'entrer manuellement les informations réseau reguises.

| DHCP           | Arrêt 🕨          |
|----------------|------------------|
| Adresse IP     | 10.10.10.10      |
| Masque sréseau | 255.255.255.0    |
| Passerelle     | 0.0.0.0          |
| DNS            | 0.0.0.0          |
| Appliquer      | •                |
| Adresse MAC    | [00:00:00:00:00] |

- Puis choisissez appliquer et pressez sur le bouton « J » pour terminer le processus de configuration.
- Ouvrez votre navigateur internet et saisissez l'adresse IP du projecteur disponible dans l'écran LAN du menu OSD. La page suivante s'affiche comme cidessous :

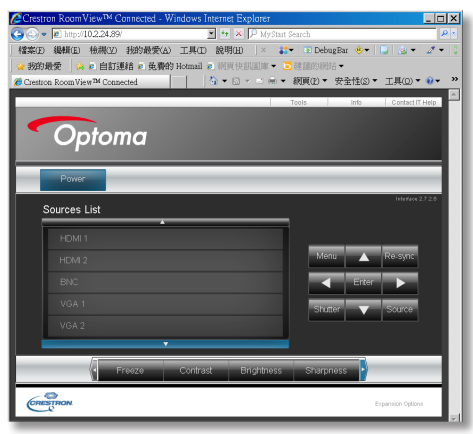

 Si le projecteur est connecté à un matériel de contrôle externe Creston, les réglages peuvent être trouvé dans l'onglet [outils]. (voir l'image). Veuillez s'il vous plaît noté que chaque champ ne peut contenir qu'un nombre limité de caractères, comme le montre le tableau ci-dessous (espaces et autres signes de ponctuation inclus) :

| Crestron R  | laamView™ C                | onnected - Windows   | Internet Explorer |                |                 | _ 🗆 X      |
|-------------|----------------------------|----------------------|-------------------|----------------|-----------------|------------|
| G 🕤 🕶 🙋     | http://10.2.24.89/         |                      | 💌 😏 🗙 🔎 My S      | Start Search   |                 | <b>P</b> • |
| 檔案(E) 44    | 購(E) 檢測(Y)                 | 我的最愛(A) 工具(I         | ) 說明(出) 🛛 🖄       | 🚼 🔹 🕞 DebugBar | : 🚸 🕶   💽   🏨 🔫 | 2 - 3      |
| 👷 我的最愛      | 🙀 🙆 自訂測                    | [结 🙋 免費的 Hotmail     | 約回快訊圖庫、           | • 🔁 建罐的網站 •    |                 |            |
| Crestron Ro | omView <sup>TM</sup> Conne | ected                | 🏠 🕶 🖾 👻 🚍 🖶       | ▼ 網頁(2) ▼ 安当   | è性©▼ 工具(Q)・     | • 😧 🗣 🔅 😯  |
|             |                            |                      | Loamt             | Teals          | Info Contact    |            |
|             |                            |                      | Logoa             | 10012          | uno Contacti    | The p      |
|             | 2-4                        |                      |                   |                |                 |            |
|             | эртоп                      | na                   |                   |                |                 |            |
|             |                            |                      |                   |                |                 |            |
|             |                            |                      |                   |                |                 |            |
| 0           | Crestron Control           |                      | Projector         |                | User Password   |            |
| IP Address  | 192.168.0.2                | Projector Name       | EH7700            |                | Enabled         |            |
| IP ID       | 5                          | Location             | Location          | New Password   |                 |            |
| Port        | 41794                      | Assigned To          | EH7700            | Confirm        |                 |            |
|             | Ser                        | ıd                   | Send              |                | Send            | _          |
|             |                            | DHCP                 | Enabled           |                |                 |            |
|             |                            | IP Address           |                   |                | Admin Password  |            |
|             |                            | Defection Contention |                   | _              | Enabled         |            |
|             |                            | DMS Server           |                   | New Password   |                 | - 11       |
|             |                            | 01000000             |                   | Comm           | Cand            | - 11       |
|             |                            |                      | Send              |                |                 |            |
|             |                            | _                    |                   |                |                 |            |
|             |                            |                      | Exit              |                |                 |            |
|             |                            |                      |                   |                |                 |            |
| 20          |                            |                      |                   |                |                 |            |
| CRESTRO     | ON.                        |                      |                   |                | Expansion Optio | 10         |
|             |                            |                      |                   |                |                 |            |

| Catégorie                      | Item                                                          | Nombre max. de<br>caractères |  |
|--------------------------------|---------------------------------------------------------------|------------------------------|--|
|                                | Adresse IP                                                    | 15                           |  |
| Contrôle de<br>Creston         | ID IP                                                         | 2                            |  |
|                                | Port                                                          | 5                            |  |
|                                | Nom du projecteur                                             | 10                           |  |
| Projecteur                     | Localisation                                                  | 9                            |  |
|                                | Assigné à                                                     | 9                            |  |
|                                | DHCP (Activé)                                                 | (N/A)                        |  |
|                                | Adresse IP                                                    | 15                           |  |
| Configuration du réseau        | Masque sréseau                                                | 15                           |  |
|                                | Passerelle par défaut                                         | 15                           |  |
|                                | Serveur DNS                                                   | 15                           |  |
|                                | Activé                                                        | (N/A)                        |  |
| Mot de passe<br>utilisateur    | Nouveau mot de<br>passe                                       | 15                           |  |
|                                | Confirmez                                                     | 15                           |  |
|                                | Activé                                                        | (N/A)                        |  |
| Mot de passe<br>administrateur | Nouveau mot de<br>passe                                       | 15                           |  |
|                                | Confirmez                                                     | 15                           |  |
| Liste des sources              | HDMI1, HDMI2, BNC, VGA1, VGA2,<br>Composante, S-Vidéo, Vidéo. |                              |  |
| Ajustement bas<br>de liste     | Figer, Contraste, Luminosité, Zoom numérique, Zoom, Netteté.  |                              |  |

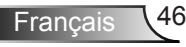

#### Lorsque vous établissez une connexion directe entre votre ordinateur et le projecteur

- Etape 1 : Trouvez une adresse IP (192.168.0.100) depuis la fonction LAN du projecteur.
- Etape 2 : Sélectionnez Appliquer et pressez le bouton « Entrer » pour soumettre la fonction ou pressez la touche « Menu » pour quitter.
- Etape 3 : Pour ouvrir Connexions réseaux, cliquez sur Démarrer, cliquez sur Panneau de commandes, cliquez sur Réseau et connexions Internet, et ensuite cliquez sur Connexions réseaux. Cliquez sur la connexion que vous voulez configurez, et ensuite, sous Tâches réseau , cliquez sur Changer les paramètres de cette connexion.
- Etape 4 : Sur l'onglet Général, sous Cette connexion utilise les éléments suivants, cliquez sur Protocole IP (TCP/IP), et ensuite cliquez « Propriétés. »

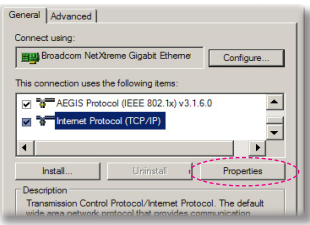

Etape 5 : Cliquez sur **Utiliser l'adresse** IP suivante, et tapez comme cidessous :

 Adresse IP : 192.168.0.100
 Masque de sous-réseau : 255.255.255.0
 Passerelle par défaut : 192.168.0.254

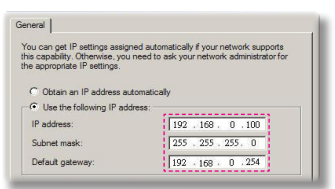

Etape 6 : Pour ouvrir Options Internet, cliquez sur le navigateur IE, cliquez sur Options Internet, cliquez sur **Onglet connexions** et cliquez sur « Paramètres LAN … »

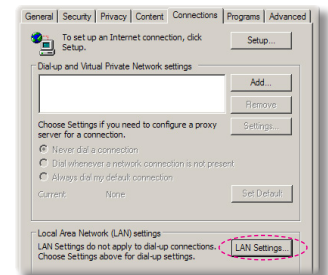

Etape 7 : La boîte de dialogue **Paramètres de réseau local (LAN)** apparaît, dans la **Zone du serveur** proxy , annulez la case à cocher **Utiliser un serveur proxy pour votre LAN**, ensuite cliquez le bouton « OK » deux fois.

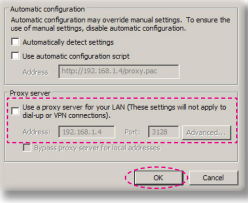

Etape 8 : Ouvrez votre IE et entrez l'adresse IP 192.168.0.100 dans l'URL, puis appuyez sur « Enter ».

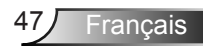

### REGLAGES | Réseau | Paramètres de contrôle

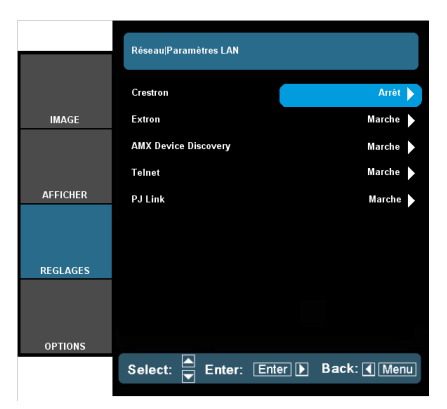

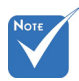

 Paramètres de contrôle : Permet

de configurer les

paramètres réseau.

### Creston

Activer ou désactiver Crestron. (Note: Port 41794)

Extron

Activer ou désactiver Extron. (Note: Port 2023)

AMX Device Discovery

Activer ou désactiver Device Discovery/Découverte périphériques AMX. (Note: Port 1023)

Telnet

Activer ou désactiver Telnet. (Note: Port 23)

PJ Link

Activer ou désactiver PJ Link. (Note: Port 4352)

## OPTION

|          | OPTIONS                  |             |  |  |
|----------|--------------------------|-------------|--|--|
|          |                          |             |  |  |
|          | Verr. Source             | Arrêt 🕨     |  |  |
| IMAGE    | Haute Altitude           | Arrêt 🕨     |  |  |
|          | Info Cachées             | Arrêt 🕨     |  |  |
|          | Clavier Verrouillé       | Arrêt 🕨     |  |  |
| AFFICHER | Arrêt sur image          | •           |  |  |
|          | Mire                     | •           |  |  |
|          | Couleur Arr Plan         | Bleu 🕨      |  |  |
| REGLAGES | Reglages telecommande    | •           |  |  |
|          | Relais 12V               | Arrêt 🕨     |  |  |
|          | Avancé                   | ►           |  |  |
| OPTIONS  | Paramètres Lampe 🛛 🗸 🗸 🗸 | •           |  |  |
|          | Select: 🛋 Enter: Enter 🕨 | Back:  Menu |  |  |

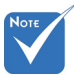

### Verr. Source

- Marche : Le projecteur cherchera uniquement au sein des connections source actuelles.
- Arrêt : Le projecteur recherchera d'autres signaux si le signal d'entrée courant est perdu.

### Haute Altitude

Quand « Marche » est sélectionné, les ventilateurs tourneront plus vite. Cette fonctionnalité est utile dans les régions de haute altitude où l'air est raréfié.

### Info Cachées

- Marche : Choisissez « Marche » pour masquer les messages d'info.
- Arrêt : Choisissez « Arrêt » pour afficher le message de « recherche ».

### Clavier Verrouillé

Quand la fonction de verrouillage du clavier est sur « Marche », le panneau de commandes sera verrouillé, toutefois le projecteur peut être utilisé avec la télécommande. En sélectionnant « Arrêt », vous pourrez réutiliser le panneau de commandes.

### Arrêt sur image

Choisissez « Marche » ou « Arrêt » pour verrouiller ou déverrouiller les paramètres de réglage du mode d'affichage.

#### Mire

Affiche un motif de test. Vous pouvez choisir parmi Grille<sup>(\*)</sup>, Motif blanc ou Aucun.

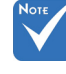

- Appuyez directement sur la touche source de la télécommande. cela va directement changer la source et mettre automatiquement l'option Verrouiler Source sur « ON »
- Pour désactiver le verrouillage du clavier, pressez et maintenez enfoncé la touche « Entrer » sur le dessus du projecteur pendant 5 secondes.

(\*) Il va 3 Grille. Première arille en blanc, 2ème grille en vert, 3e grille en Magenta.

Lorsque « Affichage Mode Verrou » est sur « Activé », tous les réglages en mode d'affichage seront en gris.

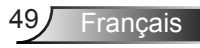

### Couleur Arr Plan

Utiliser cette fonctionnalité pour afficher un écran « Noir », « Bleu », « Rouge », « Vert » ou « Blanc » quand aucun signal n'est disponible.

### Relais 12 V

Trigger 12 V fourni un déclenchement standard pour les écrans motorisés.

### Sortie VGA

Utilisez cette fonction pour afficher sur un écran le signal de la source d'entrée.

- Auto : en mode veille (actif), la sortie VGA par défaut passe par VGA1; Sauf si VGA2 a été bloquée lors de sa dernière utilisation, VGA2 passera par la sortie VGA.
- VGA 1: choisissez l'entrée VGA 1.
- VGA 2: choisissez l'entrée VGA 2.

### Remise à zéro

Choisissez « Oui » pour réinitialiser les paramètres d'affichage de tous les menus aux valeurs d'usine par défaut.

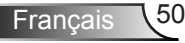

### OPTION | Reglages telecommande

|          | OPTIONS   Reglages telecommande |                |  |
|----------|---------------------------------|----------------|--|
|          | Fonction 1                      | Lumineux 🕨     |  |
| IMAGE    | Fonction 2                      | Contraste 🕨    |  |
|          | Fonction IR                     | Marche 🕨       |  |
|          | Télécommande                    | IR1 🕨          |  |
| AFFICHER | Quitter                         | •              |  |
|          |                                 |                |  |
| REGLAGES |                                 |                |  |
| 007/01/0 |                                 |                |  |
| OPTIONS  | Select: 🔺 Enter: Enter          | ▶ Back: ◀ Menu |  |

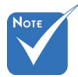

### Fonction 1

Choisissez la fonction désirée parmi « Luminosité », « PIP », Motif de test », « Zoom », « Projection », « V ARC+ » ou « H ARC+ ».

Fonction 2

Choisissez la fonction désirée parmi « Contraste », « Source PIP », , « Echange PIP », « Couleur », « V ARC- », « H ARC- » ou « Réglages lampe ».

### Fonction IR

- Marche : Choisissez "Marche", le projecteur peut être actionné par la télécommande.
- Avant : Choisissez "Avant", le projecteur peut être actionnée par la télécommande du récepteur IR avant.
- Top : Choisissez « Haut », le projecteur peut être actionné par la télécommande du haut du récepteur IR.
- Arrêt : Choisissez "Arrêt", vous ne pourrez utiliser que les touches du panneau de contrôle.

### <u>Télécommande</u>

Configurez le code de la télécommande du projecteur. (reportezvous à la page 24)

- Code par défaut (commun) : 00
- Code à distance : 01-99

de « Fonction 1 » est « Correspondance des couleurs ».

Réglage par défaut

 Réglage par défaut de « Fonction 2 » est « Contraste ».

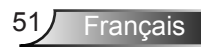

### **OPTION | Avancé**

|          | OPTIONS   AVANCÉ       |             |  |
|----------|------------------------|-------------|--|
|          | Allumage direct        | Marche 🕨    |  |
| IMAGE    | Signal marche          | Marche      |  |
|          | Arrêt Auto             | •           |  |
|          | Mode Veille            | •           |  |
| AFFICHER | Mode puissance         | Eco. Mode 🕨 |  |
|          | Quitter                | •           |  |
| REGLAGES |                        |             |  |
|          |                        |             |  |
| OPTIONS  |                        |             |  |
|          | Select: 🛋 Enter: Enter | Back: Menu  |  |

### Allumage Direct

Choisissez « Marche » pour activer le mode Allumage Direct. Le projecteur sallumera automatiquement lorsquil est fourni de lalimentation secteur, sans avoir à presser sur le bouton « 😃 » sur le panneau de contrôle du projecteur ou de la télécommande.

### Signal marche

Le projecteur va se mettre en marche quand il va recevoir un signal. Cela permet de se passer de l'utilisation du bouton « Marche/ Arrêt » de la télécommande ou du panneau de contrôle.

### Arrêt Auto (min)

Règle l'intervalle du décompte. Le compte à rebours débutera lorsqu'il n'y a aucun signal envoyé au projecteur. Le projecteur s'éteindra automatiquement une fois le compte à rebours écoulé (en minutes).

### Mode Veille (min)

Règle l'intervalle du décompte. Le compte à rebours débutera / qu'il y ait un signal ou non envoyé au projecteur. Le projecteur s'éteindra automatiquement une fois le compte à rebours écoulé (en minutes).

### Mode Puissance (Veille)

- Eco. : Choisissez « Économie d'énergie » pour descendre la consommation électrique en dessous de 0.5 W.
- Active : Choisissez « Activé » pour revenir au mode de veille normal et le port de sortie VGA sera activé.

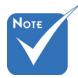

Le mode Eco (< 0.5W) va désactiver la sortie VGA et la prise RJ45 lorsque le projecteur est en veille.

## | OPTION Paramètres Lampe

|          | OPTIONS   PARAMETRES LAMPE |         |              |
|----------|----------------------------|---------|--------------|
|          | Mode de la lampe           |         | Dual 🕨       |
| IMAGE    | Lampe 1 heure              | * -     | 🍟 0013       |
|          | Lampe 2 heures             | *       | `\∳` 0005    |
| AFFICIER | Remise à zéro lampe 1      |         | ►            |
| AFFICHER | Remise à zéro lampe 2      |         | •            |
|          | Rappel de Lampe            |         | Marche 🕨     |
| REGLAGES | Mode Lumineux              |         | Lumineux     |
|          | Puissance                  |         | •            |
| OPTIONS  |                            |         |              |
|          | Select: 📥 Enter:           | Enter 🕨 | Back: 📢 Menu |

### Mode de la lampe

Sélectionnez le mode lampe simple/double du projecteur.

- Dual : valeur par défaut de cette fonction.
- Relais : lorsque la différence de durée de vie des 2 lampes atteint 48 heures, le système va automatiquement utiliser la lampe qui est le moins usée.
- Lampe 1 : une seule lampe est utilisée (Lampe 1 est toujours utilisée).
- Lampe 2 : une seule lampe est utilisée (Lampe 2 est toujours utilisée).

### Lampe 1 heure

Affiche la durée de projection de Lampe 1.

### Lampe 2 heures

Affiche la durée de projection de Lampe 2.

### Remise à zéro lampe 1

Remise à zéro du compteur d'utilisation de Lampe 1 après le remplacement de cette lampe.

### Remise à zéro lampe 2

Remise à zéro du compteur d'utilisation de Lampe 2 après le remplacement de cette lampe.

### Rappel de Lampe

Choisissez cette fonction pour faire apparaître ou masquer le message d'avertissement lorsque le message de changement de lampe s'affiche.

Le message apparaîtra 30 heures avant la fin de sa durée de vie.

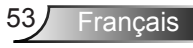

### Mode Lumineux

- LUMINEUX : Choisissez « LUMINEUX » pour augmenter la luminosité.
- Standard : Choisissez « Standard » pour atténuer la lampe du projecteur, ce qui baissera la consommation de courant et prolongera la durée de vie de la lampe.
- Puissance : Sélectionnez alimentation lampe. Lorsque vous choisissez cette fonction, vous pouvez sélectionner le type d'alimentation de la lampe.

|                       | Lumineux | Standard | Marche                                                      |
|-----------------------|----------|----------|-------------------------------------------------------------|
| Alimentation<br>Lampe | 350W     | 280W     | 280W / 290W / 300W /<br>310W / 320W / 330W /<br>340W / 350W |

### Puissance

Choix du type d'alimentation lampe « 350W », « 340W », « 330W », « 320W », « 310W », « 300 W », « 290W », ou « 280 W ».

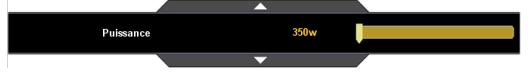

## | OPTION Informations

| Informations              |               |
|---------------------------|---------------|
|                           |               |
| FW version: C01           |               |
| Echelle Chroma.           |               |
| Fréquence                 |               |
|                           |               |
| Position Horiz.           |               |
| Position Vert.            |               |
| ID Projecteur             |               |
| Logo                      | Optoma        |
| Paramètres Lampe          |               |
| - Mode de la lampe        | Dua           |
|                           |               |
|                           |               |
| - Mode Lumineux           | Lumineux      |
| - Haute Altitude          | Arrè          |
| Type de focale            | STI           |
| Adresse IP                | 192.168.0.100 |
| Télécommande              | IR            |
| Code télécommande (actif) | Tou           |
| Arrêt sur îmage           | Arrè          |
| SN                        |               |
|                           |               |

### Informations

Affiche à l'écran les informations sur le projecteur concernant la source, la résolution et la version du logiciel.

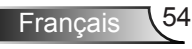

### Dépannage

Si vous avez des problèmes avec le projecteur, référez-vous aux informations suivantes. Si les problèmes persistent, contactez votre revendeur régional ou le centre de service.

Aucune image n'apparaît à l'écran

- S'assurer que tous les câbles et les connexions électriques sont correctement connectés comme décrit dans la section « Installation ».
- Assurez-vous qu'aucune broche des connecteurs n'est tordue ou cassée.
- Vérifiez si la lampe de projection a été correctement installée. Veuillez vous référer à la section « Remplacement de la lampe ».
- Assurez-vous d'avoir retiré le protège-objectif et que le projecteur est sous tension.
- Assurez-vous que la fonction « Obturateur » est bien désactivée.

Image affichée partiellement, en défilement ou incorrecte

- Appuyez sur la touche « Re-SYNC » de la télécommande ou du panneau de contrôle.
- Si vous utilisez un ordinateur :

Pour Windows 95, 98, 2000, XP, Windows 7 :

- 1. Ouvrez l'icône « Poste de travail », ensuite le dossier « Panneau de configuration » puis double-cliquez sur l'icône « Affichage ».
- 2. Sélectionnez l'onglet « Paramètres ».
- Vérifiez que votre réglage de résolution d'affichage est inférieur ou égal à WUXGA (1920 x 1200).
- 4. Sélectionnez l'onglet « Paramètres ».

Si le projecteur ne projette toujours pas toute l'image, vous devez également changer l'affichage du moniteur que vous utilisez. Référez-vous aux étapes suivantes.

- Vérifiez que votre réglage de résolution est inférieur ou égal à WUXGA (1920 x 1200).
- 6. Sélectionnez le bouton « Changer » sous l'onglet « Moniteur ».

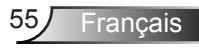

- Cliquez sur « Afficher tous les périphériques ». Ensuite sélectionnez « Types de moniteur standard » sous la boîte SP, choisissez le mode de résolution dont vous avez besoin sous « Modèles ».
- 8. Vérifiez que le réglage de résolution de l'affichage du moniteur est inférieur ou égal à WUXGA (1920 x 1200).
- Si vous utilisez un ordinateur portable :
  - 1. Suivez d'abord les étapes ci-dessus pour régler la résolution de l'ordinateur.
  - Appuyez sur les touches indiquées ci-dessous pour que le fabricant de votre ordinateur portable envoie le signal de l'ordinateur vers le projecteur. Exemple : [Fn]+[F4]

| Acer ⇔                                                                              | [Fn]+[F5] | IBM/Lenovo ⇔ | [Fn]+[F7] |  |
|-------------------------------------------------------------------------------------|-----------|--------------|-----------|--|
| Acer ⇔                                                                              | [Fn]+[F8] | HP/Compaq ⇔  | [Fn]+[F4] |  |
| Dell ⇔                                                                              | [Fn]+[F8] | NEC ⇔        | [Fn]+[F3] |  |
| Gateway ⇔                                                                           | [Fn]+[F4] | Toshiba ⇔    | [Fn]+[F5] |  |
| Mac Apple :<br>Préférence Système ⇔ Affichage ⇔ Disposition ⇔ Affi-<br>chage Miroir |           |              |           |  |

Si vous avez des difficultés pour changer les résolutions ou si votre moniteur se bloque, redémarrez tout l'équipement, y compris le projecteur.

L'écran de l'ordinateur portable ou de l'ordinateur Power-Book n'affiche pas de présentation

Si vous utilisez un ordinateur portable

Certains ordinateurs portables peuvent désactiver leurs propres écrans lorsqu'un second appareil d'affichage est utilisé. Chaque machine se réactive d'une façon différente. Référez-vous au manuel de votre ordinateur pour des informations détaillées.

### L'image est instable ou vacillante

- Utilisez « Suivi » pour fixer le problème. Reportez-vous à la page 42 pour plus d'informations.
- Changez les paramètres de couleur du moniteur sur votre ordinateur.

L'image comporte une barre verticale vacillante

- Utilisez « Fréquence » pour effectuer le réglage. Reportez-vous à la page 42 pour plus d'informations.
- Vérifiez et reconfigurez le mode d'affichage de votre carte graphique pour la rendre compatible avec le projecteur.

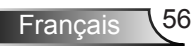

### L'image est floue

- Assurez-vous d'avoir retiré le protège-objectif.
- Réglez la bague de variation de la focale sur l'objectif du projecteur.
- Assurez-vous que l'écran de projection se trouve à la bonne distance. Reportez-vous à la page 18 ~ 19.

L'image est étirée lors de l'affichage d'un DVD 16:9

- Lorsque vous regardez un DVD anamorphosique ou un DVD 16:9, le projecteur affichera la meilleure image au format 16:9 lorsque le mode d'affichage du projecteur est réglé sur 16:9 dans l'OSD.
- Si vous regardez un DVD au format 4:3, veuillez changer le format pour 4:3 dans l'OSD du projecteur.
- Si l'image est encore agrandie, vous devez aussi régler le format d'image en vous référant à ce qui suit :
- Veuillez configurer le format d'affichage pour un rapport d'aspect 16:9 (large) sur votre lecteur DVD.

### L'image est trop petite ou trop large

- Rapprochez ou éloignez le projecteur de l'écran.
- Pressez sur le bouton «Menu» de la télécommande ou du panneau de commandes du projecteur, allez sur « AFFICHER → Format» et essayez avec desréglages différents.

### Image has slanted sides

- If possible, reposition the projector so that it is horizontally centered on the screen and below the bottom of the screen.
- Appuyez sur le bouton « Keystone » de la télécommande, jusqu'à ce que les côtés de l'image soient verticaux.

### L'image est renversée

Sélectionnez « REGLAGES → Projection » dans l'OSD et réglez la direction de projection.

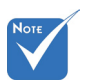

 L'utilisation de Keystone n'est pas recommandée.

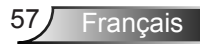

### Le projecteur ne répond plus aux contrôles

- Si possible, éteignez le projecteur puis débranchez le cordon d'alimentation et attendez au moins 60 secondes avant de reconnecter l'alimentation.
- Vérifiez que « Clavier Verrouillé » n'est pas activé en essayant d'utiliser la télécommande avec le projecteur.

### La lampe grille ou émet un claquement

Quand la lampe atteint la fi n de sa durée de vie, elle grillera, éventuellement avec un fort bruit de claquage. Si cela arrive, le projecteur ne se rallumera pas tant que le module de lampe n'est pas remplacé. Pour remplacer la lampe, suivez les procédures qui figurent dans la section « Remplacement de la lampe » en pages 60-61.

### PMessage de DEL d'éclairage

| Message                                                                             | DEL MARCHE/<br>ARRET              | DEL de la température | DEL Lamp 1 | DEL Lamp 2 |
|-------------------------------------------------------------------------------------|-----------------------------------|-----------------------|------------|------------|
|                                                                                     | (Rouge/Bleu)                      | (Rouge)               | (Orange)   | (Orange)   |
| Etat Veille<br>(Cordon d'alimenta-<br>tion d'entrée & inter-<br>rupteur sur marche) | Clignote Rouge                    | 0                     | 0          | 0          |
| Mise sous tension<br>(Préchauffage)                                                 | Clignote Bleu                     | 0                     | 0          | 0          |
| Lampe allumée                                                                       | Bleu                              | 0                     | 0          | 0          |
| Hors tension (Refroi-<br>dissement)                                                 | Clignote Bleu                     | 0                     | 0          | 0          |
| Erreur (Lampe 1<br>Défaut)                                                          | Clignote Rouge                    | 0                     | *          | 0          |
| Erreur (Lampe 2<br>Défaut)                                                          | Clignote Rouge                    | 0                     | 0          | *          |
| Erreur (Panne du<br>ventilateur )                                                   | Clignote Rouge                    | Clignotant            | 0          | 0          |
| Erreur (Surchauffe)                                                                 | Clignote Rouge                    | <b></b>               | 0          | 0          |
| Erreur (Panne de la<br>lampe)                                                       | Clignote Rouge                    | 0                     | *          | *          |
| Obturateur actif                                                                    | Rouge/Bleu lu-<br>mière Constante | 0                     | 0          | 0          |

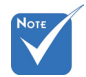

Indicateur lumineux fixe ⇔ ∰ Pas allumé ⇔ ⊖

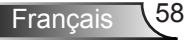

### Ressages à l'écran

Avertissement de température :

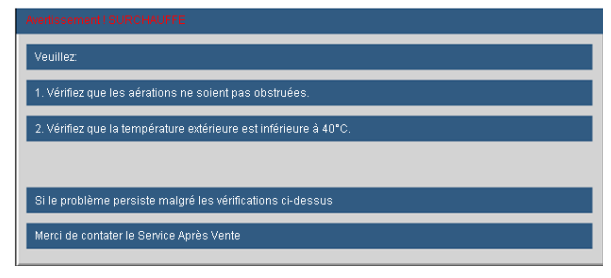

Panne du ventilateur :

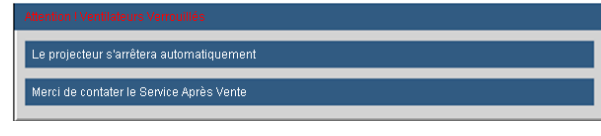

#### Avertissement lampe :

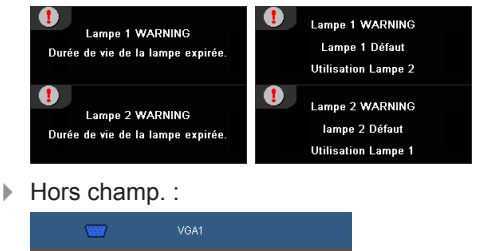

? Si la télécommande ne fonctionne pas

- Vérifiez que l'angle d'utilisation de la télécommande est ±15° horizontalement et verticalement par rapport aux récepteurs IR du projecteur.
- Assurez-vous qu'il n'y aucun obstacle entre la télécommande et le projecteur. Placez-vous à une distance de moins de 7 m (±0°) du projecteur.
- Assurez-vous que les piles sont insérées correctement.
- Remplacer les piles quand elles sont mortes.
- Assurez-vous que vous avez réglé le code IR correct sur votre télécommande (voir page 24).

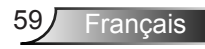

### Remplacement de la lampe

Le projecteur détectera automatiquement la durée de vie de la lampe. Lorsque la lampe atteint presque la fin de sa durée de vie, vous verrez un message d'avertissement.

| Lampe 1 WARNING<br>Durée de vie de la lampe expirée. | Lampe 1 WARNING<br>Lampe 1 Défaut<br>Utilisation Lampe 2 |
|------------------------------------------------------|----------------------------------------------------------|
| Lampe 2 WARNING<br>Durée de vie de la lampe expirée. | Lampe 2 WARNING<br>lampe 2 Défaut<br>Utilisation Lampe 1 |

Une fois que vous voyez ce message, veuillez contacter votre revendeur régional ou le centre de service pour changer la lampe le plus rapidement possible. Assurez-vous que le projecteur a refroidi pendant au moins 30 minutes avant de changer la lampe.

> A CAUTION! HIGH PRESSURE LAMP MAY EXPLODE IF IMPROPERLY HANDED. REFER TO LAMP REPLACEMENT INSTRUCTIONS. ATTENTION: Les lampes à haute pression peuveñt exploser si elles sont mal utilisées. Confier l'entretien à une personne qualifiée.

Avertissement : Pour un montage au plafond, prenez des précautions lorsque vous ouvrez le panneau d'accès à la lampe. Il est conseillé de porter des lunettes de sécurité lorsque vous changez l'ampoule pour un montage au plafond. « Des précautions doivent être obligatoirement prises afin d'éviter à des pièces desserrées de tomber du projecteur. »

Avertissement : le compartiment de la lampe peut être chaud ! Laissez-le refroidir avant de changer la lampe!

Avertissement : Pour réduire les risques de blessures corporelles, ne faites pas tomber le module de la lampe et ne touchez pas l'ampoule de la lampe. L'ampoule risque de se briser et de provoquer des blessures si elle tombe.

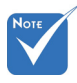

- Les vis du couvercle de la lampe et de la lampe ne peuvent pas être enlevées.
- Le projecteur ne peut pas être tourné si le couvercle de la lampe n'a pas été remis sur le projecteur.
- Ne touchez aucune partie en verre de la lampe. Les huiles de la peau peuvent endommager la lampe. Utilisez un chiffon sec pour nettoyer le module de la lampe s'il a été touché par accident.

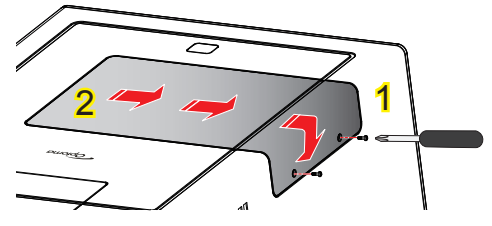

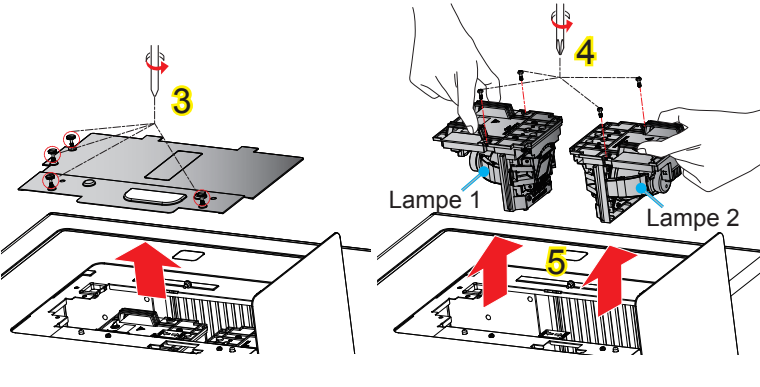

### — Procédure de remplacement de la lampe :

- 1. Mettez le projecteur hors tension en appuyant sur le bouton « U ».
- 2. Laissez le projecteur refroidir pendant au moins 30 minutes.
- 3. Débranchez le cordon d'alimentation.
- 4. Dévissez les deux vis sur la trappe de la lampe. 1
- Faites glisser la trappe de la lampe sur le côté, puis accrochez la sur la partie inférieure du projecteur. 2
- 6. Dévissez les quatre vis du couvercle de la lampe. 3
- Dévissez les deux vis du boîtier de la lampe.
- 8. Soulevez la lampe avec la poignée et enlevez le module de la lampe doucement et gentiment. 5

Pour replacer le module de la lampe, suivez les étapes précédentes dans l'ordre inverse.

9. Rallumez le projecteur et utilisez la fonction « Mise à zéro lampe » une fois que le module de la lampe a été changé.

Mise à zéro lampe : (i) Pressez sur « Menu » → (ii) Sélectionnez « OP-TIONS » → (iii) Sélectionnez « Paramètres Lampe » → (iv) Sélectionnez « Mise à zéro lampe » → (v) Sélectionnez « Oui ».

### Modes de compatibilité

### Compatibilité avec les ordinateurs (PC/Mac)

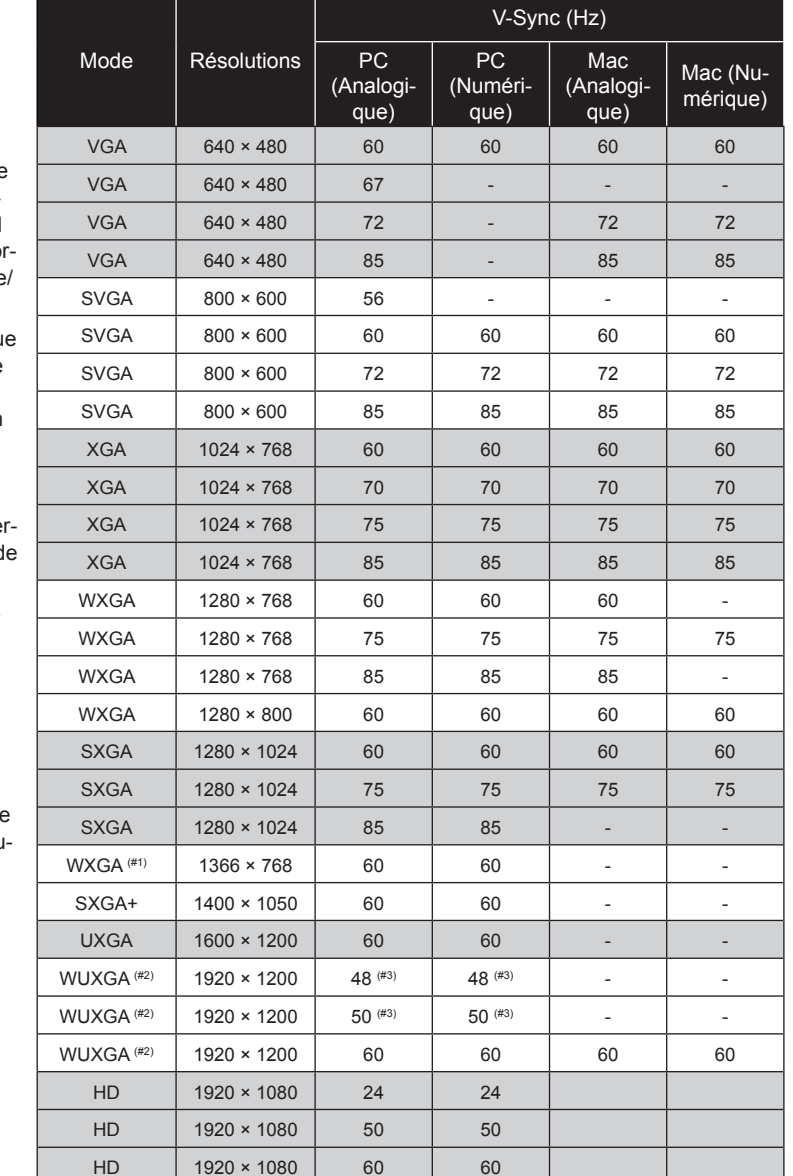

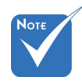

- Pour la résolution écran large (WXGA), le support de compatibilité dépend des modèles d'ordinateur portable/ PC.
- Veuillez noter que l'utilisation d'une résolution autre que la résolution native de 1920 x 1200 (modèle WUXGA) peut entraîner une perte de la netteté de l'image.
- (# 1) Windows 8 synchronisation standard.
- (# 2) Supporte uniquement RB (Réductions du découpage).
- (# 3) doit prendre en charge résolution d'origine.

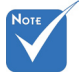

Entrée 1920 x 1080, une barre noire (de 120 pixels de haut) sera affichée en bas de l'image.

|             |             | V-Sync (Hz) |           |                     |                      |  |  |
|-------------|-------------|-------------|-----------|---------------------|----------------------|--|--|
| Mode        | Résolutions | Analogique  | Numérique | Mac<br>(Analogique) | Mac (Nu-<br>mérique) |  |  |
| HDTV(1080i) | 1920 × 1080 | -           | 50        | -                   | -                    |  |  |
| HDTV(1080i) | 1920 × 1080 | -           | 60        | -                   | -                    |  |  |
| HDTV(1080p) | 1920 × 1080 | 24          | 24        | -                   | -                    |  |  |
| HDTV(1080p) | 1920 × 1080 | -           | 30        | -                   | -                    |  |  |
| HDTV(1080p) | 1920 × 1080 | 50          | 50        | -                   | -                    |  |  |
| HDTV(1080p) | 1920 × 1080 | 60          | 50        | 60                  | 60                   |  |  |
| HDTV (720p) | 1280 × 720  | 50          | 50        | -                   | -                    |  |  |
| HDTV (720p) | 1280 × 720  | 60          | 60        | 60                  | 60                   |  |  |
| SDTV (480i) | 720 × 576   | -           | 50        | -                   | -                    |  |  |
| SDTV (480p) | 720 × 576   | -           | 50        | -                   | -                    |  |  |
| SDTV (576i) | 720 × 480   | -           | 60        | -                   | -                    |  |  |
| SDTV (576i) | 720 × 480   | -           | 60        | -                   | -                    |  |  |

### Compatibilité vidéo

| NTSC  | M (3,58 MHz), 4,43 MHz                                |
|-------|-------------------------------------------------------|
| PAL   | B, D, G, H, I, M, N                                   |
| SECAM | B, D, G, K, K1, L                                     |
| SDTV  | 480i/p@60Hz, 576i/p@50Hz                              |
| HDTV  | 720p@50Hz/60Hz, 1080i@50Hz/60Hz, 1080p@24Hz/50Hz/60Hz |

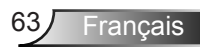

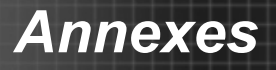

# Commandes RS232 et Liste des Fonctions du Protocole RS232

Rôle de la broche RS232

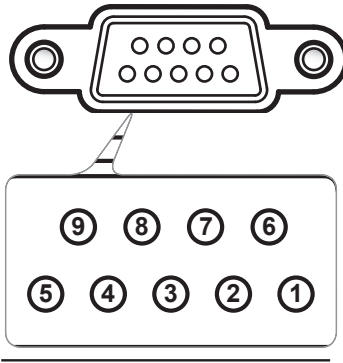

| N° de<br>Broche | Spéc. |
|-----------------|-------|
| 1               | N/A   |
| 2               | RXD   |
| 3               | TXD   |
| 4               | N/A   |
| 5               | GND   |
| 6               | N/A   |
| 7               | N/A   |
| 8               | N/A   |
| 9               | N/A   |

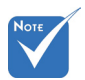

 La prise RS232 est reliée à la terre.

### Liste des Fonctions du Protocole RS232

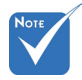

- 1. Chaque commande ASCII est suivie d'un <CR>.
- 2. 0D est le code HEX pour <CR> en code ASCII.

Baud Rate : 9600 Data Bits : 8 Parity : None Stop Bits : 1 Flow Control : None UART16550 FIFO : Disable Projector Return (Pass) : P Projector Return (Fail) : F XX=00-99, projector's ID, XX=00 is for all projectors

| SEND to projecto      | or                                               |                                |                                        |                                                                                                    |
|-----------------------|--------------------------------------------------|--------------------------------|----------------------------------------|----------------------------------------------------------------------------------------------------|
| 232 ASCII Code        | HEX Code                                         | Function                       |                                        | Description                                                                                        |
| ~XX00 1               | 7E 30 30 30 30 20 31 0D                          | Power ON                       |                                        |                                                                                                    |
| ~XX00 0               | 7E 30 30 30 30 20 30 0D                          | Power OFF                      |                                        |                                                                                                    |
| ~XX00 1 ~nnnn         | 7E 30 30 30 30 20 31 20 a 0D                     | Power ON with Password         |                                        | ~nnnn = ~0000 (a=7E 30 30 30 30) - ~9999(a=7E 39 39 39 39)                                         |
| ~XX01 1               | 7E 30 30 30 31 20 31 0D                          | Resync                         |                                        |                                                                                                    |
| ~XX04 1               | 7E 30 30 30 34 20 31 0D                          | Freeze                         |                                        |                                                                                                    |
| ~XX04 0               | 7E 30 30 30 34 20 30 0D                          | Unfreeze                       |                                        |                                                                                                    |
| ~XX307 1              | 7E 30 30 33 30 37 20 31 0D                       | Zoom Plus                      |                                        |                                                                                                    |
| ~XX307 2              | 7E 30 30 33 30 37 20 32 0D                       | Zoom Minus                     |                                        |                                                                                                    |
| ~XX308 1              | 7E 30 30 33 30 38 20 31 0D                       | Focus Plus                     |                                        |                                                                                                    |
| ~XX308.2              | 7E 30 30 33 30 38 20 32 0D                       | Focus Minus                    |                                        |                                                                                                    |
| ~XX0/ 1               | 7E 30 30 30 37 20 31 0D                          | Up (Image shift under zoom)    |                                        |                                                                                                    |
| ~XX08 1               | 7E 20 20 20 20 20 20 21 0D                       | Down (Image shift under zoom)  |                                        |                                                                                                    |
| ~XX10 1               | 7E 30 30 30 39 20 31 0D                          | Pight (Image shift under zoom) |                                        |                                                                                                    |
| ~XX101                | 7E 30 30 31 30 20 31 0D                          | IR function                    | On                                     |                                                                                                    |
| ~XX11.0               | 7E 30 30 31 31 20 30 0D                          | in function                    | Off                                    |                                                                                                    |
| ~XX11.2               | 7E 30 30 31 31 20 32 0D                          |                                | Front                                  |                                                                                                    |
| ~XX11.3               | 7E 30 30 31 31 20 33 0D                          |                                | Top                                    |                                                                                                    |
| ~XX12.1               | 7E 30 30 31 32 20 31 0D                          | Direct Source Command          | HDML1                                  |                                                                                                    |
| ~XX12 4               | 7E 30 30 31 32 20 34 0D                          |                                | BNC                                    |                                                                                                    |
| ~XX12 5               | 7E 30 30 31 32 20 35 0D                          |                                | VGA 1                                  |                                                                                                    |
| ~XX12 6               | 7E 30 30 31 32 20 36 0D                          |                                | VGA 2                                  |                                                                                                    |
| ~XX12 9               | 7E 30 30 31 32 20 39 0D                          |                                | S-Video                                |                                                                                                    |
| ~XX12 10              | 7E 30 30 31 32 20 31 30 0D                       |                                | Video                                  |                                                                                                    |
| ~XX12 14              | 7E 30 30 31 32 20 31 34 0D                       |                                | Component RCA                          |                                                                                                    |
| ~XX12 15              | 7E 30 30 31 32 20 31 35 0D                       |                                | HDMI 2                                 |                                                                                                    |
| ~XX20 1               | 7E 30 30 32 30 20 31 0D                          | Display Mode                   | Presentation                           |                                                                                                    |
| ~XX20 2               | 7E 30 30 32 30 20 32 0D                          |                                | Bright                                 |                                                                                                    |
| ~XX20 3               | 7E 30 30 32 30 20 33 0D                          |                                | Movie                                  |                                                                                                    |
| ~XX20 4               | 7E 30 30 32 30 20 34 0D                          |                                | sRGB                                   |                                                                                                    |
| ~XX20 7               | 7E 30 30 32 30 20 37 0D                          |                                | Blackboard                             |                                                                                                    |
| ~XX20 13              | 7E 30 30 32 30 20 31 33 0D                       | D: 1 1/1 / 1                   | DICOM SIM.                             |                                                                                                    |
| ~XX348 1              | 7E 20 20 22 24 28 20 20 0D                       | Display Mode Lock              | Off                                    |                                                                                                    |
| ~AA5460               | 7E 30 30 33 34 38 20 30 0D                       | Display Would Lock             | OII                                    | n = 50 (n-2D 25 20) + 50 (n-25 20)                                                                 |
| ~XX21 II<br>~XX22 n   | 7E 30 30 32 31 20 a 0D<br>7E 30 30 32 32 20 a 0D | Contrast                       |                                        | $n = -50 (a = 2D 35 30) \approx 50 (a = 35 30)$<br>$n = -50 (a = 2D 35 30) \approx 50 (a = 35 30)$ |
| ~XX22 n               | 7E 30 30 32 32 20 a 0D                           | Sharppess                      |                                        | $n = 1$ ( $n = 31$ ) $\approx 15$ ( $n = 31$ 35)                                                   |
| ~XX24 n               | 7E 30 30 32 34 20 a 0D                           | RGB Gain/Bias                  | Red Gain                               | $n = -50 \approx 50$                                                                               |
| ~XX25 n               | 7E 30 30 32 35 20 a 0D                           | ROD Guild Dias                 | Green Gain                             | $n = -50 \sim 50$                                                                                  |
| ~XX26 n               | 7E 30 30 32 36 20 a 0D                           |                                | Blue Gain                              | $n = -50 \sim 50$                                                                                  |
| ~XX27 n               | 7E 30 30 32 37 20 a 0D                           |                                | Red Bias                               | $n = -50 \sim 50$                                                                                  |
| ~XX28 n               | 7E 30 30 32 38 20 a 0D                           |                                | Green Bias                             | $n = -50 \sim 50$                                                                                  |
| ~XX29 n               | 7E 30 30 32 39 20 a 0D                           |                                | Blue Bias                              | $n = -50 \sim 50$                                                                                  |
| ~XX327 n              | 7E 30 30 33 32 37 20 a 0D                        | Color Matching                 | Red Hue                                | $n = -127 \sim 127$                                                                                |
| ~XX328 n              | 7E 30 30 33 32 38 20 a 0D                        |                                | Green Hue                              | $n = -127 \sim 127$                                                                                |
| ~XX329 n              | 7E 30 30 33 32 39 20 a 0D                        |                                | Blue Hue                               | $n = -127 \sim 127$                                                                                |
| ~XX330 n              | 7E 30 30 33 33 30 20 a 0D                        |                                | Cyan Hue                               | $n = -127 \sim 127$                                                                                |
| ~XX331 n              | 7E 30 30 33 33 31 20 a 0D                        |                                | Magenta Hue                            | $n = -127 \sim 127$                                                                                |
| ~XX332 n              | 7E 30 30 33 33 32 20 a 0D                        |                                | Yellow Hue                             | $n = -127 \sim 127$                                                                                |
| ~XX3333 n             | 7E 30 30 33 33 33 20 a 0D                        |                                | Red Saturation                         | $n = -127 \sim 127$                                                                                |
| ~XX334 n              | 7E 30 30 33 33 34 20 a 0D                        |                                | Green Saturation                       | $n = -12/\sim 12/$                                                                                 |
| ~AA3333N              | 7E 30 30 33 33 35 20 a 0D                        |                                | Cuan Saturation                        | n = -127 - 127<br>n = -127 - 127                                                                   |
| ~AA330 II<br>~XX337 n | 7E 30 30 33 33 37 20 ± 0D                        |                                | Cydii Saturation<br>Magenta Saturation | $n = -127 \approx 127$<br>$n = -127 \approx 127$                                                   |
| ~YY338 n              | 7E 30 30 33 33 38 20 a 0D                        |                                | Vellow Saturation                      | $n = -127 \approx 127$                                                                             |
| ~XX339 n              | 7E 30 30 33 33 39 20 a 0D                        |                                | Red Gain                               | $n = 127 \sim 127$                                                                                 |
| ~XX340 n              | 7E 30 30 33 34 30 20 a 0D                        |                                | Green Gain                             | $n = -127 \sim 127$                                                                                |
| ~XX341 n              | 7E 30 30 33 34 31 20 a 0D                        |                                | Blue Gain                              | $n = -127 \sim 127$                                                                                |
| ~XX342 n              | 7E 30 30 33 34 32 20 a 0D                        |                                | Cyan Gain                              | $n = -127 \sim 127$                                                                                |
| ~XX343 n              | 7E 30 30 33 34 33 20 a 0D                        |                                | Magenta Gain                           | n = -127 ~ 127                                                                                     |
|                       |                                                  |                                | -                                      |                                                                                                    |

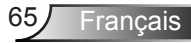

|                                                                                                    |                                                                                                    |                                                      |                                                                                                    | 107 107                                                                                                    |
|----------------------------------------------------------------------------------------------------|----------------------------------------------------------------------------------------------------|------------------------------------------------------|----------------------------------------------------------------------------------------------------|----------------------------------------------------------------------------------------------------|
| ~XX344 n                                                                                                    | 7E 30 30 33 34 34 20 a 0D                                                                                                    |                                                      | Yellow Gain                                                                                                    | $n = -12/\sim 12/$                                                                                                    |
| ~XX345n                                                                                                    | 7E 30 30 33 34 35 20 a 0D                                                                                                    |                                                      | R                                                                                                    | $n = -50 \sim 50$                                                                                                    |
| ~XX346 n                                                                                                    | 7E 30 30 33 34 36 20 a 0D                                                                                                    |                                                      | G                                                                                                    | $n = -50 \sim 50$                                                                                                    |
| ~XX347 n                                                                                                    | 7E 30 30 33 34 37 20 a 0D                                                                                                    |                                                      | В                                                                                                    | $n = -50 \sim 50$                                                                                                    |
| ~XX34 n                                                                                                    | 7E 30 30 33 34 20 a 0D                                                                                                    | BrilliantColor <sup>TM</sup>                         |                                                                                                    | n = 0 (a=30) ~ 10 (a=31 30)                                                                                                    |
| ~XX35 1                                                                                                    | 7E 30 30 33 35 20 31 0D                                                                                                    | Gamma                                                | Film                                                                                                    |                                                                                                    |
| ~XX35 3                                                                                                    | 7E 30 30 33 35 20 33 0D                                                                                                    |                                                      | Graphics                                                                                                    |                                                                                                    |
| ~XX35.5                                                                                                    | 7E 30 30 33 35 20 35 0D                                                                                                    |                                                      | 18                                                                                                    |                                                                                                    |
| ~XX35.6                                                                                                    | 7E 30 30 33 35 20 36 0D                                                                                                    |                                                      | 2.0                                                                                                    |                                                                                                    |
| . XX25 7                                                                                                    | 7E 30 30 33 35 20 30 0D                                                                                                    |                                                      | 2.0                                                                                                    |                                                                                                    |
| ~~~~~~~~~~~~~~~~~~~~~~~~~~~~~~~~~~~~~~~                                                                                                    | 7E 30 30 33 35 20 37 0D                                                                                                    |                                                      | 2.2                                                                                                    |                                                                                                    |
| ~XX35 8                                                                                                    | /E 30 30 33 35 20 38 0D                                                                                                    |                                                      | 2.6                                                                                                    |                                                                                                    |
| ~XX36 1                                                                                                    | 7E 30 30 33 36 20 31 0D                                                                                                    | Color Temp.                                          | Warm                                                                                                    |                                                                                                    |
| ~XX36 2                                                                                                    | 7E 30 30 33 36 20 32 0D                                                                                                    |                                                      | Medium                                                                                                    |                                                                                                    |
| ~XX36 3                                                                                                    | 7E 30 30 33 36 20 33 0D                                                                                                    |                                                      | Cold                                                                                                    |                                                                                                    |
| ~XX37 1                                                                                                    | 7E 30 30 33 37 20 31 0D                                                                                                    | Color Space                                          | Auto                                                                                                    | * HDMI w/o Color Space item                                                                                                    |
| ~XX37.2                                                                                                    | 7E 30 30 33 37 20 32 0D                                                                                                    |                                                      | RGB\ RGB (0-255)*                                                                                                    | * RGB (0-255) supports when HDMI is detected                                                                                                    |
| XX27.2                                                                                                    | 7E 20 20 22 27 20 22 0D                                                                                                    |                                                      | VIIV                                                                                                    | () offfore                                                                                                    |
| ~AA37 3                                                                                                    | 7E 20 20 22 27 20 24 0D                                                                                                    |                                                      | DCD(1( 225)#                                                                                                    | www.etc.ub.co.UDMC.ic.dot.otc.d                                                                                                    |
| ~772                                                                                                    | 7E 30 30 33 37 20 34 0D                                                                                                    |                                                      | RGB(10 = 255)+                                                                                                    | supports when FLDWI is detected                                                                                                    |
| ~XX39 n                                                                                                    | 7E 30 30 33 39 20 a 0D                                                                                                    | Input Source                                         |                                                                                                    | n=1//4/5/6///8/9/10 (HDM11/ BNC/VGA1/VGA2/HDM12/Component/                                                                                                    |
|                                                                                                    |                                                                                                    |                                                      |                                                                                                    | S-video/video)                                                                                                    |
| ~XX44 n                                                                                                    | 7E 30 30 34 34 20 a 0D                                                                                                    | Tint                                                 |                                                                                                    | n = -50 (a=2D 35 30) ~ 50 (a=35 30)                                                                                                    |
| ~XX45 n                                                                                                    | 7E 30 30 34 35 20 a 0D                                                                                                    | Color (Saturation)                                   |                                                                                                    | n = -50 (a=2D 30 30) ~ 50 (a=35 30)                                                                                                    |
|                                                                                                    |                                                                                                    |                                                      |                                                                                                    |                                                                                                    |
| ~XX60 1                                                                                                    | 7E 30 30 36 30 20 31 0D                                                                                                    | Format                                               | 4:3                                                                                                    |                                                                                                    |
| ~XX60 2                                                                                                    | 7E 30 30 36 30 20 32 0D                                                                                                    |                                                      | 16.9                                                                                                    |                                                                                                    |
| ~XX60 3                                                                                                    | 7E 30 30 36 30 20 32 0D                                                                                                    |                                                      | 16:10                                                                                                    |                                                                                                    |
| VV60 5                                                                                                    | 7E 20 20 26 20 20 25 0D                                                                                                    |                                                      | IDV                                                                                                    |                                                                                                    |
| ~7400 2                                                                                                    | /E 50 50 50 50 20 55 0D                                                                                                    |                                                      | LDA                                                                                                    |                                                                                                    |
| ~XX60.6                                                                                                    | /E 30 30 36 30 20 36 0D                                                                                                    |                                                      | inative                                                                                                    |                                                                                                    |
| ~XX60 7                                                                                                    | 7E 30 30 36 30 20 37 0D                                                                                                    |                                                      | AUTO                                                                                                    |                                                                                                    |
|                                                                                                    |                                                                                                    |                                                      |                                                                                                    |                                                                                                    |
| ~XX61 n                                                                                                    | 7E 30 30 36 31 20 a 0D                                                                                                    | Edge masking                                         |                                                                                                    | n = 0 (a=30) ~ 5(a=35)                                                                                                    |
| ~XX62 n                                                                                                    | 7E 30 30 36 32 20 a 0D                                                                                                    | Digital Zoom                                         |                                                                                                    | $n = -20 (a=2D 32 30) \sim 50 (a=35 30)$                                                                                                    |
| ~XX63 p                                                                                                    | 7E 30 30 36 33 20 a 0D                                                                                                    | H Image Shift                                        |                                                                                                    | $n = -100 \sim \pm 100$                                                                                                    |
| ~AA05 II                                                                                                    | 7E 30 30 30 30 30 20 a 0D                                                                                                    | 11 Image Shift                                       |                                                                                                    | 11100~+100                                                                                                    |
| ~7704 1                                                                                                    | 7E 30 30 36 34 20 a 0D                                                                                                    | v mage smit                                          |                                                                                                    | II - =100 ~ +100                                                                                                    |
| ~XX65 n                                                                                                    | /E 30 30 36 35 20 a 0D                                                                                                    | H Keystone                                           |                                                                                                    | $n = -20 (a=2D 32 30) \sim 20 (a=32 30)$                                                                                                    |
| ~XX66 n                                                                                                    | 7E 30 30 36 36 20 a 0D                                                                                                    | V Keystone                                           |                                                                                                    | n = -20 (a=2D 32 30) ~ 20 (a=32 30)                                                                                                    |
| ~XX69 1                                                                                                    | 7E 30 30 36 39 20 31 0D                                                                                                    | Auto Keystone                                        | On                                                                                                    |                                                                                                    |
| ~XX69 0                                                                                                    | 7E 30 30 36 39 20 30 0D                                                                                                    | Auto Keystone                                        | Off                                                                                                    |                                                                                                    |
| ~XX701                                                                                                    | 7E 30 30 37 30 20 31 0D                                                                                                    | Language                                             | English                                                                                                    |                                                                                                    |
| ~XX70.2                                                                                                    | 7E 30 30 37 30 20 32 0D                                                                                                    | 88-                                                  | German                                                                                                    |                                                                                                    |
| VV70 2                                                                                                    | 7E 20 20 27 20 20 22 0D                                                                                                    |                                                      | East                                                                                                    |                                                                                                    |
| ~AA/05                                                                                                    | 7E 30 30 37 30 20 33 0D                                                                                                    |                                                      | Fiench                                                                                                    |                                                                                                    |
| ~XX/04                                                                                                    | 7E 30 30 37 30 20 34 0D                                                                                                    |                                                      | Italian                                                                                                    |                                                                                                    |
| ~XX70 5                                                                                                    | 7E 30 30 37 30 20 35 0D                                                                                                    |                                                      | Spanish                                                                                                    |                                                                                                    |
| ~XX70 6                                                                                                    | 7E 30 30 37 30 20 36 0D                                                                                                    |                                                      | Portuguese                                                                                                    |                                                                                                    |
| ~XX70 7                                                                                                    | 7E 30 30 37 30 20 37 0D                                                                                                    |                                                      | Polish                                                                                                    |                                                                                                    |
| ~XX70.8                                                                                                    | 7E 30 30 37 30 20 38 0D                                                                                                    |                                                      | Dutch                                                                                                    |                                                                                                    |
| ~XX70.9                                                                                                    | 7E 30 30 37 30 20 39 0D                                                                                                    |                                                      | Swedish                                                                                                    |                                                                                                    |
| VV70 10                                                                                                    | 7E 20 20 27 20 20 21 20 0D                                                                                                    |                                                      | Nemusaian/Daniah                                                                                                    |                                                                                                    |
| ~AA/0 10                                                                                                    | 7E 30 30 37 30 20 31 30 0D                                                                                                    |                                                      | Norwegian/Danish                                                                                                    |                                                                                                    |
| ~XX/011                                                                                                    | /E 30 30 37 30 20 31 31 0D                                                                                                    |                                                      | Finnish                                                                                                    |                                                                                                    |
| ~XX70 12                                                                                                    | 7E 30 30 37 30 20 31 32 0D                                                                                                    |                                                      | Greek                                                                                                    |                                                                                                    |
| ~XX70 13                                                                                                    | 7E 30 30 37 30 20 31 33 0D                                                                                                    |                                                      | Traditional Chinese                                                                                                    |                                                                                                    |
| ~XX70 14                                                                                                    | 7E 30 30 37 30 20 31 34 0D                                                                                                    |                                                      | Simplified Chinese                                                                                                    |                                                                                                    |
| ~XX70 16                                                                                                    | 7E 30 30 37 30 20 31 36 0D                                                                                                    |                                                      | Korean                                                                                                    |                                                                                                    |
| ~XX70.17                                                                                                    | 7E 30 30 37 30 20 31 37 0D                                                                                                    |                                                      | Russian                                                                                                    |                                                                                                    |
| ~XX70.18                                                                                                    | 7E 30 30 37 30 20 31 38 0D                                                                                                    |                                                      |                                                                                                    |                                                                                                    |
| XX70 10                                                                                                    | and the providence of the second second seco                                                                                                    |                                                      | Hungarian                                                                                                    |                                                                                                    |
| ~AA/0 19<br>XX70 20                                                                                                    | 7E 20 20 27 20 20 21 20 0D                                                                                                    |                                                      | Hungarian                                                                                                    |                                                                                                    |
| ~AA/020                                                                                                    | 7E 30 30 37 30 20 31 39 0D                                                                                                    |                                                      | Hungarian<br>Czechoslovak                                                                                                    |                                                                                                    |
| ~x x 70 21                                                                                                    | 7E 30 30 37 30 20 31 39 0D<br>7E 30 30 37 30 20 32 30 0D                                                                                                    |                                                      | Hungarian<br>Czechoslovak<br>Arabic                                                                                                    |                                                                                                    |
| 1010021                                                                                                    | 7E 30 30 37 30 20 31 39 0D<br>7E 30 30 37 30 20 32 30 0D<br>7E 30 30 37 30 20 32 30 0D<br>7E 30 30 37 30 20 32 31 0D                                                                                                    |                                                      | Hungarian<br>Czechoslovak<br>Arabic<br>Thai                                                                                                    |                                                                                                    |
| ~XX70 22                                                                                                    | 7E 30 30 37 30 20 31 39 0D<br>7E 30 30 37 30 20 31 39 0D<br>7E 30 30 37 30 20 32 30 0D<br>7E 30 30 37 30 20 32 31 0D<br>7E 30 30 37 30 20 32 32 0D                                                                                                    |                                                      | Hungarian<br>Czechoslovak<br>Arabic<br>Thai<br>Turkish                                                                                                    |                                                                                                    |
| ~XX70 22<br>~XX70 23                                                                                                    | 7E 30 30 37 30 20 31 39 0D<br>7E 30 30 37 30 20 32 30 0D<br>7E 30 30 37 30 20 32 30 0D<br>7E 30 30 37 30 20 32 31 0D<br>7E 30 30 37 30 20 32 32 0D<br>7E 30 30 37 30 20 32 33 0D                                                                                                    |                                                      | Hungarian<br>Czechoslovak<br>Arabic<br>Thai<br>Turkish<br>Farsi                                                                                                    |                                                                                                    |
| ~XX70 22<br>~XX70 23<br>~XX70 25                                                                                                    | 7E 30 30 37 30 20 31 39 0D<br>7E 30 30 37 30 20 32 30 0D<br>7E 30 30 37 30 20 32 30 0D<br>7E 30 30 37 30 20 32 31 0D<br>7E 30 30 37 30 20 32 32 0D<br>7E 30 30 37 30 20 32 33 0D<br>7E 30 30 37 30 20 32 35 0D                                                                                                    |                                                      | Hungarian<br>Czechoslovak<br>Arabic<br>Thai<br>Turkish<br>Farsi<br>Vietnamese                                                                                                    |                                                                                                    |
| ~XX70 22<br>~XX70 23<br>~XX70 25<br>~XX71 1                                                                                                    | 7E 30 30 37 30 20 31 39 0D<br>7E 30 30 37 30 20 32 30 0D<br>7E 30 30 37 30 20 32 30 0D<br>7E 30 30 37 30 20 32 31 0D<br>7E 30 30 37 30 20 32 32 0D<br>7E 30 30 37 30 20 32 33 0D<br>7E 30 30 37 30 20 32 35 0D<br>7E 30 30 37 31 20 31 0D                                                                                                    | Projection                                           | Hungarian<br>Czechoslovak<br>Arabic<br>Thai<br>Turkish<br>Farsi<br>Vietnamese<br>Front-Deskton                                                                                                    |                                                                                                    |
| ~XX70 22<br>~XX70 23<br>~XX70 25<br>~XX71 1<br>~XX71 2                                                                                                    | 7E 30 30 37 30 20 31 39 0D<br>7E 30 30 37 30 20 32 30 0D<br>7E 30 30 37 30 20 32 30 0D<br>7E 30 30 37 30 20 32 31 0D<br>7E 30 30 37 30 20 32 32 0D<br>7E 30 30 37 30 20 32 32 0D<br>7E 30 30 37 30 20 32 35 0D<br>7E 30 30 37 31 20 31 0D<br>7E 30 30 37 31 20 30 0D                                                                                                    | Projection                                           | Hungarian<br>Czechoslovak<br>Arabic<br>Thai<br>Turkish<br>Farsi<br>Vietnamese<br>Front-Desktop<br>Rear-Desktop                                                                                                    |                                                                                                    |
| ~XX70 22<br>~XX70 23<br>~XX70 25<br>~XX71 1<br>~XX71 2                                                                                                    | $\begin{array}{c} 7E 303037302031390D\\ TE303037302022300D\\ TE303037302032300D\\ TE303037302032320D\\ TE303037302032330D\\ TE303037302032330D\\ TE30303731203230D\\ TE3030373120320D\\ TE3030373120320D\\ TE3030373130320D\\ TE3030373130320D\\ TE3030373130320D\\ TE3030373130320D\\ TE3030373130320D\\ TE3030373130320D\\ TE303037313132320D\\ TE3030373130320D\\ TE303037313032320D\\ TE303037313032303D\\ TE30303731303130323D\\ TE30303731303130323D\\ TE30303731303130303030303030$                                                                                                    | Projection                                           | Hungarian<br>Czechoslovak<br>Arabic<br>Thai<br>Turkish<br>Farsi<br>Vietnamese<br>Front-Desktop<br>Rear-Desktop<br>Front-Desktop                                                                                                    |                                                                                                    |
| ~XX70 22<br>~XX70 23<br>~XX70 25<br>~XX71 1<br>~XX71 2<br>~XX71 3                                                                                                    | $\begin{array}{c} 7E & 30 & 30 & 37 & 30 & 20 & 31 & 39 & 0D \\ 7E & 30 & 30 & 37 & 30 & 20 & 32 & 30 & 0D \\ 7E & 30 & 30 & 37 & 30 & 20 & 32 & 31 & 0D \\ 7E & 30 & 30 & 37 & 30 & 20 & 32 & 32 & 0D \\ 7E & 30 & 30 & 37 & 30 & 20 & 32 & 33 & 0D \\ 7E & 30 & 30 & 37 & 30 & 20 & 32 & 35 & 0D \\ 7E & 30 & 30 & 37 & 31 & 20 & 32 & 0D \\ 7E & 30 & 30 & 37 & 31 & 20 & 32 & 0D \\ 7E & 30 & 30 & 37 & 31 & 20 & 32 & 0D \\ 7E & 30 & 30 & 37 & 31 & 20 & 32 & 0D \\ 7E & 30 & 30 & 37 & 31 & 20 & 32 & 0D \\ 7E & 30 & 30 & 37 & 31 & 20 & 32 & 0D \\ 7E & 30 & 30 & 37 & 31 & 20 & 32 & 0D \\ 7E & 30 & 30 & 37 & 31 & 20 & 32 & 0D \\ 7E & 30 & 30 & 37 & 31 & 20 & 32 & 0D \\ 7E & 30 & 30 & 37 & 31 & 20 & 32 & 0D \\ \end{array}$                                                                                                    | Projection                                           | Hungarian<br>Czechoslovak<br>Arabic<br>Thai<br>Turkish<br>Farsi<br>Vietnamese<br>Front-Desktop<br>Rear-Desktop<br>Front-Ceiling                                                                                                    |                                                                                                    |
| -XX70 22<br>-XX70 23<br>-XX70 25<br>-XX71 1<br>-XX71 2<br>-XX71 3<br>-XX71 4                                                                                                    | $\begin{array}{c} TE 303037302031300D\\ TE303037302032300D\\ TE303037302032310D\\ TE303037302032330D\\ TE303037302032330D\\ TE303037302032330D\\ TE3030373120312D\\ TE3030373120312D\\ TE3030373120312D\\ TE3030373120312D\\ TE3030373120312D\\ TE3030373120312D\\ TE3030373120312D\\ TE3030373120312D\\ TE3030373120312D\\ TE3030373120312D\\ TE3030373120312D\\ TE3030373120312D\\ TE3030373120312D\\ TE3030373120312D\\ TE303037312D312D\\ TE303037312D312D\\ TE303037312D312D\\ TE303037312D312D\\ TE303037312D312D\\ TE303037312D312D\\ TE303037312D312D\\ TE303037312D312D\\ TE303037312D312D\\ TE303037312D312D\\ TE303037312D312D\\ TE303037312D312D31DD\\ TE303037312D312D31DD\\ TE303037312D312D31DD\\ TE303037312D312D31DD\\ TE303037312D31DD\\ TE303037312D31DD\\ TE303037312D31DD\\ TE303037312D31DD\\ TE303037312D31DD\\ TE303037312D31DD\\ TE303037312D31DD\\ TE303037312D31DD\\ TE303037312D31DD\\ TE303037312D31DD\\ TE303037312D31DD3D3D\\ TE303037312D312D31DD\\ TE303037312D312D31DD\\ TE303037312D312D31DD\\ TE303037313D303D303D3D3D3D3D3D$                                                                                                    | Projection                                           | Hungarian<br>Czechoslovak<br>Arabic<br>Thai<br>Turkish<br>Farsi<br>Vietnamese<br>Front-Desktop<br>Rear-Desktop<br>Front-Ceiling<br>Rear-Ceiling                                                                                                    |                                                                                                    |
| -XX70 22<br>-XX70 23<br>-XX70 25<br>-XX71 1<br>-XX71 2<br>-XX71 3<br>-XX71 4<br>-XX72 1                                                                                                    | $\begin{array}{c} 7E & 30 & 30 & 37 & 30 & 20 & 31 & 39 & 0D \\ 7E & 30 & 30 & 37 & 30 & 20 & 32 & 30 & 0D \\ 7E & 30 & 30 & 37 & 30 & 20 & 32 & 31 & 0D \\ 7E & 30 & 30 & 37 & 30 & 20 & 32 & 32 & 0D \\ 7E & 30 & 30 & 37 & 30 & 20 & 32 & 33 & 0D \\ 7E & 30 & 30 & 37 & 31 & 20 & 32 & 35 & 0D \\ 7E & 30 & 30 & 37 & 31 & 20 & 32 & 0D \\ 7E & 30 & 30 & 37 & 31 & 20 & 32 & 0D \\ 7E & 30 & 30 & 37 & 31 & 20 & 32 & 0D \\ 7E & 30 & 30 & 37 & 31 & 20 & 32 & 0D \\ 7E & 30 & 30 & 37 & 31 & 20 & 34 & 0D \\ 7E & 30 & 30 & 37 & 32 & 20 & 31 & 0D \\ 7E & 30 & 30 & 37 & 32 & 20 & 31 & 0D \\ \end{array}$                                                                                                    | Projection<br>Menu Location                          | Hungarian<br>Czechoslovak<br>Arabic<br>Thai<br>Turkish<br>Farsi<br>Vietnamese<br>Front-Desktop<br>Rear-Desktop<br>Rear-Desktop<br>Rear-Ceiling<br>Rear-Ceiling<br>Top Left                                                                                                    |                                                                                                    |
| -XX70 22<br>XX70 23<br>XX70 25<br>XX71 1<br>XX71 2<br>XX71 3<br>XX71 4<br>XX72 1<br>XX72 2                                                                                                    | $\begin{array}{c} TE 30 30 37 30 20 31 39 0D\\ TE 30 30 37 30 20 32 30 0D\\ TE 30 30 37 30 20 32 30 0D\\ TE 30 30 37 30 20 32 31 0D\\ TE 30 30 37 30 20 32 31 0D\\ TE 30 30 37 30 20 32 33 0D\\ TE 30 30 37 30 20 32 33 0D\\ TE 30 30 37 31 20 31 20 31 0D\\ TE 30 30 37 31 20 32 0D\\ TE 30 30 37 31 20 32 0D\\ TE 30 30 37 31 20 34 0D\\ TE 30 30 37 31 20 34 0D\\ TE 30 30 37 31 20 34 0D\\ TE 30 30 37 31 20 34 0D\\ TE 30 30 37 31 20 34 0D\\ TE 30 30 37 31 20 32 0D\\ TE 30 30 37 31 20 34 0D\\ TE 30 30 37 31 20 34 0D\\ TE 30 30 37 31 20 32 0D\\ TE 30 30 37 31 20 32 0D\\ TE 30 30 37 31 20 32 0D\\ TE 30 30 37 32 20 32 0D\\ \end{array}$                                                                                                    | Projection<br>Menu Location                          | Hungarian<br>Czechoslovak<br>Arabic<br>Thai<br>Turkish<br>Farsi<br>Vietnamese<br>Front-Desktop<br>Rear-Desktop<br>Rear-Desktop<br>Rear-Ceiling<br>Rear-Ceiling<br>Top Left<br>Top Right                                                                                                    |                                                                                                    |
| -XX70 22<br>-XX70 22<br>-XX70 25<br>-XX71 2<br>-XX71 1<br>-XX71 2<br>-XX71 2<br>-XX71 4<br>-XX72 1<br>-XX72 2<br>-XX72 2                                                                                                    | $\begin{array}{c} 7E & 30 & 30 & 37 & 30 & 20 & 31 & 39 & 0D \\ 7E & 30 & 30 & 37 & 30 & 20 & 32 & 30 & 0D \\ 7E & 30 & 30 & 37 & 30 & 20 & 32 & 31 & 0D \\ 7E & 30 & 30 & 37 & 30 & 20 & 32 & 30 & 0D \\ 7E & 30 & 30 & 37 & 30 & 20 & 32 & 30 & 0D \\ 7E & 30 & 30 & 37 & 31 & 20 & 32 & 30 & 0D \\ 7E & 30 & 30 & 37 & 31 & 20 & 32 & 0D \\ 7E & 30 & 30 & 37 & 31 & 20 & 32 & 0D \\ 7E & 30 & 30 & 37 & 31 & 20 & 32 & 0D \\ 7E & 30 & 30 & 37 & 31 & 20 & 32 & 0D \\ 7E & 30 & 30 & 37 & 32 & 20 & 31 & 0D \\ 7E & 30 & 30 & 37 & 32 & 20 & 31 & 0D \\ 7E & 30 & 30 & 37 & 32 & 20 & 31 & 0D \\ 7E & 30 & 30 & 37 & 32 & 20 & 31 & 0D \\ 7E & 30 & 30 & 37 & 32 & 20 & 31 & 0D \\ 7E & 30 & 30 & 37 & 32 & 20 & 31 & 0D \\ 7E & 30 & 30 & 37 & 32 & 20 & 31 & 0D \\ 7E & 30 & 30 & 37 & 32 & 20 & 31 & 0D \\ \end{array}$                                                                                                    | Projection<br>Menu Location                          | Hungarian<br>Czechosłowak<br>Arabic<br>Thai<br>Turkish<br>Farsi<br>Vietnamese<br>Front-Desktop<br>Rear-Desktop<br>Front-Ceiling<br>Rear-Ceiling<br>Top Left<br>Top Right<br>Centre                                                                                                    |                                                                                                    |
| -XX70 22<br>-XX70 22<br>-XX70 25<br>-XX71 1<br>-XX71 2<br>-XX71 3<br>-XX71 4<br>-XX72 1<br>-XX72 2<br>-XX72 3<br>-XX72 4                                                                                                    | $\begin{array}{c} TE 30 30 37 30 20 31 39 0D\\ TE 30 30 37 30 20 32 30 0D\\ TE 30 30 37 30 20 32 31 0D\\ TE 30 30 37 30 20 32 31 0D\\ TE 30 30 37 30 20 32 31 0D\\ TE 30 30 37 30 20 32 30 D\\ TE 30 30 37 30 20 32 30 D\\ TE 30 30 37 30 20 32 30 D\\ TE 30 30 37 31 20 31 0D\\ TE 30 30 37 31 20 31 0D\\ TE 30 30 37 31 20 31 0D\\ TE 30 30 37 31 20 34 0D\\ TE 30 30 37 31 20 34 0D\\ TE 30 30 37 32 20 32 0D\\ TE 30 30 37 32 20 32 0D\\ TE 30 30 37 32 20 32 0D\\ TE 30 30 37 32 20 32 0D\\ TE 30 30 37 32 20 32 0D\\ TE 30 30 37 32 20 32 0D\\ TE 30 30 37 32 20 32 0D\\ TE 30 30 37 32 20 32 0D\\ TE 30 30 37 32 20 34 0D\\ TE 30 30 37 32 20 34 0D\\ \end{array}$                                                                                                    | Projection<br>Menu Location                          | Hungarian<br>Czechosłovak<br>Arabic<br>Thai<br>Turkish<br>Farsi<br>Victnamese<br>Front-Desktop<br>Front-Ceiling<br>Top Left<br>Top Left<br>Centre<br>Bottom Left                                                                                                    |                                                                                                    |
| -XX70 22<br>-XX70 22<br>-XX70 25<br>-XX71 25<br>-XX71 1<br>-XX71 3<br>-XX71 4<br>-XX72 1<br>-XX72 2<br>-XX72 3<br>-XX72 5                                                                                                    | $\begin{array}{c} 7E & 30 & 30 & 37 & 30 & 20 & 31 & 39 & 0D \\ 7E & 30 & 30 & 37 & 30 & 20 & 32 & 30 & 0D \\ 7E & 30 & 30 & 37 & 30 & 20 & 32 & 31 & 0D \\ 7E & 30 & 30 & 37 & 30 & 20 & 32 & 30 & 0D \\ 7E & 30 & 30 & 37 & 30 & 20 & 32 & 30 & 0D \\ 7E & 30 & 30 & 37 & 30 & 20 & 32 & 30 & 0D \\ 7E & 30 & 30 & 37 & 31 & 20 & 32 & 0D \\ 7E & 30 & 30 & 37 & 31 & 20 & 32 & 0D \\ 7E & 30 & 30 & 37 & 31 & 20 & 32 & 0D \\ 7E & 30 & 30 & 37 & 31 & 20 & 32 & 0D \\ 7E & 30 & 30 & 37 & 31 & 20 & 32 & 0D \\ 7E & 30 & 30 & 37 & 32 & 20 & 31 & 0D \\ 7E & 30 & 30 & 37 & 32 & 20 & 31 & 0D \\ 7E & 30 & 30 & 37 & 32 & 20 & 31 & 0D \\ 7E & 30 & 30 & 37 & 32 & 20 & 30 & D \\ 7E & 30 & 30 & 37 & 32 & 20 & 30 & D \\ \end{array}$                                                                                                    | Projection<br>Menu Location                          | Hungarian<br>Czechoslovak<br>Arabic<br>Thai<br>Turkish<br>Farsi<br>Vietnamese<br>Front-Desktop<br>Rear-Desktop<br>Front-Ceiling<br>Rear-Ceiling<br>Rear-Ceiling<br>Top Left<br>Top Right<br>Centre<br>Bottom Left<br>Bottom Left                                                                                                    |                                                                                                    |
| -XX70 22<br>-XX70 22<br>-XX70 25<br>-XX71 1<br>-XX71 2<br>-XX71 3<br>-XX71 4<br>-XX72 1<br>-XX72 1<br>-XX72 3<br>-XX72 3<br>-XX72 4<br>-XX72 5                                                                                                    | $\begin{array}{c} TE 30 30 37 30 20 31 39 0D\\ TE 30 30 37 30 20 32 30 0D\\ TE 30 30 37 30 20 32 31 0D\\ TE 30 30 37 30 20 32 31 0D\\ TE 30 30 37 30 20 32 31 0D\\ TE 30 30 37 30 20 32 30 D\\ TE 30 30 37 30 20 32 30 D\\ TE 30 30 37 30 20 32 30 D\\ TE 30 30 37 31 20 31 20 31 0D\\ TE 30 30 37 31 20 32 0D\\ TE 30 30 37 31 20 34 0D\\ TE 30 30 37 31 20 34 0D\\ TE 30 30 37 31 20 34 0D\\ TE 30 30 37 32 20 32 0D\\ TE 30 30 37 31 20 34 0D\\ TE 30 30 37 32 20 32 0D\\ TE 30 30 37 32 20 32 0D\\ TE 30 30 37 32 20 32 0D\\ TE 30 30 37 32 20 32 0D\\ TE 30 30 37 32 20 32 0D\\ TE 30 30 37 32 20 34 0D\\ TE 30 30 37 32 20 35 0D\\ TE 30 30 37 32 20 35 0D\\ TE 30 30 37 32 00 37 32 00 37 32 00 37 00 0\\ TE 30 30 37 32 00 37 32 00 37 00 30 37 32 00 37 00 37 00 30 37 00 37 00 00 30\\ TE 30 30 37 32 00 37 00 37 00 30 37 00 00 00 00 00 00 00 00 00 $              | Projection<br>Menu Location                          | Hungarian<br>Czechosłovak<br>Arabic<br>Thai<br>Turkish<br>Farsi<br>Victnamese<br>Front-Desktop<br>Front-Ceiling<br>Top Left<br>Top Left<br>Centre<br>Bottom Left<br>Bottom Left                                                                                                    |                                                                                                    |
| -XX70 22<br>-XX70 22<br>-XX70 25<br>-XX71 25<br>-XX71 1<br>-XX71 3<br>-XX71 3<br>-XX71 4<br>-XX72 1<br>-XX72 2<br>-XX72 2<br>-XX72 4<br>-XX72 5<br>-XY90 1                                                                                                    | $\begin{array}{c} TE 30 & 30 & 37 & 30 & 20 & 31 & 39 & 0D \\ TE 30 & 30 & 73 & 02 & 02 & 23 & 0D \\ TE 30 & 30 & 37 & 30 & 20 & 22 & 31 & DD \\ TE 30 & 30 & 37 & 30 & 20 & 32 & 23 & DD \\ TE 30 & 30 & 37 & 30 & 20 & 32 & 33 & DD \\ TE 30 & 30 & 37 & 30 & 20 & 32 & 30 & D \\ TE 30 & 30 & 37 & 31 & 20 & 31 & 20 & 31 & DD \\ TE 30 & 30 & 37 & 31 & 20 & 31 & DD \\ TE 30 & 30 & 37 & 31 & 20 & 31 & DD \\ TE 30 & 30 & 37 & 31 & 20 & 31 & DD \\ TE 30 & 30 & 37 & 32 & 20 & 31 & DD \\ TE 30 & 30 & 37 & 32 & 20 & 31 & DD \\ TE 30 & 30 & 37 & 32 & 20 & 31 & DD \\ TE 30 & 30 & 37 & 32 & 20 & 31 & DD \\ TE 30 & 30 & 37 & 32 & 20 & 30 & DD \\ TE 30 & 30 & 37 & 32 & 20 & 30 & DD \\ TE 30 & 30 & 37 & 32 & 20 & 30 & DD \\ TE 30 & 30 & 37 & 32 & 20 & 30 & DD \\ TE 30 & 30 & 37 & 32 & 20 & 30 & DD \\ TE 30 & 30 & 37 & 32 & 20 & 30 & DD \\ \end{array}$                                                                                                    | Projection<br>Menu Location                          | Hungarian<br>Czechoslovak<br>Arabic<br>Thai<br>Turkish<br>Farsi<br>Vietnamese<br>Front-Desktop<br>Rear-Desktop<br>Front-Ceiling<br>Rear-Ceiktop<br>Front-Ceiling<br>Rear-Ceiting<br>Top Left<br>Top Right<br>Centre<br>Bottom Left<br>Bottom Left                                                                                                    |                                                                                                    |
| -XX70 22<br>-XX70 22<br>-XX70 25<br>-XX71 25<br>-XX71 2<br>-XX71 2<br>-XX71 4<br>-XX72 1<br>-XX72 1<br>-XX72 3<br>-XX72 4<br>-XX72 4<br>-XX72 5<br>-XX70 6                                                                                                    | $\begin{array}{c} TE 30 30 37 30 20 31 39 0D\\ TE 30 30 37 30 20 32 30 0D\\ TE 30 30 37 30 20 32 30 0D\\ TE 30 30 37 30 20 32 31 0D\\ TE 30 30 37 30 20 32 30 D\\ TE 30 30 37 30 20 32 30 D\\ TE 30 30 37 30 20 32 30 D\\ TE 30 30 37 30 20 32 30 D\\ TE 30 30 37 31 20 31 20 31 0D\\ TE 30 30 37 31 20 31 20 31 0D\\ TE 30 30 37 31 20 34 0D\\ TE 30 30 37 31 20 34 0D\\ TE 30 30 37 31 20 34 0D\\ TE 30 30 37 32 20 32 0D\\ TE 30 30 37 32 20 32 0D\\ TE 30 30 37 31 20 34 0D\\ TE 30 30 37 32 20 32 0D\\ TE 30 30 37 32 20 35 0D\\ TE 30 30 37 32 20 35 0D\\ TE 30 30 37 30 20 30 00\\ TE 30 30 37 30 20 30 00\\ TE 30 30 37 30 20 30 00\\ TE 30 30 37 30 20 30 00\\ TE 30 30 37 30 20 30 00\\ TE 30 30 37 30 20 30 00\\ TE 30 30 37 30 20 30 00\\ TE 30 30 37 30 20 30 00\\ TE 30 30 37 30 20 30 00\\ TE 30 30 37 30 00 00\\ TE 30 30 30 30 00 00\\ TE 30 30 30 30 00 00\\ TE 30 30 00 00 00\\ TE 30 00 00 00\\ TE 30 30 00 00 00 00\\ TE 30 00 00 00 00\\ TE 30 00 00 00 00 00\\ TE 30 00 00 00 00 00 00\\ TE 30 00 00 00 00 00 00\\ TE 30 00 00 00 00 00 00\\ TE 30 00 00 00 00 00 00\\ TE 30 00 00 00 00 $        | Projection<br>Menu Location<br>Screen Type           | Hungarian<br>Czechosłovak<br>Arabie<br>Thai<br>Turkish<br>Farsi<br>Vietnamese<br>Front-Desktop<br>Front-Desktop<br>Front-Ceiling<br>Top Left<br>Top Left<br>Centre<br>Bottom Left<br>Bottom Left<br>Bottom Left<br>Bottom Kight                                                                                                    |                                                                                                    |
| -XX70 22<br>-XX70 23<br>-XX70 25<br>-XX71 25<br>-XX71 1<br>-XX71 2<br>-XX71 3<br>-XX71 4<br>-XX72 1<br>-XX72 3<br>-XX72 4<br>-XX72 5<br>-XX70 0<br>-XX90 1<br>-XX90 0                                                                                                    | $\begin{array}{c} TE 30 30 37 30 20 31 39 0D\\ TE 30 30 73 02 02 32 00D\\ TE 30 30 73 02 02 32 00D\\ TE 30 30 37 30 20 32 31 0D\\ TE 30 30 37 30 20 32 31 0D\\ TE 30 30 37 30 20 32 33 0D\\ TE 30 30 37 30 20 32 33 0D\\ TE 30 30 37 31 20 31 20 31 0D\\ TE 30 30 37 31 20 31 20 31 0D\\ TE 30 30 37 31 20 31 20 31 0D\\ TE 30 30 37 31 20 31 0D\\ TE 30 30 37 31 20 31 0D\\ TE 30 30 37 31 20 31 0D\\ TE 30 30 37 32 20 31 0D\\ TE 30 30 37 32 20 30 D\\ TE 30 30 37 32 20 30 D\\ TE 30 30 37 32 20 31 0D\\ TE 30 30 37 32 20 30 D\\ TE 30 30 37 32 20 34 0D\\ TE 30 30 37 32 20 35 0D\\ TE 30 30 37 32 20 35 0D\\ TE 30 30 39 30 20 31 0D\\ TE 30 30 39 30 20 31 0D\\ TE 30 30 39 30 20 31 0D\\ TE 30 30 39 30 20 30 D\\ \end{array}$                                                                                                    | Projection<br>Menu Location<br>Screen Type           | Hungarian<br>Czechosłovak<br>Arabic<br>Thai<br>Turkish<br>Farsi<br>Vietnamese<br>Front-Desktop<br>Rear-Desktop<br>Front-Desktop<br>Front-Ceiling<br>Rear-Ceiling<br>Top Left<br>Top Right<br>Centre<br>Bottom Left<br>Bottom Left<br>Bottom Left<br>Bottom Left<br>Bottom Left                                                                                                    |                                                                                                    |
| -XX70 22<br>-XX70 23<br>-XX70 25<br>-XX71 12<br>-XX71 3<br>-XX71 4<br>-XX72 1<br>-XX72 2<br>-XX72 4<br>-XX72 4<br>-XX72 4<br>-XX72 4<br>-XX70 0<br>-XX90 0                                                                                                    | $\begin{array}{c} TE 30 30 37 30 20 31 39 0D\\ TE 30 30 37 30 20 32 30 0D\\ TE 30 30 37 30 20 32 31 0D\\ TE 30 30 37 30 20 32 31 0D\\ TE 30 30 37 30 20 32 31 0D\\ TE 30 30 37 30 20 32 30 D\\ TE 30 30 37 30 20 32 30 D\\ TE 30 30 37 30 20 32 30 D\\ TE 30 30 37 31 20 31 20 31 0D\\ TE 30 30 37 31 20 34 0D\\ TE 30 30 37 31 20 34 0D\\ TE 30 30 37 31 20 34 0D\\ TE 30 30 37 32 20 32 0D\\ TE 30 30 37 32 20 32 0D\\ TE 30 30 37 32 20 32 0D\\ TE 30 30 37 31 20 34 0D\\ TE 30 30 37 32 20 32 0D\\ TE 30 30 37 32 20 35 0D\\ TE 30 30 37 32 20 35 0D\\ TE 30 30 37 32 20 35 0D\\ TE 30 30 37 32 20 35 0D\\ TE 30 30 37 32 20 35 0D\\ TE 30 30 37 32 20 35 0D\\ TE 30 30 37 32 20 35 0D\\ TE 30 30 37 32 20 35 0D\\ TE 30 30 37 32 20 35 0D\\ TE 30 30 37 32 20 35 0D\\ TE 30 30 39 30 20 31 0D\\ TE 30 30 39 30 20 30 0D\\ TE 30 30 39 30 20 30 0D\\ \end{array}$                                                                                                    | Projection<br>Menu Location<br>Screen Type           | Hungarian<br>Czechosłovak<br>Arabie<br>Thai<br>Turkish<br>Farsi<br>Vietnamese<br>Front-Desktop<br>Front-Desktop<br>Front-Ceiling<br>Top Left<br>Top Left<br>Centre<br>Bottom Left<br>Bottom Left<br>Bottom Left<br>Bottom Right<br>16:10<br>16:9                                                                                                    |                                                                                                    |
| -XX70 22<br>-XX70 03<br>-XX70 03<br>-XX71 05<br>-XX71 1<br>-XX71 2<br>-XX71 3<br>-XX71 4<br>-XX72 1<br>-XX72 2<br>-XX72 3<br>-XX72 3<br>-XX72 5<br>                                                                                                    | $\begin{array}{c} TE 30 30 37 30 20 31 39 0D\\ TE 30 30 73 02 02 32 00 D\\ TE 30 30 73 02 02 32 00 D\\ TE 30 30 37 30 20 32 31 0D\\ TE 30 30 37 30 20 32 31 0D\\ TE 30 30 37 30 20 32 33 0D\\ TE 30 30 37 30 20 32 33 0D\\ TE 30 30 37 31 20 31 20 31 0D\\ TE 30 30 37 31 20 31 20 31 0D\\ TE 30 30 37 31 20 31 0D\\ TE 30 30 37 31 20 31 0D\\ TE 30 30 37 31 20 31 0D\\ TE 30 30 37 32 20 30 D\\ TE 30 30 37 32 20 30 D\\ TE 30 30 37 32 20 30 D\\ TE 30 30 37 32 20 31 0D\\ TE 30 30 37 32 20 31 0D\\ TE 30 30 37 32 20 31 0D\\ TE 30 30 37 32 20 30 D\\ TE 30 30 37 32 20 34 0D\\ TE 30 30 37 32 20 34 0D\\ TE 30 30 37 32 20 34 0D\\ TE 30 30 37 32 20 34 0D\\ TE 30 30 39 30 20 30 0D\\ TE 30 30 39 30 20 30 0D\\ TE 30 30 39 31 20 31 0D\\ TE 30 30 39 31 20 31 0D\\ TE 30 30 39 30 20 30 0D\\ TE 30 30 30 30 30 20 30 0D\\ TE 30 30 30 30 30 30 20 30 0D\\ TE 30 30 30 30 30 30 30 30 30 0D\\ TE 30 30 30 30 30 30 30 30 0D\\ TE 30 30 30 30 30 30 30 0D\\ TE 30 30 3$          | Projection<br>Menu Location<br>Screen Type<br>Signal | Hungarian<br>Czechoslovak<br>Arabic<br>Thai<br>Turkish<br>Farsi<br>Vietnamese<br>Front-Desktop<br>Rear-Desktop<br>Front-Ceiling<br>Rear-Ceiktop<br>Front-Ceiling<br>Rear-Ceiktop<br>Front-Ceiling<br>Rear-Ceithop<br>Front-Ceiling<br>Rear-Ceithop<br>Front-Ceithop<br>Front-Ceith                                                                                                    |                                                                                                    |
| -XX70 22<br>-XX70 23<br>-XX70 25<br>-XX71 12<br>-XX71 12<br>-XX71 2<br>-XX71 4<br>-XX72 1<br>-XX72 1<br>-XX72 2<br>-XX72 2<br>-XX72 2<br>-XX72 5<br>-XX79 0<br>-XX90 0<br>-XX91 0<br>-XX91 0                                                                                                    | $\begin{array}{c} TE 30 30 37 30 20 31 39 0D\\ TE 30 30 37 30 20 32 30 0D\\ TE 30 30 37 30 20 32 30 0D\\ TE 30 30 37 30 20 32 31 0D\\ TE 30 30 37 30 20 32 31 0D\\ TE 30 30 37 30 20 32 30 D\\ TE 30 30 37 30 20 32 30 D\\ TE 30 30 37 30 20 32 30 D\\ TE 30 30 37 31 20 31 20 31 0D\\ TE 30 30 37 31 20 31 20 31 0D\\ TE 30 30 37 31 20 34 0D\\ TE 30 30 37 31 20 34 0D\\ TE 30 30 37 32 20 32 0D\\ TE 30 30 37 31 20 34 0D\\ TE 30 30 37 31 20 34 0D\\ TE 30 30 37 32 20 35 0D\\ TE 30 30 37 32 20 35 0D\\ TE 30 30 37 32 20 35 0D\\ TE 30 30 37 32 20 30 0D\\ TE 30 30 37 32 20 35 0D\\ TE 30 30 39 30 20 31 0D\\ TE 30 30 39 30 20 31 0D\\ TE 30 30 39 31 20 31 0D\\ TE 30 30 39 31 20 31 0D\\ TE 30 $         | Projection<br>Menu Location<br>Screen Type<br>Signal | Hungarian<br>Czechosłovak<br>Arabie<br>Thai<br>Turkish<br>Farsi<br>Vietnamese<br>Front-Desktop<br>Rear-Desktop<br>Front-Celling<br>Rear-Celting<br>Top Left<br>Top Right<br>Centre<br>Bottom Right<br>16:10<br>16:9<br>Automatic<br>Automatic                                                                                                    | On<br>Off                                                                                                    |
| -XX70 22<br>-XX70 02<br>-XX70 03<br>-XX71 025<br>-XX71 1<br>-XX71 2<br>-XX71 3<br>-XX71 4<br>-XX71 4<br>-XX72 1<br>-XX72 2<br>-XX72 2<br>-XX72 2<br>-XX72 3<br>-XX72 4<br>-XX72 5<br>                                                                                                    | $\begin{array}{c} TE 30 30 37 30 20 31 39 0D\\ TE 30 30 77 30 20 32 30 0D\\ TE 30 30 77 30 20 32 30 0D\\ TE 30 30 37 30 20 32 31 0D\\ TE 30 30 37 30 20 32 31 0D\\ TE 30 30 37 30 20 32 33 0D\\ TE 30 30 37 30 20 32 33 0D\\ TE 30 30 37 30 20 32 33 0D\\ TE 30 30 37 31 20 31 20 31 0D\\ TE 30 30 37 31 20 31 20 31 0D\\ TE 30 30 37 31 20 31 0D\\ TE 30 30 37 32 20 32 0D\\ TE 30 30 37 32 20 30 D\\ TE 30 30 37 32 20 31 0D\\ TE 30 30 37 32 20 30 D\\ TE 30 30 37 32 20 30 D\\ TE 30 30 37 32 20 30 D\\ TE 30 30 37 32 20 30 D\\ TE 30 30 37 32 20 30 D\\ TE 30 30 37 32 20 30 D\\ TE 30 30 37 32 20 30 D\\ TE 30 30 39 30 20 30 D\\ TE 30 30 39 30 20 30 D\\ TE 30 30 39 31 20 31 0D\\ TE 30 30 39 31 20 30 0D\\ TE 30 30 39 31 20 30 0D\\ TE 30 30 39 31 20 30 0D\\ TE 30 30 39 31 20 30 0D\\ TE 30 30 39 31 20 30 0D\\ \end{array}$                                                                                                    | Projection<br>Menu Location<br>Screen Type<br>Signal | Hungarian<br>Czechoslovak<br>Arabic<br>Thai<br>Turkish<br>Farsi<br>Vietnamese<br>Front-Desktop<br>Rear-Desktop<br>Front-Ceiling<br>Rear-Ceiktop<br>Front-Ceiling<br>Rear-Ceiktop<br>Front-Ceiling<br>Rear-Ceiktop<br>Front-Ceiling<br>Rear-Ceiktop<br>Front-Ceiling<br>Top Left<br>Top Right<br>Centre<br>Bottom Left<br>Bottom Left<br>Bottom Left<br>Bottom Left<br>Bottom Left<br>Bottom Left<br>Bottom Left<br>Bottom Left<br>Bottom Left<br>Bottom Left<br>Front-Ceiling<br>Frequency                                                                                                    | On<br>Off<br>p= -5 (q=2D 25) ~ 5 (q=35) By signal                                                                                                    |
| -XX70 22<br>-XX70 23<br>-XX70 25<br>-XX71 12<br>-XX71 12<br>-XX71 2<br>-XX71 4<br>-XX72 1<br>-XX72 1<br>-XX72 2<br>-XX72 2<br>-XX72 2<br>-XX72 4<br>-XX72 5<br>-XX79 0<br>-XX90 0<br>-XX91 1<br>-XX73 n<br>-XX74 p                                                                                                    | $\begin{array}{c} TE 30 30 37 30 20 31 39 0D\\ TE 30 30 37 30 20 32 30 0D\\ TE 30 30 37 30 20 32 31 0D\\ TE 30 30 37 30 20 32 31 0D\\ TE 30 30 37 30 20 32 31 0D\\ TE 30 30 37 30 20 32 30 D\\ TE 30 30 37 30 20 32 30 D\\ TE 30 30 37 30 20 32 30 D\\ TE 30 30 37 31 20 31 20 31 0D\\ TE 30 30 37 31 20 34 0D\\ TE 30 30 37 31 20 34 0D\\ TE 30 30 37 31 20 34 0D\\ TE 30 30 37 31 20 34 0D\\ TE 30 30 37 32 20 32 0D\\ TE 30 30 37 31 20 34 0D\\ TE 30 30 37 32 20 32 0D\\ TE 30 30 37 32 20 30 0D\\ TE 30 30 37 32 20 30 0D\\ TE 30 30 37 32 20 30 0D\\ TE 30 30 39 30 20 31 0D\\ TE 30 30 39 30 20 31 0D\\ TE 30 30 39 31 20 31 0D\\ TE 30 30 39 31 20 31 0D\\ TE 30 30 39 31 20 31 0D\\ TE 30 30 37 32 20 30 0D\\ TE 30 30 37 32 20 30 0D\\ TE 30 30 37 32 20 30 D\\ TE 30 30 37 32 20 30 D\\ TE 30 30 37 32 20 30 D\\ TE 30 30 37 32 20 30 D\\ TE 30 30 37 32 20 30 D\\ TE 30 30 37 32 20 30 D\\ TE 30 30 37 32 20 3D\\ TE 30 30 37 32 20 3D\\ TE 30 30 37 32 20 3D\\ TE 30 30 37 32 20 3D\\ TE 30 30 37 32 20 3D\\ TE 30 30 37 32 20 3D\\ TE 30 30 37 32 20 3D\\ TE 30 30 37 32 20 3D\\ TE 30 30 37 32 20 3D\\ TE 30 30 37 32 20 3D\\ TE 30 30 37 32 20 3D\\ TE 30 30 37 32 20 3D\\ TE 30 30 37 32 20 30 D\\ TE 30 30 37 32 20 30 D\\ TE 30 30 37 32 20 3D\\ TE 30 30 37 32 20 30 D\\ TE 30 30 37 32 20 30 D\\ TE 30 30 37 32 20 30 D\\ TE 30 30 37 32 20 30 D\\ TE 30 30 37 32 20 30 D\\ TE 30 30 37 32 20 30 D\\ TE 30 30 37 32 20 30 D\\ TE 30 30 37 32 20 30 D\\ TE 30 30 37 32 20 30 D\\ TE 30 30 37 32 20 30 D\\ TE 30 30 37 32 20 30 D\\ TE 30 30 37 32 20 30 D\\ TE 30 30 37 32 20 30 D\\ TE 30 30 37 32 20 30 D\\ TE 30 30 37 32 00 0D\\ TE 30 30 37 32 00 0D$    | Projection<br>Menu Location<br>Screen Type<br>Signal | Hungarian<br>Czechosłovak<br>Arabie<br>Thai<br>Turkish<br>Farsi<br>Vietnamese<br>Front-Desktop<br>Front-Desktop<br>Front-Celling<br>Rear-Celting<br>Top Left<br>Top Right<br>Centre<br>Bottom Right<br>16:10<br>16:9<br>Automatic<br>Artomatic<br>Frequency<br>Phase                                                                                                    | On<br>Off<br>n = -5 (a=20 35) - 5 (a=35) By signal $n = 0 (a=30) - (3 (a=36) 33) By signal$                                                                                                    |
| -XX70 22<br>-XX70 23<br>-XX70 23<br>-XX70 25<br>-XX71 12<br>-XX71 12<br>-XX71 2<br>-XX71 4<br>-XX72 1<br>-XX72 2<br>-XX72 2<br>-XX72 2<br>-XX72 2<br>-XX72 5<br>-<br>-XX90 0<br>-<br>-XX91 1<br>-XX91 0<br>-XX91 0<br>-XX73 n<br>-XX74 n<br>-XX75 5                                                                                                    | $\begin{array}{c} TE 30 30 37 30 20 31 39 0D\\ TE 30 30 37 30 20 32 30 0D\\ TE 30 30 37 30 20 32 30 0D\\ TE 30 30 37 30 20 32 31 0D\\ TE 30 30 37 30 20 32 31 0D\\ TE 30 30 37 30 20 32 32 0D\\ TE 30 30 37 30 20 32 30 D\\ TE 30 30 37 30 20 32 30 D\\ TE 30 30 37 31 20 31 20 31 0D\\ TE 30 30 37 31 20 31 20 31 0D\\ TE 30 30 37 31 20 31 0D\\ TE 30 30 37 32 20 32 0D\\ TE 30 30 37 32 20 30 D\\ TE 30 30 37 32 20 30 D\\ TE 30 30 37 32 20 30 D\\ TE 30 30 37 32 20 30 D\\ TE 30 30 37 32 20 30 D\\ TE 30 30 37 32 20 30 D\\ TE 30 30 37 32 20 30 D\\ TE 30 30 37 32 20 30 D\\ TE 30 30 37 32 20 30 D\\ TE 30 30 37 32 20 30 D\\ TE 30 30 39 30 20 30 D\\ TE 30 30 39 30 20 30 D\\ TE 30 30 39 31 20 31 0D\\ TE 30 30 39 31 20 31 0D\\ TE 30 30 39 31 20 30 0D\\ TE 30 30 37 32 20 aD\\ TE 30 30 37 32 20 aD\\ TE 30 30 37 32 20 30 D\\ TE 30 30 37 32 20 30 D\\ TE 30 30 37 32 20 30 D\\ TE 30 30 37 32 20 30 D\\ TE 30 30 37 32 20 30 D\\ TE 30 30 37 $  | Projection<br>Menu Location<br>Screen Type<br>Signal | Hungarian<br>Czechoslovak<br>Arabic<br>Thai<br>Turkish<br>Farsi<br>Vietnamese<br>Front-Desktop<br>Rear-Desktop<br>Front-Ceiling<br>Rear-Ceiking<br>Top Left<br>Top Right<br>Centre<br>Bottom Left<br>Bottom Left<br>Bottom Lef                                              | On<br>Off<br>$n = 5(a=2D 35) \sim 5(a=35)$ By signal<br>n = 0(a=30) - 63(a=36 33) By signal<br>n = 5(a=3D 35) - 5(a=35) By signal                                                                                                    |
| -XX70 22<br>-XX70 23<br>-XX70 25<br>-XX71 12<br>-XX71 12<br>-XX71 2<br>-XX71 2<br>-XX72 1<br>-XX72 2<br>-XX72 2<br>-XX72 2<br>-XX72 5<br>-XX72 4<br>-XX70 0<br>-XX90 0<br>-XX91 1<br>-XX91 0<br>-XX73 n<br>-XX73 n<br>-XX73 n<br>-XX74 n<br>-XX75 n                                                                                                    | $\begin{array}{c} TE 30 30 37 30 20 31 39 0D\\ TE 30 30 37 30 20 32 30 0D\\ TE 30 30 37 30 20 32 31 0D\\ TE 30 30 37 30 20 32 31 0D\\ TE 30 30 37 30 20 32 31 0D\\ TE 30 30 37 30 20 32 30 D\\ TE 30 30 37 30 20 32 30 D\\ TE 30 30 37 30 20 32 30 D\\ TE 30 30 37 31 20 31 20 31 0D\\ TE 30 30 37 31 20 31 0D\\ TE 30 30 37 31 20 34 0D\\ TE 30 30 37 31 20 34 0D\\ TE 30 30 37 32 20 32 0D\\ TE 30 30 37 32 20 32 0D\\ TE 30 30 37 32 20 30 D\\ TE 30 30 37 32 20 30 D\\ TE 30 30 37 32 20 30 D\\ TE 30 30 37 32 20 30 D\\ TE 30 30 37 32 20 30 D\\ TE 30 30 37 32 20 30 D\\ TE 30 30 37 32 20 35 0D\\ TE 30 30 39 30 20 31 0D\\ TE 30 30 39 30 20 31 0D\\ TE 30 30 39 31 20 31 0D\\ TE 30 30 39 31 20 31 0D\\ TE 30 30 37 32 20 30 DD\\ TE 30 30 37 32 20 30 DD\\ TE 30 30 37 32 20 30 D\\ TE 30 30 37 32 20 30 D\\ TE 30 30 37 32 00 D\\ TE 30 30 37 32 00 D\\ TE 30 30 37 32 00 D\\ TE 30 30 37 32 00 D\\ TE 30 30 37 32 00 D\\ TE 30 30 37 32$      | Projection<br>Menu Location<br>Screen Type<br>Signal | Hungarian<br>Czechosłovak<br>Arabie<br>Thai<br>Turkish<br>Farsi<br>Vietnamese<br>Front-Desktop<br>Rear-Desktop<br>Front-Celling<br>Rear-Celting<br>Top Left<br>Top Left<br>Centre<br>Bottom Left<br>Bottom Left                                              | On<br>Off<br>$n = -5 (a=20 \ 35) \sim 5 (a=35) \ By \ signal$<br>$n = 0 (a=30) \sim -6 \ 3(a=35) \ By \ signal$<br>$n = -5 (a=20 \ 35) - 5 (a=35) \ By \ timing$                                                                                                    |
| -XX70 22<br>-XX70 23<br>-XX70 23<br>-XX70 25<br>-XX71 12<br>-XX71 2<br>-XX71 3<br>-XX71 4<br>-XX72 1<br>-XX72 2<br>-XX72 2<br>-XX72 2<br>-XX72 2<br>-XX72 5<br>-XX90 0<br>-XX90 0<br>-XX91 0<br>-XX91 0<br>-XX73 n<br>-XX74 n<br>-XX75 n<br>-XX76 n<br>-XX6 n                                                                                                    | $\begin{array}{c} TE 30 30 37 30 20 31 39 0D\\ TE 30 30 37 30 20 32 30 0D\\ TE 30 30 37 30 20 32 30 0D\\ TE 30 30 37 30 20 32 31 0D\\ TE 30 30 37 30 20 32 31 0D\\ TE 30 30 37 30 20 32 32 0D\\ TE 30 30 37 30 20 32 30 D\\ TE 30 30 37 30 20 32 30 D\\ TE 30 30 37 31 20 31 20 31 0D\\ TE 30 30 37 31 20 31 20 31 0D\\ TE 30 30 37 31 20 32 0D\\ TE 30 30 37 32 20 32 0D\\ TE 30 30 37 32 20 30 D\\ TE 30 30 37 32 20 30 D\\ TE 30 30 37 32 20 30 D\\ TE 30 30 37 32 20 30 D\\ TE 30 30 37 32 20 30 D\\ TE 30 30 37 32 20 30 D\\ TE 30 30 37 32 20 30 D\\ TE 30 30 37 32 20 30 D\\ TE 30 30 37 32 20 30 D\\ TE 30 30 37 32 20 30 D\\ TE 30 30 37 32 20 30 D\\ TE 30 30 37 32 20 30 D\\ TE 30 30 39 31 20 30 D\\ TE 30 30 39 31 20 30 D\\ TE 30 30 39 31 20 30 D\\ TE 30 30 37 32 20 aD\\ TE 30 30 37 32 20 aD\\ TE 30 30 37 32 0 aD\\ TE 30 30 37 32 20 aD\\ TE 30 30 37 32 20 aD\\ TE 30 30 37 35 20 aD\\ TE 30 30 37 36 20 aD\\ TE 30 30 37 36 20 aD\\ TE 3$ | Projection<br>Menu Location<br>Screen Type<br>Signal | Hungarian<br>Czechoslovak<br>Arabic<br>Thai<br>Turkish<br>Farsi<br>Vietnamese<br>Front-Desktop<br>Rear-Desktop<br>Front-Ceiling<br>Rear-Ceiktop<br>Front-Ceiling<br>Rear-Ceiktop<br>Front-Ceiling<br>Top Left<br>Top Right<br>Centre<br>Bottom Left<br>Bottom Left<br>Descence<br>Left<br>V. Position<br>V. Position                                                                                                    | On<br>Off<br>$n = 5(a=2D 35) \sim 5(a=35)$ By signal<br>n = 0(a=30) - 63(a=36 33) By signal<br>n = -5(a=2D 35) - 5(a=35) By timing<br>n = -5(a=2D 35) - 5(a=35) By timing                                                                                                    |
| -XX70 22<br>-XX70 22<br>-XX70 23<br>-XX71 25<br>-XX71 12<br>-XX71 2<br>-XX71 2<br>-XX71 4<br>-XX72 1<br>-XX72 2<br>-XX72 2<br>-XX72 2<br>-XX72 5<br>-XX70 0<br>-XX90 0<br>-XX91 1<br>-XX91 0<br>-XX73 n<br>-XX74 n<br>-XX75 n<br>-XX76 n<br>-XX76 n<br>-XX76 n                                                                                                    | $\begin{array}{c} TE 30 30 37 30 20 31 39 0D\\ TE 30 30 37 30 20 32 30 0D\\ TE 30 30 37 30 20 32 31 0D\\ TE 30 30 37 30 20 32 31 0D\\ TE 30 30 37 30 20 32 31 0D\\ TE 30 30 37 30 20 32 30 D\\ TE 30 30 37 30 20 32 30 D\\ TE 30 30 37 30 20 32 30 D\\ TE 30 30 37 31 20 31 0D\\ TE 30 30 37 31 20 31 0D\\ TE 30 30 37 31 20 34 0D\\ TE 30 30 37 31 20 34 0D\\ TE 30 30 37 31 20 34 0D\\ TE 30 30 37 32 20 32 0D\\ TE 30 30 37 32 20 32 0D\\ TE 30 30 37 32 20 30 0D\\ TE 30 30 37 32 20 30 0D\\ TE 30 30 37 32 20 30 0D\\ TE 30 30 37 32 20 30 0D\\ TE 30 30 39 30 20 31 0D\\ TE 30 30 39 30 20 31 0D\\ TE 30 30 39 30 20 31 0D\\ TE 30 30 37 32 20 35 0D\\ TE 30 30 37 32 20 30 0D\\ TE 30 30 37 34 20 a 0D\\ TE 30 30 37 35 20 a 0D\\ TE 30 30 37 35 20 0 D\\ TE 30 30 37 35 20 0 D\\ TE 30 30 37 35 20 0 D\\ TE 30 30 37 35 20 0 D\\ TE 30 30 37 35 20 0 D\\ TE 30 30 37 35 20 0 D\\ TE 30 30 37 35 20 0 D\\ TE 30 30 37 35 20 0 D\\ TE 30 30 37 35 20 0 D\\ TE 30 30 37 35 20 0 D\\ TE 30 30 37 35 20 0 D\\ TE 30 30 37 3$      | Projection<br>Menu Location<br>Screen Type<br>Signal | Hungarian<br>Czechosłovak<br>Arabie<br>Thai<br>Turkish<br>Farsi<br>Vietnamese<br>Front-Desktop<br>Rear-Desktop<br>Front-Ceiling<br>Rear-Ceiling<br>Top Left<br>Top Left<br>Centre<br>Bottom Left<br>Bottom Left<br>Bottom Left<br>Bottom Left<br>Bottom Left<br>Bottom Left<br>Bottom Left<br>Bottom Left<br>Bottom Left<br>Bottom Left<br>Bottom Left<br>Bottom Left<br>Bottom Left<br>Bottom Left<br>Bottom Left<br>Hostion<br>Left<br>Phase<br>H. Position<br>V. Position<br>V. Station<br>V. Station<br>V | On<br>Off<br>$n = -5 (a=20 \ 55) - 5 (a=35) \ By \ signal$<br>$n = 0 (a=30) - 63 (a=36 \ 33) \ By \ signal$<br>$n = -5 (a=20 \ 35) - 5 (a=35) \ By \ timing$<br>$n = 0 (a=30 \ -31) \ (a=33 \ 15) \ By \ signal$                                                                                                    |
| -XX70 22<br>-XX70 23<br>-XX70 23<br>-XX70 25<br>-XX71 12<br>-XX71 12<br>-XX71 2<br>-XX71 2<br>-XX71 2<br>-XX72 2<br>-XX72 2<br>-XX72 2<br>-XX72 2<br>-XX72 5<br>-<br>-XX90 0<br>-XX90 0<br>-XX91 0<br>-XX91 0<br>-XX91 0<br>-XX73 n<br>-XX75 n<br>-XX76 n<br>-XX20 n<br>-XX20 n<br>-XX20 n<br>-XX20 n                                                                                                    | $\begin{array}{c} TE 30 30 37 30 20 31 39 0D\\ TE 30 30 37 30 20 32 30 0D\\ TE 30 30 37 30 20 32 30 0D\\ TE 30 30 37 30 20 32 31 0D\\ TE 30 30 37 30 20 32 31 0D\\ TE 30 30 37 30 20 32 30 D\\ TE 30 30 37 30 20 32 30 D\\ TE 30 30 37 30 20 32 30 D\\ TE 30 30 37 31 20 31 20 31 0D\\ TE 30 30 37 31 20 31 20 31 0D\\ TE 30 30 37 31 20 32 0D\\ TE 30 30 37 32 20 30 D\\ TE 30 30 37 32 20 30 D\\ TE 30 30 37 32 20 30 D\\ TE 30 30 37 32 20 30 D\\ TE 30 30 37 32 20 30 D\\ TE 30 30 37 32 20 30 D\\ TE 30 30 37 32 20 30 D\\ TE 30 30 37 32 20 30 D\\ TE 30 30 37 32 20 30 D\\ TE 30 30 37 32 20 30 D\\ TE 30 30 37 32 20 30 D\\ TE 30 30 39 30 20 30 D\\ TE 30 30 39 31 20 30 D\\ TE 30 30 39 31 20 30 D\\ TE 30 30 37 32 20 aD\\ TE 30 30 39 31 20 30 D\\ TE 30 30 37 32 20 aD\\ TE 30 30 37 32 00 D\\ TE 30 30 37 32 20 aD\\ TE 30 30 37 32 20 aD\\ TE 30 30 37 32 20 30 D\\ TE 30 30 37 32 20 30 D\\ TE 30 30 37 30 20 30 D\\ TE 30 30 37 30 20 30 D\\ TE 30 30 37 30 20 30 D\\ TE 30 30 37 30 20 30 D\\ TE 30 30 37 30$   | Projection<br>Menu Location<br>Screen Type<br>Signal | Hungarian<br>Czechoslovak<br>Arabic<br>Thai<br>Turkish<br>Farsi<br>Vietnamese<br>Front-Desktop<br>Rear-Desktop<br>Front-Ceiling<br>Rear-Ceiktop<br>Front-Ceiling<br>Top Left<br>Top Right<br>Centre<br>Bottom Left<br>Bottom Left<br>Bottom Left<br>Bottom Left<br>Bottom Left<br>Bottom Left<br>Bottom Left<br>Hostom<br>Centre<br>Bottom Left<br>Bottom Left<br>Bottom Left<br>Bottom Left<br>Bottom Left<br>Bottom Left<br>Nutomatic<br>Automatic<br>Automatic<br>H. Position<br>V. Position<br>White Level<br>Black Level                                                                                                    | On<br>Off<br>$a = 5 (a=2D 35) \sim 5 (a=35)$ By signal<br>a = 0 (a=30) - 63 (a=36) By signal<br>n = 5 (a=2D 35) - 5 (a=35) By timing<br>n = -5 (a=2D 35) - 5 (a=35) By timing<br>n = 0 (a=30) - 31 (a=33 3) By signal<br>n = 5 (a=2D 35) - 5 (a=35) By signal                                                                                                    |
| -XX70 22<br>-XX70 23<br>-XX70 23<br>-XX71 25<br>-XX71 1<br>-XX71 2<br>-XX71 2<br>-XX71 4<br>-XX72 1<br>-XX72 3<br>-XX72 3<br>-XX72 4<br>-XX72 5<br>-XX79 0<br>-XX90 0<br>-XX91 0<br>-XX91 0<br>-XX73 n<br>-XX76 n<br>-XX76 n<br>-XX76 n<br>-XX20 n<br>-XX20 -XX20 -XX20 -<br>-XX20 -<br>-XX20     | $\begin{array}{c} TE 30 30 37 30 20 31 30 0D\\ TE 30 30 37 30 20 32 30 0D\\ TE 30 30 37 30 20 32 31 0D\\ TE 30 30 37 30 20 32 31 0D\\ TE 30 30 37 30 20 32 31 0D\\ TE 30 30 37 30 20 32 30 D\\ TE 30 30 37 30 20 32 30 D\\ TE 30 30 37 30 20 32 30 D\\ TE 30 30 37 31 20 31 20 31 0D\\ TE 30 30 37 31 20 31 0D\\ TE 30 30 37 31 20 34 0D\\ TE 30 30 37 31 20 34 0D\\ TE 30 30 37 31 20 34 0D\\ TE 30 30 37 32 20 32 0D\\ TE 30 30 37 32 20 32 0D\\ TE 30 30 37 32 20 30 D\\ TE 30 30 37 32 20 30 D\\ TE 30 30 37 32 20 30 D\\ TE 30 30 37 32 20 30 D\\ TE 30 30 37 32 20 30 D\\ TE 30 30 37 32 20 35 0D\\ TE 30 30 39 30 20 31 0D\\ TE 30 30 39 30 20 31 0D\\ TE 30 30 39 30 20 31 0D\\ TE 30 30 39 31 20 31 0D\\ TE 30 30 37 32 20 30 DD\\ TE 30 30 37 34 20 a 0D\\ TE 30 30 37 35 20 a 0D\\ TE 30 30 37 35 20 00\\ TE 30 30 37 35 20 00\\ TE 30 30 37 35 20 00\\ TE 30 30 37 35 20 00\\ TE 30 30 37 35 20 00\\ TE 30 30 37 35 20 00\\ TE 30 30 37 35 20 00\\ TE 30 30 37 35 20 00\\ TE 30 30 37 35 20 00\\ TE 30 30 37 35 20 00\\ TE 30 30 37 35 20 00\\ TE 30 30 37 35 20 00\\ TE 30 30 37 35 20 00\\ TE 30 30 37 30 37 30 20 0$      | Projection<br>Menu Location<br>Screen Type<br>Signal | Hungarian<br>Czechosłovak<br>Arabie<br>Thai<br>Turkish<br>Farsi<br>Vietnamese<br>Front-Desktop<br>Rear-Desktop<br>Rear-Desktop<br>Rear-Ceiling<br>Rear-Ceiling<br>Top Left<br>Top Right<br>Centre<br>Bottom Left<br>Bottom Left<br>Bottom Left<br>Bottom Left<br>Bottom Left<br>Bottom Left<br>Bottom Left<br>Bottom Left<br>Bottom Left<br>Bottom Left<br>Bottom Right<br>I6:10<br>I6:9<br>Automatic<br>Automatic<br>Frequency<br>Phase<br>H. Position<br>V. Position<br>V. Position<br>V. Station<br>V. Station<br>V. Station<br>V. Station<br>V. Station<br>Saturation                                                                                                    | On<br>Off<br>$n = 5 (a=20 \ 55) - 5 (a=35) By signal$<br>$n = 0 (a=30) - 63 (a=36 \ 33) By signal$<br>$n = -5 (a=20 \ 55) - 5 (a=35) By timing$<br>$n = 5 (a=20 \ 55) - 5 (a=35) By signal$<br>$n = -5 (a=20 \ 55) - 5 (a=35) By signal$<br>$n = -5 (a=20 \ 55) - 5 (a=35) By signal$                                                                                                    |
| -XX70 22<br>-XX70 23<br>-XX70 23<br>-XX70 25<br>-XX71 12<br>-XX71 12<br>-XX71 3<br>-XX71 4<br>-XX72 1<br>-XX72 2<br>-XX72 2<br>-XX72 2<br>-XX72 2<br>-XX72 5<br>-<br>-XX90 0<br>-XX90 0<br>-XX91 0<br>-XX91 0<br>-XX73 n<br>-XX73 n<br>-XX74 n<br>-XX75 n<br>-XX76 n<br>-XX20 0<br>-XX20 0<br>-XX | $\begin{array}{c} TE 30 30 37 30 20 31 39 0D\\ TE 30 30 37 30 20 32 30 0D\\ TE 30 30 37 30 20 32 31 0D\\ TE 30 30 37 30 20 32 31 0D\\ TE 30 30 37 30 20 32 31 0D\\ TE 30 30 37 30 20 32 30 D\\ TE 30 30 37 30 20 32 30 D\\ TE 30 30 37 30 20 32 30 D\\ TE 30 30 37 31 20 31 20 31 0D\\ TE 30 30 37 31 20 31 20 31 0D\\ TE 30 30 37 31 20 32 0D\\ TE 30 30 37 32 20 31 0D\\ TE 30 30 37 32 20 30 D\\ TE 30 30 37 32 20 31 0D\\ TE 30 30 37 32 20 30 D\\ TE 30 30 37 32 20 30 D\\ TE 30 30 37 32 20 30 D\\ TE 30 30 37 32 20 30 D\\ TE 30 30 37 32 20 30 D\\ TE 30 30 37 32 20 30 D\\ TE 30 30 37 32 20 30 D\\ TE 30 30 37 32 20 30 D\\ TE 30 30 37 32 20 30 D\\ TE 30 30 37 32 20 30 D\\ TE 30 30 37 32 20 30 D\\ TE 30 30 37 32 20 30 D\\ TE 30 30 37 32 20 30 D\\ TE 30 30 37 32 20 30 D\\ TE 30 30 37 32 20 0 D\\ TE 30 30 37 34 20 0D\\ TE 30 30 37 34 20 0D\\ TE 30 30 37 34 20 0D\\ TE 30 30 37 34 20 0D\\ TE 30 30 37 34 20 0D\\ TE 30 30 37 34 20 0D\\ TE 30 30 32 30 32 30 20 D\\ TE 30 30 32 30 32 20 0D\\ TE 30 30 32 30 32 20 0D\\ TE 30 30 32 30 32 20 0D\\ TE 30 30 32 30 32 30 20 D\\ TE 30 30 32 30 32 30 D\\ TE 30 30 32 30 32 20 0D\\ TE 30 30 32 30 32 20 0D\\ TE 30 30 32 30 32 30 32 0D\\ TE 30 30 37 34 20 0D\\ TE 30 30 37 34 20 0D\\ TE 30 30 37 34 20 0D\\ TE 30 30 37 34 20 0D\\ TE 30 30 32 30 32 30 30 D\\ TE 30 30 37 34 20 0D\\ TE 30 30 37 34 20 0D\\ TE 30 30 37 32 30 31 20 0D\\ TE 30 30 37 32 30 31 20 0D\\ TE 30 30 37 32 30 31 20 0D\\ TE 30 30 37 32 30 31 20 0D\\ TE 30 30 37 32 30 31 20 0D\\ TE 30 30 37 32 30 31 20 0D\\ TE 30 30 37 30 30 37 30 30 0D\\ TE 30 30 37 30 30 37 30 30 0D\\ TE 30 30 37 30 30 37 30 0D\\ TE 30 30 37 30 30 37 30 0D\\ TE 30 30 37 30 30 30 30 30 0D\\ TE 30 30 37 30 30 30 30 30 0D\\ TE 30 30 30 30 30 30 30 30 0D\\ T$       | Projection<br>Menu Location<br>Screen Type<br>Signal | Hungarian<br>Czechoslovak<br>Arabic<br>Thai<br>Turkish<br>Farsi<br>Vietnamese<br>Front-Desktop<br>Rear-Desktop<br>Front-Ceiling<br>Rear-Ceiktop<br>Front-Ceiling<br>Top Left<br>Top Right<br>Centre<br>Bottom Left<br>Bottom Left<br>Bottom Left<br>Bottom Left<br>Bottom Left<br>Bottom Left<br>Bottom Left<br>Bottom Left<br>Bottom Left<br>Bottom Left<br>Bottom Left<br>Bottom Left<br>Bottom Left<br>Bottom Left<br>Bottom Left<br>Bottom Left<br>Bottom Left<br>Bottom Left<br>Bottom Left<br>Destinon<br>V. Position<br>V. Position<br>White Level<br>Black Level<br>Saturation<br>Hue                                                                                                    | On<br>Off<br>= 5 (a=2D 35) - 5 (a=35) By signal<br>n = 0 (a=30) - 63 (a=36) By signal<br>n = -5 (a=2D 35) - 5 (a=35) By timing<br>n = 0 (a=30) - 31 (a=33 31) By signal<br>n = 5 (a=2D 35) - 5 (a=35) By signal<br>n = 5 (a=2D 35) - 5 (a=35) By signal<br>n = 5 (a=2D 35) - 5 (a=35) By signal<br>n = 5 (a=2D 35) - 5 (a=35) By signal                                                                                       |
| -XX70 22<br>-XX70 23<br>-XX70 23<br>-XX71 22<br>-XX71 1<br>-XX71 2<br>-XX71 2<br>-XX71 4<br>-XX72 1<br>-XX72 3<br>-XX72 3<br>-XX72 4<br>-XX72 5<br>-XX70 0<br>-XX90 0<br>-XX90 1<br>-XX91 0<br>-XX91 0<br>-XX74 n<br>-XX76 n<br>-XX76 n<br>-XX76 n<br>-XX76 n<br>-XX20 n<br>-XX20 -XX20 -XX20 -XX20 -XX20 -XX20 -XX20 -XX20 -XX20             | $\begin{array}{c} TE 30 30 37 30 20 31 30 0D\\ TE 30 30 37 30 20 32 30 0D\\ TE 30 30 37 30 20 32 31 0D\\ TE 30 30 37 30 20 32 31 0D\\ TE 30 30 37 30 20 32 31 0D\\ TE 30 30 37 30 20 32 30 D\\ TE 30 30 37 30 20 32 30 D\\ TE 30 30 37 30 20 32 30 D\\ TE 30 30 37 31 20 31 20 31 0D\\ TE 30 30 37 31 20 31 0D\\ TE 30 30 37 31 20 34 0D\\ TE 30 30 37 31 20 34 0D\\ TE 30 30 37 31 20 34 0D\\ TE 30 30 37 31 20 34 0D\\ TE 30 30 37 32 20 32 0D\\ TE 30 30 37 32 20 32 0D\\ TE 30 30 37 32 20 30 D\\ TE 30 30 37 32 20 30 D\\ TE 30 30 37 32 20 30 D\\ TE 30 30 37 32 20 35 0D\\ TE 30 30 37 32 20 35 0D\\ TE 30 30 37 32 20 35 0D\\ TE 30 30 37 32 20 30 0D\\ TE 30 30 37 32 20 30 0D\\ TE 30 30 37 34 20 a 0D\\ TE 30 30 37 35 20 a 0D\\ TE 30 30 37 35 20 a 0D\\ TE 30 30 37 35 20 a 0D\\ TE 30 30 37 35 20 a 0D\\ TE 30 30 37 35 20 a 0D\\ TE 30 30 32 30 32 00 D\\ TE 30 30 37 35 20 a 0D\\ TE 30 30 37 35 20 a 0D\\ TE 30 30 37 35 20 30 20 0D\\ TE 30 30 37 35 20 0D\\ TE 30 30 37 35 20 0D\\ TE 30 30 37 35 20 0D\\ TE 30 30 37 35 20 0D\\ TE 30 30 37 35 20 0D\\ TE 30 30 37 35 20 0D\\ TE 30 30 37 35 20 0D\\ TE 30 30 37 35 20 30 20 0D\\ TE 30 30 37 35 20 30 20 0D\\ TE 30 30 37 35 20 30 20 0D\\ TE 30 30 37 35 20 30 20 0D\\ TE 30 30 37 35 20 30 20 0D\\ TE 30 30 37 30 30 30 20 0D\\ TE 30 30 37 30 30 30 20 0D\\ TE 30 30 37 30 30 30 20 0D\\ TE 30 30 37 30 30 30 20 0D\\ TE 30 30 37 30 30 30 20 0D\\ TE 30 30 37 30 30 30 20 0D\\ TE 30 30 37 3$        | Projection<br>Menu Location<br>Screen Type<br>Signal | Hungarian<br>Czechosłovak<br>Arabie<br>Thai<br>Turkish<br>Farsi<br>Vietnamese<br>Front-Desktop<br>Rear-Desktop<br>Rear-Desktop<br>Rear-Ceiling<br>Top Left<br>Top Right<br>Centre<br>Bottom Left<br>Bottom Left<br>Bottom Left<br>Bottom Left<br>Bottom Left<br>Bottom Left<br>Bottom Left<br>Bottom Left<br>Bottom Left<br>Bottom Left<br>Bottom Left<br>Bottom Left<br>Hostion<br>H. Position<br>V. Position<br>V. Position<br>V. Position<br>V. Position<br>V. Position<br>Hue<br>Black Level<br>Black Level                                           | On<br>Off<br>$n = 5(a=20 \ 55) - 5(a=35)$ By signal<br>$n = 0(a=30) - 63(a=36 \ 33)$ By signal<br>$n = 5(a=20 \ 55) - 5(a=35)$ By timing<br>$n = 5(a=20 \ 55) - 5(a=35)$ By signal<br>$n = 5(a=20 \ 55) - 5(a=35)$ By signal<br>$n = 5(a=20 \ 55) - 5(a=35)$ By signal<br>$n = 5(a=20 \ 55) - 5(a=35)$ By signal<br>$n = -5(a=20 \ 55) - 5(a=35)$ By signal<br>$n = -5(a=20 \ 55) - 5(a=35)$ By signal<br>$n = -10(007 \ 55)$ |

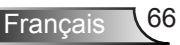

| ~XX77 n               | 7E 30 30 37 37 20 aabbcc 0D                              | Security                                                                                                    | Security Timer         | Month/Day/Hour n = mm/dd/hh<br>mm = 00 (aa=30 30) ~ 12 (aa=31 32)<br>dd = 00 (bb=30 30) ~ 30 (bb=33 30)  |
|-----------------------|----------------------------------------------------------|----------------------------------------------------------------------------------------------------|------------------------|----------------------------------------------------------------------------------------------------|
|                       |                                                          |                                                                                                    |                        | hh = $00 (cc=30 \ 30) \sim 24 (cc=32 \ 34)$                                                              |
| ~XX78 1               | 7E 30 30 37 38 20 31 0D                                  |                                                                                                    | Security               | On (0.2 Calculated and (1.1)                                                                             |
| ~XX79 n               | 7E 30 30 37 38 20 30 0D<br>7E 30 30 37 39 20 a 0D        | Projector ID                                                                                                    |                        | (0/2  for backward compatible)<br>$n = 00 (a=30.30) \sim 99 (a=39.39)$                                   |
| ~XX82 1               | 7E 30 30 38 32 20 31 0D                                  | Logo                                                                                                    | Optoma                 | n oo (a 5050) · // (a 5757)                                                                              |
| ~XX82 2               | 7E 30 30 38 32 20 32 0D                                  |                                                                                                    | Neutral                |                                                                                                    |
| ~XX82 3               | 7E 30 30 38 32 20 32 0D                                  |                                                                                                    | User                   |                                                                                                    |
| ~XX83 1               | 7E 30 30 38 33 20 31 0D                                  | Logo Capture                                                                                                    |                        | . 1/0/1 - 1/11-1 - 1 \                                                                                   |
| ~XX349 n<br>~XX84 n   | 7E 30 30 35 34 39 20 a 0D<br>7E 30 30 38 34 20 a 0D      | Lens Function                                                                                                   |                        | n=1/2(LOCK/UNIOCK)<br>n=3/4/5/6(Up/Down/Left/Right)                                                      |
| ~XX88 0               | 7E 30 30 38 38 20 30 0D                                  | Closed Captioning                                                                                               | Off                    | n 5/4/5/0(Op/Down/Een/Rgin)                                                                              |
| ~XX88 1               | 7E 30 30 38 38 20 31 0D                                  |                                                                                                    | ccl                    |                                                                                                    |
| ~XX88 2               | 7E 30 30 38 38 20 32 0D                                  |                                                                                                    | cc2                    |                                                                                                    |
| ~XX92 n               | 7E 30 30 39 32 20 a 0D                                   | Lamp mode                                                                                                    |                        | n=1/2/3/4 (Dual/Relay/Lamp1/Lamp2)                                                                       |
| ~XX100 1              | 7E 30 30 31 30 30 20 31 0D                               | Source Lock                                                                                                    | On                     |                                                                                                    |
| ~XX100.0              | 7E 30 30 31 30 30 20 30 0D                               | High Altitude                                                                                                   | On                     |                                                                                                    |
| ~XX101.0              | 7E 30 30 31 30 31 20 30 0D                               | Tigii Attitude                                                                                                  | Off                    |                                                                                                    |
| ~XX102 1              | 7E 30 30 31 30 32 20 31 0D                               | Information Hide                                                                                                | On                     |                                                                                                    |
| ~XX102 0              | 7E 30 30 31 30 32 20 30 0D                               |                                                                                                    | Off                    |                                                                                                    |
| ~XX103 1              | 7E 30 30 31 30 33 20 31 0D                               | Keypad Lock                                                                                                    | On                     |                                                                                                    |
| ~XX103 0              | 7E 30 30 31 30 33 20 30 0D                               | 101/ T                                                                                                    | Off                    |                                                                                                    |
| ~XX192.0              | 7E 30 30 31 39 32 20 30 0D<br>7E 30 30 31 39 32 20 31 0D | 12 v Ingger                                                                                                    | On                     |                                                                                                    |
| ~XX195.0              | 7E 30 30 31 39 35 20 30 0D                               | Test Pattern                                                                                                    | None                   |                                                                                                    |
| ~XX195 1              | 7E 30 30 31 39 35 20 31 0D                               |                                                                                                    | Grid(White)            |                                                                                                    |
| ~XX195 2              | 7E 30 30 31 39 35 20 32 0D                               |                                                                                                    | White                  |                                                                                                    |
| ~XX195 3              | 7E 30 30 31 39 35 20 33 0D                               |                                                                                                    | Grid(Green)            |                                                                                                    |
| ~XX195 4              | 7E 30 30 31 39 35 20 34 0D                               | De la secola de la secola de la secola de la secola de la secola de la secola de la secola de la secola de la s | Gird( Magenta )        |                                                                                                    |
| ~XX104 1<br>. XX104 2 | 7E 30 30 31 30 34 20 31 0D                               | Background Color                                                                                                | Blue<br>Black          |                                                                                                    |
| ~XX104.2<br>~XX104.3  | 7E 30 30 31 30 34 20 32 0D                               |                                                                                                    | Red                    |                                                                                                    |
| ~XX104 4              | 7E 30 30 31 30 34 20 34 0D                               |                                                                                                    | Green                  |                                                                                                    |
| ~XX104 5              | 7E 30 30 31 30 34 20 35 0D                               |                                                                                                    | White                  |                                                                                                    |
| ~XX105 1              | 7E 30 30 31 30 35 20 31 0D                               | Advanced                                                                                                    | Direct Power On        | On                                                                                                    |
| ~XX105 0              | 7E 30 30 31 30 35 20 30 0D                               |                                                                                                    | Auto Douron Off (min)  | Off<br>= = 0 (==20) = 180 (==21 28 20) =tem=1                                                            |
| ~XX100 n              | 7E 30 30 31 30 37 20 a 0D                                |                                                                                                    | Sleen Timer (min)      | $n = 000 (a=30.30) \sim 100 (a=31.38.50), step=1$<br>$n = 000 (a=30.30.30) \sim 995 (a=39.39.35) step=5$ |
| ~XX108 n              | 7E 30 30 31 30 38 20 a 0D                                |                                                                                                    | Lamp Hour              | n=1/2 (Lamp1 hour / Lamp2 hour)                                                                          |
| ~XX113 1              | 7E 30 30 31 31 33 20 31 0D                               |                                                                                                    | Signal Power on        | on                                                                                                    |
| ~XX113 0              | 7E 30 30 31 31 33 20 30 0D                               |                                                                                                    | Signal Power on        | off                                                                                                    |
| ~XX114 1              | 7E 30 30 31 31 34 20 31 0D                               |                                                                                                    | Power Mode(Standby)    | Active                                                                                                   |
| ~XX1091               | 7E 30 30 31 30 39 20 31 0D                               |                                                                                                    | Lamn Reminder          | Eco((-1w))                                                                                               |
| ~XX109 0              | 7E 30 30 31 30 39 20 30 0D                               |                                                                                                    | Eamp Reminder          | Off                                                                                                    |
| ~XX110 1              | 7E 30 30 31 31 30 20 31 0D                               |                                                                                                    | Brightness Mode        | Bright                                                                                                   |
| ~XX110 2              | 7E 30 30 31 31 30 20 32 0D                               |                                                                                                    |                        | STD                                                                                                    |
| ~XX110 3              | 7E 30 30 31 31 30 20 33 0D                               |                                                                                                    | D 250                  | Power                                                                                                    |
| ~XX326 n              | 7E 30 30 33 32 36 20 a 0D                                |                                                                                                    | Power = 350w           | n=0                                                                                                    |
| ~XX326 n              | 7E 30 30 33 32 36 20 a 0D                                |                                                                                                    | Power =330w            | n=2                                                                                                    |
| ~XX326 n              | 7E 30 30 33 32 36 20 a 0D                                |                                                                                                    | Power =320w            | n=3                                                                                                    |
| ~XX326 n              | 7E 30 30 33 32 36 20 a 0D                                |                                                                                                    | Power =310w            | n=4                                                                                                    |
| ~XX326 n              | 7E 30 30 33 32 36 20 a 0D                                |                                                                                                    | Power =300w            | n=5                                                                                                    |
| ~XX326 n              | 7E 30 30 33 32 36 20 a 0D                                |                                                                                                    | Power =290w            | n=6                                                                                                    |
| ~XX1111               | 7E 30 30 31 31 31 20 31 0D                               |                                                                                                    | Power =280w            | n=/<br>Ves                                                                                               |
| ~XX111 2              | 7E 30 30 31 31 31 20 32 0D                               |                                                                                                    | Lampi Reset            | No                                                                                                    |
| ~XX1161               | 7E 30 30 31 31 36 20 31 0D                               |                                                                                                    | Lamp2 Reset            | Yes                                                                                                    |
| ~XX116 2              | 7E 30 30 31 31 36 20 32 0D                               |                                                                                                    |                        | No                                                                                                    |
| ~XX112 1              | 7E 30 30 31 31 32 20 31 0D                               | Reset                                                                                                    |                        | Yes                                                                                                    |
| ~XX112.2              | 7E 30 30 31 31 32 20 32 0D<br>7E 30 30 31 30 31 20 31 0D |                                                                                                    | Dunamia Black          | No                                                                                                    |
| ~XX191.0              | 7E 30 30 31 39 31 20 30 0D                               |                                                                                                    | Dynamic Black          | Off                                                                                                    |
| ~XX300 n              | 7E 30 30 33 30 30 20 n 0D                                |                                                                                                    | H ARC                  | n=-10 - +10                                                                                              |
| ~XX301 n              | 7E 30 30 33 30 31 20 n 0D                                |                                                                                                    | V ARC                  | n=-10 - +10                                                                                              |
| ~XX302 n              | 7E 30 30 33 30 32 20 n 0D                                | PIP                                                                                                    | Screen                 | n=0/1/2 (Off/PIP/SBS)                                                                                    |
| ~XX303 n              | 7E 30 30 33 30 33 20 n 0D                                |                                                                                                    | PIP location           | n=1/2/3/4 (Top left/ Top right / Bottom left / Bottom right)                                             |
| ~AA304 n<br>~XX305 n  | 7E 30 30 33 30 34 20 n 0D<br>7E 30 30 33 30 35 20 n 0D   |                                                                                                    | FIF SIZE<br>PIP source | n=1/2/3 (1/10/1/23 / 1/30)<br>n=1/2/14/15/6/4/9/10 (HDMI1/VGA 1/ Component/ HDMI2/ VGA 1                 |
| -74303 11             | 12 50 50 55 50 55 20 11 0D                               |                                                                                                    | in source              | BNC/ S-video/video)                                                                                      |
| ~XX306                | 7E 30 30 33 30 36 20 0D                                  | I and function                                                                                                  | SWAP                   |                                                                                                    |
| ~AA30/ fl<br>~XX308 n | /E 30 30 33 30 3/ 20 n 0D<br>7E 30 30 33 30 38 20 n 0D   | Lens function                                                                                                   | Luom                   | n=1/2 (200m+/200m -)<br>n=1/2 (Focus+ / Focus-)                                                          |
| ~XX325 1              | 7E 30 30 33 32 35 20 31 0D                               | Shutter                                                                                                    | 1 0005                 | On                                                                                                    |
| ~XX325 0              | 7E 30 30 33 32 35 20 30 0D                               |                                                                                                    |                        | Off                                                                                                    |
|                       |                                                          |                                                                                                    |                        |                                                                                                    |

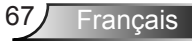

| SEND from pro  | SEND from projector automatically |                   |                  |                                                                                                    |  |  |
|----------------|-----------------------------------|-------------------|------------------|----------------------------------------------------------------------------------------------------|--|--|
| 232 ASCII Code | HEX Code                          | Function          | Projector Return | Description                                                                                                    |  |  |
|                |                                   | System status     | INFOn            | n : 0/1/2/3/4/6/7/8 = Standby/Warming/Cooling/Out of Range/<br>Lamp fail/ Fan Lock/Over Temperature/<br>Lamp Hours Running Out                                                                                                    |  |  |
| READ from pro  | jector                            |                   |                  |                                                                                                    |  |  |
| 232 ASCII Code | HEX Code                          | Function          | Projector Return | Description                                                                                                    |  |  |
| ~XX121 1       | 7E 30 30 31 32 31 20 31 0D        | Input Source      | OKa              | a: 0/2/3/4/5 /6/7/8/11= None /VGA1/VGA2/S-Video/Video/BNC/<br>HDMI1/ HDMI2/Component                                                                                                    |  |  |
| ~XX122 1       | 7E 30 30 31 32 32 20 31 0D        | Sofware Version   | OKdddd           | dddd: FW version                                                                                                    |  |  |
| ~XX123 1       | 7E 30 30 31 32 33 20 31 0D        | Display Mode      | OKa              | a : 0/1/2/3/4/7/12 = None /Presentation/Bright/Movie/sRGB/<br>/Blackboard/ DICOM SIM.                                                                                                    |  |  |
| ~XX124 1       | 7E 30 30 31 32 34 20 31 0D        | Power State       | OKa              | a: 0/1 = Off/On                                                                                                    |  |  |
| ~XX125 1       | 7E 30 30 31 32 35 20 31 0D        | Brightness        | OKa              |                                                                                                    |  |  |
| ~XX126 1       | 7E 30 30 31 32 36 20 31 0D        | Contrast          | OKa              |                                                                                                    |  |  |
| ~XX127 1       | 7E 30 30 31 32 37 20 31 0D        | Aspect Ratio      | OKa              | a: 0/1/2/4/5/6 = 4:3/16:9/16:10/LBX/Native/Auto<br>depend on Screen Type setting                                                                                                    |  |  |
| ~XX128 1       | 7E 30 30 31 32 38 20 31 0D        | Color Temperature | OKa              | a : 0/1/2 = Warm/Medium/Cold                                                                                                    |  |  |
| ~XX129 1       | 7E 30 30 31 32 39 20 31 0D        | Projection Mode   | OKa              | a : 0/1/2/3 = Front-Desktop/Rear-Desktop/Front-Ceiling/Rear-Ceiling                                                                                                    |  |  |
| ~XX150 1       | 7E 30 30 31 35 30 20 31 0D        | Information       | OKabbbbccddddee  | a : 0/1 = Off/On<br>bbbb: Lamp Hour<br>cc: source 00/02/03/04/05/06/07/08/09= None/VGA1/VGA2/<br>S-Video/Video/ BNC /HDMI1/HDMI2/Component<br>ddd: FW version<br>ee : Display mode 0/1/2/2/4/7/10<br>None/Presentation/Pright/Movie/sRGB |  |  |
| ~XX151 1       | 7E 30 30 31 35 31 20 31 0D        | Model name        | OKa              | a: 11=EH7700                                                                                                    |  |  |

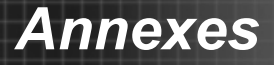

rancais

### **Commandes Telnet**

- Port : support 3 ports de 23/1023/2023
- Multi-connexions : Projecteur peut recevoir des commandes à partir de différents ports en même temps
- Format de commande : Suivez format de commande RS232 (prise en charge à la fois de l'ASCII et HEX)
- Commande Réponse : Suivez message de retour RS232.

| Code Prin-<br>cipal          | ID Projecteur |   | ID de commande                                                   |   |   | espace     | variable                  | retour<br>chariot          |
|------------------------------|---------------|---|------------------------------------------------------------------|---|---|------------|---------------------------|----------------------------|
| ~                            | Х             | Х | Х                                                                | Х | Х |            | n                         | CR                         |
| Fixer code à<br>un chiffre ~ | 00            |   | Défini par 2 ou 3 chiffres<br>Optoma. Voir le contenu<br>suivant |   |   | Un chiffre | Définition par<br>article | Fixer code à<br>un chiffre |

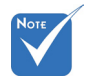

Lorsque la longueur de données est supérieure ou inférieure à celle indiquée par le code de longueur de données, le projecteur retourne le code d'erreur à l'ordinateur.

### Commandes Device Discovery/ Découverte de périphériques AMX

- UDP : 239.255.250.250
- N ° de port : 9131
- Chaque information de diffusion UDP comme ci-dessous sont actualisés environ 40 secondes

| Commande               | Description                                                                                                    | Remarque (paramètre)              |
|------------------------|----------------------------------------------------------------------------------------------------|-----------------------------------|
| Périphérique -<br>UUID | Adresse MAC (Hex value without' ':' separator/<br>Hex valeur sans ':' séparateur)                                                                                                    | 12 chiffres                       |
| Appareil-Class-<br>SKD | Le nom de la classe Duet DeviceSdk/Duo<br>PériphériqueSdk                                                                                                    | Vidéoprojecteur                   |
| Marque-dispositif      | Nom fabricant                                                                                                    | MakerPXLW                         |
| Modèle - Ap-<br>pareil | Nom modèle                                                                                                    | Projecteur                        |
| Config-URL             | Adresse IP du périphérique<br>Adresse IP LAN est mis en évidence si<br>l'adresse IP du réseau local est valide.<br>Adresse IP du réseau local sans fil est mis<br>en évidence si adresse IP LAN sans fil est<br>valable. | http://xxx.xxx.xxx.xxx/index.html |
| Révision               | La révision doit suivre un schéma major.minor.<br>micro/majeur.mineur.micro. La révision n'est<br>augmentée que si le protocole de commande<br>est modifié.                                                              | 1.0.0                             |

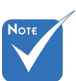

- Cette fonction AMX n'est que pour soutenir Device Discovery/découverte de périphériques AMX.
- L'information diffusée n'est envoyée que via l'interface valide.
- LAN et Wireless LAN interfaces peuvent être soutenue en même temps.
- Si « Beacon Validator/Balise validation » a été utilisé. Veuillez prendre note de l'information ci-dessous

# Commandes PJLink <sup>™</sup> prises en charge

Le tableau ci-dessous présente les commandes pour contrôler le projecteur à l'aide du protocole PJLink <sup>™</sup>. Remarque Description Commande (paramètre)

| Commande | Description                 | Remarque (paramètre)                      |  |
|----------|-----------------------------|-------------------------------------------|--|
| POWR     | contrôle alimentation Mar-  | 0 = Veille                                |  |
|          | che/Arret                   | 1 = Mise sous tension                     |  |
| POWR?    | Examen sur l'état de l'ali- | 0 = Veille                                |  |
|          | mentation                   | 1 = Mise sous tension                     |  |
|          |                             | 2 = Refroidissement                       |  |
|          |                             | 3 = préchauffage                          |  |
| INPT     | Permutation d'entrée INPT   | 11 = VGA1                                 |  |
| INPT?    | Examen sur la permutation   | 12 = VGA2                                 |  |
|          | d'entrée                    | 13 = Composante                           |  |
|          |                             | 14 = BNC                                  |  |
|          |                             | 21 = VIDEO<br>22 = S-VIDEO<br>31 = HDMI 1 |  |
|          |                             |                                           |  |
|          |                             |                                           |  |
|          |                             | 32 = HDMI 2                               |  |
| AVMT     | Mute/Sourdine               | 30 = Désactive la sourdine Vidéo et audio |  |
| AVMT?    | Examen sur l'état de        | 31 = Active la sourdine Vidéo et audio    |  |
|          | sourdine                    |                                           |  |
| ERST?    | Examen sur l'état d'erreur  | 1er octet : erreur ventilateur, 0 ou 2    |  |
|          |                             | 2ème octet : erreur lampe, 0 à 2          |  |
|          |                             | 3ème octet : erreur température, 0 ou 2   |  |
|          |                             | 4ème octet : erreur capot ouvert, 0 ou 2  |  |
|          |                             | 5ème octet : erreur filtre, 0 ou 2        |  |

| Commande | Description                                     | Remarque (paramètre)                                                                                                    |  |
|----------|-------------------------------------------------|----------------------------------------------------------------------------------------------------|--|
| ERST?    | Examen sur l'état d'erreur                      | 6ème octet : autre erreur, 0 ou 2                                                                                                    |  |
|          |                                                 | 0 à 2 signifie ce qui suit :<br>0 = Pas d'erreur détectée, 1 = Avertisse-<br>ment, 2 = erreur                                                                                                    |  |
| LAMPE?   | Examen sur l'état la lampe                      | 1ère valeur (1 à 5 chiffres) : durée totale<br>de fonctionnement LAMP (Cet élément<br>montre un temps de fonctionnement de la<br>lampe (en heures) calculé sur la base que<br>le MODE LAMPE est sur BAS.) |  |
|          |                                                 | 2ème valeur : 0 = lampe éteinte, 1 = lampe<br>allumée                                                                                                    |  |
| INST?    | Examen sur les entrées<br>disponibles           | La valeur suivante est renvoyée.<br>"11 12 21 22 31 32"                                                                                                    |  |
| NOM?     | Examen sur le nom du<br>projecteur              | Le nom du projecteur réglé dans le menu<br>RÉSEAU ou la fenêtre de configura-<br>tion ProjectorView/VisionProjecteur est<br>retournée                                                                     |  |
| INF1?    | Examen sur le nom du<br>fabricant               | « Optoma » est retournée.                                                                                                    |  |
| INF2?    | Examen sur le nom du<br>modèle                  | « EH7700 » est retournée.                                                                                                    |  |
| INF0?    | Examen sur d'autres infor-<br>mations           | Aucune autre information n'est disponible.<br>Aucun paramètre n'est renvoyé.                                                                                                    |  |
| CLSS?    | Examen au sujet de l'infor-<br>mation de classe | « 1 » est renvoyée.                                                                                                    |  |

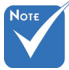

 Ce projecteur est entièrement conforme aux spécifications JBMIA PJLink ™ Classe 1. Il supporte toutes les commandes définies par PJLink ™ Classe 1, et sa conformité a été vérifiée avec le standard PJLink ™ Version spécifications 1.0.

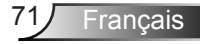

### Marques de commerce

- DLP est une marque commerciale de Texas Instruments.
- IBM est une marque déposée ou enregistée d'International Business Machines Corporation.
- Macintosh, Mac OS X, iMac et PowerBook sont des marques déposées de Apple Inc. enregistrées aux Etats-Unis d'Amérique ou dans d'autres pays.
- Microsoft, Windows, Windows Vista, Internet Explorer et PowerPoint sont soit des marques déposées soit des marques commerciales de Microsoft Corporation aux États-Unis et/ou dans les autres pays.
- HDMI, le logo HDMI et High-Definition Multimedia Interface sont des marques commerciales ou des marques déposées de HDMI Licensing LLC.
- Device Discovery/Découverte périphériques AMX Le projecteur est surveillé et contrôlé par le système de commande de AMX.
- Crestron RoomView Connected Le projecteur est surveillé et contrôlé par le système de commande et le logiciel de Crestron Electronics, Inc
- PJLink<sup>™</sup>

La marque PJLink est une marque utilisée pour enregistrement ou est déjà enregistré au Japon, États-Unis d'Amérique et dans d'autres pays et régions.

Če projecteur prend en charge le protocole standard PJLink ™ pour contrôler le projecteur et vous pouvez contrôler et surveiller les opérations du projecteur en utilisant la même application projecteurs de différents modèles et de différents fabricants.

- Les autres noms de produits ou d'entreprises mentionnés dans ce mode d'emploi peuvent être des marques déposées ou des marques commerciales de leurs propriétaires respectifs.
- À propos de Crestron RoomView Connected ™ Electronics Inc facilite la configuration du système de contrôle de Crestron et ses dispositifs cibles.

Pour utiliser cette technologie, il est nécessaire de configurer SYSTÈME DE CONTRÔLE dans le menu RÉSEAU. (Voir pages 48.)

Pour plus de détails, voir le site de Crestron Electronics Inc.

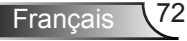
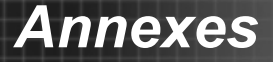

Lien http://www.crestron.com

Lien http://www.crestron.com/getroomview

 À propos de Device Discovery/Découverte de Périphériques AMX facilite la configuration du système de contrôle d'AMX et de ses périphériques cibles.

Pour utiliser cette technologie, il est nécessaire de configurer SYSTÈME DE CONTRÔLE dans le menu RÉSEAU. (Voir pages 48.)

Pour plus de détails, voir le site d'AMX.

Lien http://www.amx.com/

À propos de PJLink ™

Pour utiliser la fonction PJLink <sup>™</sup>, le logiciel d'application PJLink <sup>™</sup> est nécessaire.

Pour utiliser cette fonction, configurez la certification réseau correctement en fonction du réglage de l'application de réseau à utiliser. (Voir page 48.)

Pour les spécifications de JBMIA PJLink ™ accès au site Web de Japan Business Machine et Système d'information sur l'Association des industries (JBMIA). (http ://pjlink. jbmia.or.jp/english)

(http://pjlink.jbmia.or.jp/english)

- Ce projecteur est pleinement conforme aux spécifications de JBMIA PJLink <sup>™</sup> Classe 1. Il supporte toutes les commandes définies par PJLink <sup>™</sup> Classe 1, et sa conformité a été vérifiée avec le standard PJLink <sup>™</sup> Version spécifications 1.0.
- Important :

Pour la commutation, pour PJLink <sup>™</sup>, consultez le tableau à la page suivante.

Le contrôle peut ne pas être réalisées correctement ou la surveillance des données peut ne pas être obtenues correctement dans les conditions suivantes :

- Pendant la veille
- Pendant le zoom/réglage mise au point
- Pendant le réglage déplacement de l'objectif
- Pendant la commutation d'entrée source
- Pendant l'exécution de position auto
- Pendant l'obturation
- Pendant le traitement des commandes

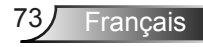

# Annexes

- Avant que l'écran de démarrage disparaît après la mise sous tension.
- Pendant le zoom/mise au point, réglage de décalage d'objectif, obturateur, etc., cela peut prendre environ 5 secondes pour recevoir une réponse à une commande.
- Utilisez 1 contrôleur pour contrôler/surveiller 1 projecteur.
- Pour savoir comment contrôler/surveiller a l'aide de PJLink ™, consultez le manuel d'utilisation de l'application PJLink ™ que vous utilisez.
- Lorsque vous surveillez l'état de fonctionnement du projecteur en utilisant cette fonction en émettant des commandes d'interrogation successivement,
- émettre une commande d'interrogation après réception de la réponse à l'instruction d'interrogation précédente depuis le projecteur.

## Annexes

Unité : mm

## Installation au plafond

- 1. Pour éviter d'endommager votre projecteur, veuillez utiliser le kit de fixation au plafond d'Optoma.
- 2. Si vous souhaitez utiliser un autre dispositif de fixation au plafond, assurez-vous que les vis utilisées pour fixer le projecteur au support sont conformes aux spécifications suivantes :
  - Type de vis : M8\*4
  - Longueurrecommandée des vis : 10 mm
- L'anneau de levage est une Securité de la chaîne crochet, ce n'est pas une poignée pour transporter le projecteur.
  Ne transportez pas le projecteur avec ce cro-
- Ne transportez pas le projecteur avec ce crochet. (Par le trou de montage plafond)
  Securité d'anneau de levage

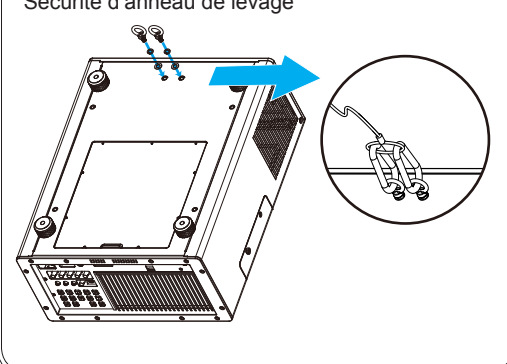

1. Si vous achetez une monture de plafond chez une

autre société, veuillez vous assurer d'utiliser la taille de vis correcte. La taille de vis dépendra de

 l'épaisseur de la plaque de montage.
Assurez-vous de garder au moins 10 cm d'écart entre le plafond et le bas du projecteur.
Eviter d'installer le projecteur près d'une source

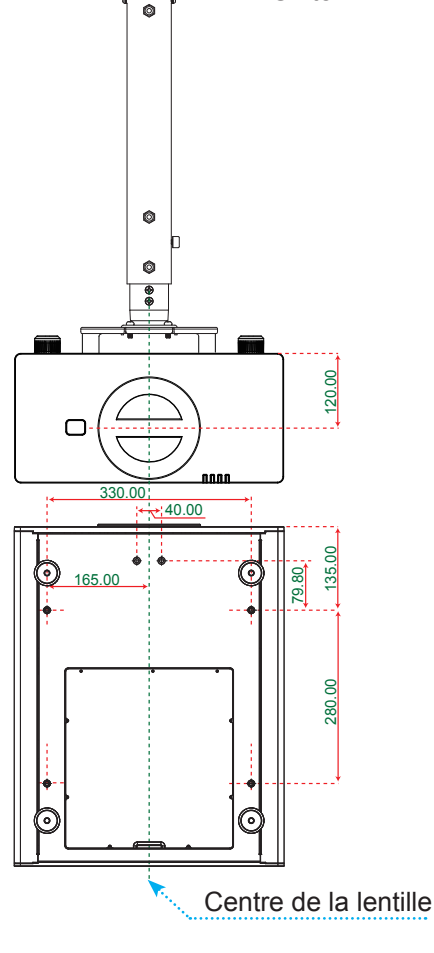

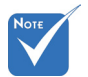

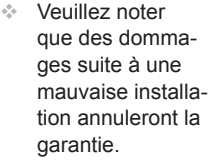

Avertissement ·

chaude

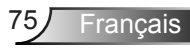

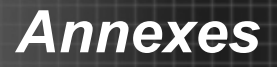

## **Fixation de plafond Garanties**

- 1. Inventaire des accessoires de projecteur
  - Anneaux de levage M8 \* 2

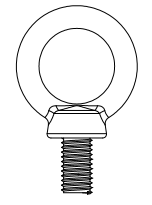

Rondelle à ressort \* 2

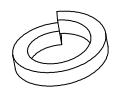

Rondelle \* 2

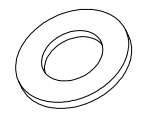

- 2. Apportez votre programme d'installation
  - Crochet : Il est recommandé de préparer 4 crochets en acier inoxydable d'un diamètre de 10 mm ou plus.

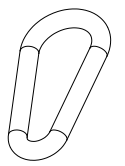

Fil d'acier : il est recommandé de préparer un fil d'acier d'une longueur d'au moins 120 cm et d'un diamètre de 4 mm ou plus.

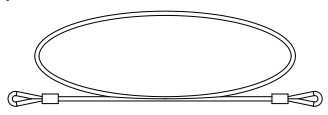

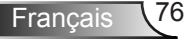

- 3. Procédures d'installation
  - Verrouillez l'anneau de levage M8, la rondelle ressort, la rondelle plate sur le projecteur suivant l'ordre affiché.

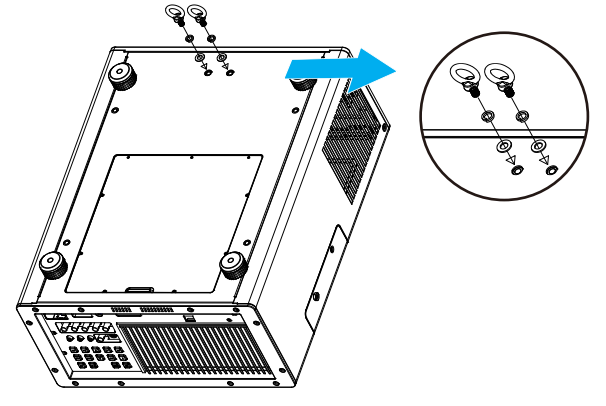

- Passer à travers le câble à chaque extrémité des 2 crochets.
- Boucler les 2 crochets sur l'extrémité de l'anneau de levage et les 2 crochets sur l'autre extrémité sur le support stable pour terminer l'installation.

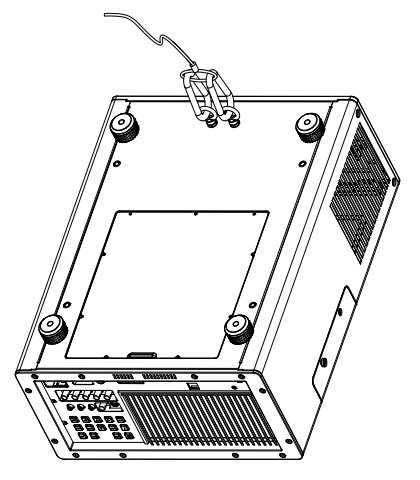

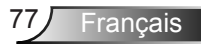

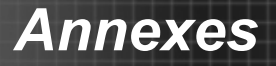

## Les bureaux d'Optoma dans le monde

Pour une réparation ou un support, veuillez contacter votre bureau régional.

## ETATS-UNIS

3178 Laurelview Ct. Fremont, CA 94538, USA www.optomausa.com

888-289-6786

**Figure 510-897-8601** 

🖂 services@optoma.com

## Canada

| 2420 Meadowpine Blvd., Suite #105 | ( | 888-289-6786        |
|-----------------------------------|---|---------------------|
| Mississauga, ON, L5N 6S2, Canada  |   | 510-897-8601        |
| www.optoma.ca                     |   | services@optoma.com |

### Europe

42 Caxton Way, The Watford Business Park Watford, Hertfordshire, WD18 8QZ. UK ( +44 (0) 1923 691 800 www.optoma.eu File +44 (0) 1923 691 888 Service Tel : +44 (0)1923 691865 service@tsc-europe.com

### France

Bâtiment E 81-83 avenue Edouard Vaillant 92100 Boulogne Billancourt, France 🖾 savoptoma@optoma.fr

**(** +33 1 41 46 12 20

+33 1 41 46 94 35

### Espagne

C/ José Hierro, 36 Of. 1C 28522 Rivas VaciaMadrid. Espagne

**(**] +34 91 499 06 06 📑 +34 91 670 08 32

### Allemagne

Werftstrasse 25 D40549 Düsseldorf, Allemagne

### Scandinavie

Lerpeveien 25 3040 Drammen Norvège

PO.BOX 9515 3038 Drammen Norvège

**(**] +49 (0) 211 506 6670 📄 +49 (0) 211 506 66799 🛃 info@optoma.de

**(** +47 32 98 89 90 Fig +47 32 98 89 99 info@optoma.no

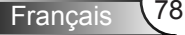

## Annexes

## **Amérique Latine**

3178 Laurelview Ct. Fremont, CA 94538, USA www.optoma.com.br

**(** 888-289-6786 **[6]** 510-897-8601 www.optoma.com.mx

## Corée

WOOMI TECH.CO.,LTD. 4F,Minu Bldg.33-14, Kangnam-Ku, 🚺 +82+2+34430004 seoul,135-815, KOREA +82+2+34430005

### Japan

東京都足立区綾瀬3-25-18 株式会社オーエスエム サポートセンター:**0120-46-5040** 

info@osscreen.com www.os-worldwide.com

## Taiwan

12F., No.215, Sec. 3, Beixin Rd., Xindian Dist., New Taipei City 231, 📔 +886-2-8911-6550 Taiwan, R.O.C. www.optoma.com.tw

+886-2-8911-8600 services@optoma.com.tw asia.optoma.com

## Hong Kong

Unit A, 27/F Dragon Centre, 79 Wing Hong Street, Cheung Sha Wan, Kowloon, Hong Kong

+852-2396-8968 **+852-2370-1222** www.optoma.com.hk

### China

5F, No. 1205, Kaixuan Rd., **Changning District** Shanghai, 200052, China

+86-21-62947376 +86-21-62947375 www.optoma.com.cn

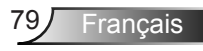

## Avis concernant les Réglementations & la Sécurité

Cet appendice liste les instructions générales concernant votre projecteur.

## Avis FCC

Cet appareil a été testé et reconnu conforme aux limites pour les appareils numériques de Classe B, conformément à l'Article 15 des Règlements FCC. Ces limites garantissent une protection suffisante contre les interférences dangereuses liées à l'utilisation de l'équipement dans un environnement résidentiel. Cet appareil génère, utilise et peut émettre de l'énergie fréquence radio et, s'il n'est pas installé et utilisé en accord avec les instructions, peut provoquer des interférences dans les communications radio.

Cependant, il ne peut être garanti qu'aucune interférence ne se produira dans une installation particulière. Si cet appareil provoque des interférences néfastes pour la réception de la radio ou de la télévision, ce qui peut être déterminé en éteignant puis en rallumant l'appareil, l'utilisateur est encouragé à tenter de corriger les interférences par une ou plusieurs des mesures suivantes :

- Réorienter ou déplacer l'antenne réceptrice.
- Augmenter la distance entre l'appareil et le récepteur.
- Connecter l'appareil sur un circuit différent de celui sur lequel le récepteur est branché.
- Consulter le revendeur ou un technicien radio/télévision expérimenté pour l'aide.

## Avis : Câbles blindés

Toutes les connexions avec d'autres appareils informatiques doivent être effectuées à l'aide de câbles blindés pour rester conforme aux règlements FCC.

## Mise en garde

Les changements et modifications non approuvés expressément par le fabricant pourraient annuler la compétence de l'utilisateur, qui est accordée par la FCC, à opérer ce projecteur.

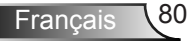

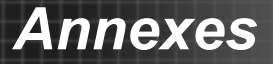

## **Conditions de Fonctionnement**

Cet appareil est conforme à l'article 15 des Règlements FCC. Son fonctionnement est sujet aux deux conditions suivantes :

- 1. Cet appareil ne doit pas provoquer d'interférences néfastes, et
- 2. Tcet appareil doit accepter toutes les interférences reçues, y compris celles pouvant provoquer un fonctionnement indésirable.

## Avis : pour les utilisateurs canadiens

Cet appareil numérique de Classe A est conforme à la norme ICES-003 Canadienne.

# *Remarque à l'intention des utilisateurs canadiens*

Cet appareil numerique de la classe A est conforme a la norme NMB-003 du Canada.

## Déclaration de Conformité pour les pays dans l'Union Européenne

- Directive EMC 2004/108/EC (comprenant les amendements)
- Directive 2006/95/EC sur les faibles voltages
- Directive R & TTE 1999/5/EC (si le produit dispose de la fonction RF)

## Consignes de mise au rebut

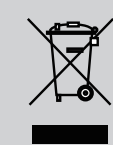

Ne pas jeter cet appareil électronique dans les déchets pour vous en débarrassez. Pour réduire la pollution et garantir une meilleure protection de l'environnement, veuillez le recycler.

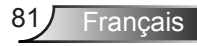